คู่มือการบริหารจัดการ และการรายงานตามระบบฐานข้อมูล โครงการ TO BE NUMBER ONE

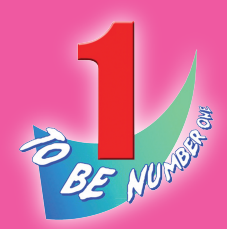

# ชมรม TO BE NUMBER ONE ใน ชุมชนภูมิภาค

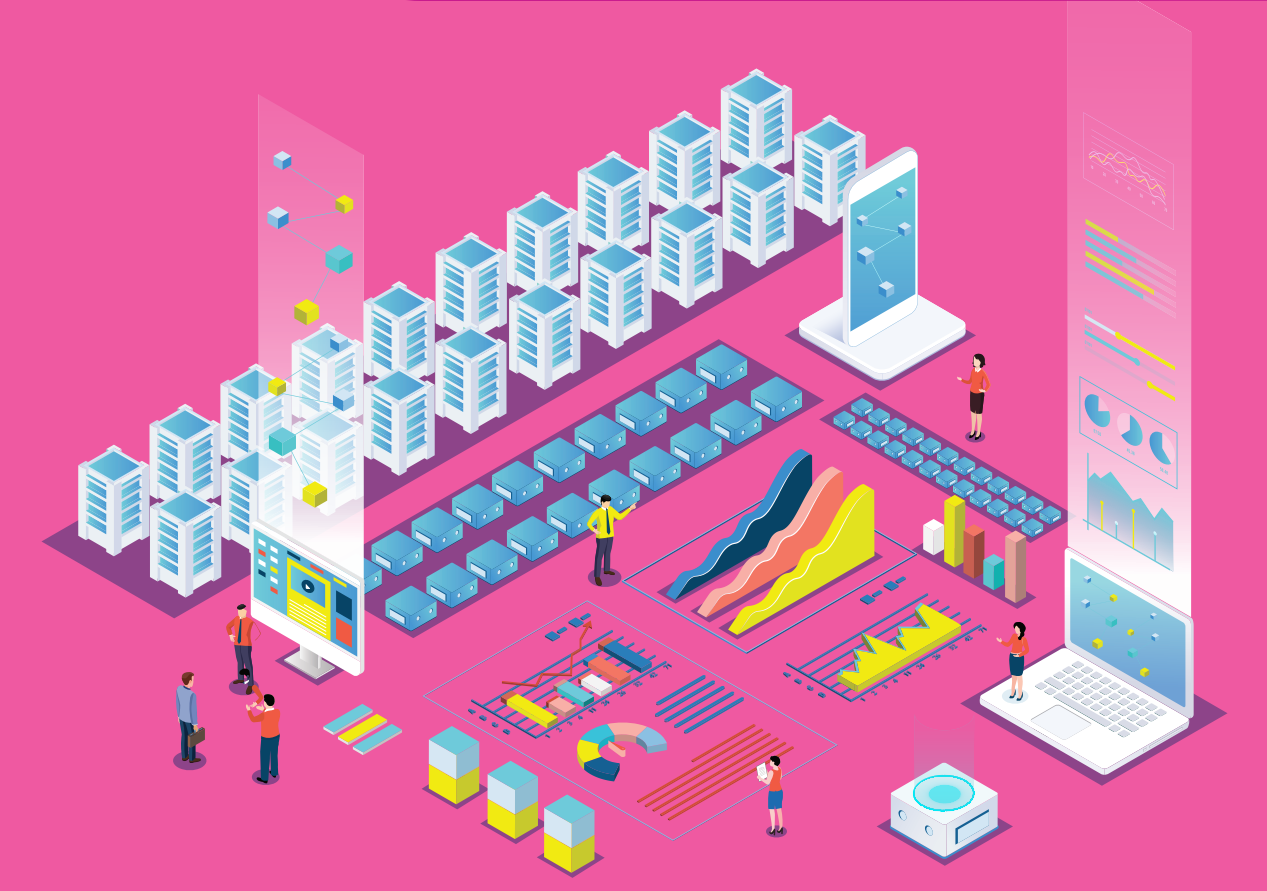

โครงการ TO BE NUMBER ONE ในทูลกระหม่อมหญิงอุบลรัตนราชกัญญา สิริวัฒนาพรรณวดี กรมสุขภาพจิต กระทรวงสาธารณสุข

BE NUM ชมรม TO BE NUMBER ONE ใน ชุมชนภูมิภาค

คู่มือการบริหารจัดการ โครงการ TO BE NUMBER ONE

และการรายงานตามระบบฐานข้อมูล

**IASJULY TO BE NUMBER ONE** ้ในทูลกระหม่อมหญิงอุบลรัตนราชกัญญา สิริวัฒนาพรรณวดี กรมสุขภาพจิต กระทรวงสาธารณสุข

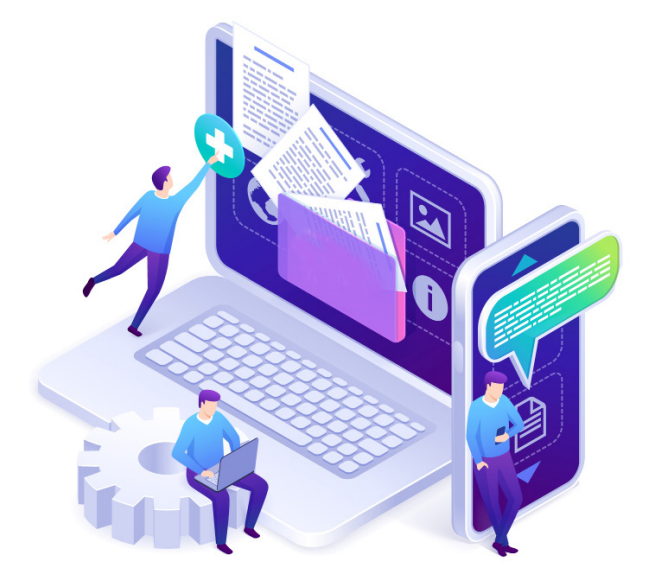

| ชื่อหนังสือ | คู่มือการบริหารจัดการและการรายงาน           |
|-------------|---------------------------------------------|
|             | ตามระบบฐานขอมูลเครงการ TO BE NUMBER ONE     |
|             | SUSD TO BE NOMBER ONE ในชุ่มชนภูมภาค        |
| ISBN        | 978-974-296-993-6                           |
| ຈັດพิมพ์โดย | โครงการ TO BE NUMBER ONE                    |
|             | ในทูลกระหม่อมหญิงอุบลรัตนราชกัญญา           |
|             | สิริวัฒนาพรรณวดี                            |
|             | กรมสุขภาพจิต กระทรวงสาธารณสุข               |
|             | ถนนติวานนท์ อำเภอเมือง จังหวัดนนทบุรี 11000 |
| ຈຳนວนพิมพ์  | 14,000 เล่ม                                 |
| พิมพ์ที่    | ศูนย์สื่อและสิ่งพิมพ์แก้วเจ้าจอม            |
|             | มหาวิทยาลัยราชภัฎสวนสุนันทา                 |

# คำนำ 🄊

กรมสุขภาพจิตและหน่วยงานหลักที่รับผิดชอบโครงการ TO BE NUMBER ONE ร่วมกันจัดทำฐานข้อมูลโครงการ TO BE NUMBER ONE ใหม่ ตามพระประสงค์ ของทูลกระหม่อมหญิงอุบลรัตนราชกัญญา สิริวัฒนาพรรณวดี องค์ประธานโครงการ สำหรับจัดเก็บรวบรวม และรายงานข้อมูลผลการดำเนินงานของชมรม เขตกรุงเทพมหานคร อำเภอ และจังหวัด TO BE NUMBER ONE ทั่วประเทศ ให้ถูกต้อง เป็นปัจจุบัน และได้มาตรฐานเดียวกัน มีความน่าเชื่อถือในการนำไป ใช้ประโยชน์เพื่อพัฒนาการดำเนินงานและกิจกรรมต่าง ๆ ในโครงการ และ เป็นช่องทาง แลกเปลี่ยนข้อมูลระหว่างหน่วยงานที่เกี่ยวข้องได้

สำหรับคู่มือการบริหารจัดการและการรายงานตามระบบฐานข้อมูล โครงการ TO BE NUMBER ONE ในชุมชนภูมิภาคฉบับนี้ กรมสุขภาพจิต จัดทำขึ้นสำหรับประธาน/ผู้รับผิดชอบชมรม TO BE NUMBER ONE ในชุมชนภูมิภาค ใช้เป็นแนวทางเพื่อรับสมัครและบันทึกข้อมูลสมาชิก ข้อมูลการดำเนินงานชมรม และศูนย์เพื่อนใจ ตลอดจนเป็นแนวทางการจัดส่งรายงานผลการดำเนินงาน ของชมรม ผ่านโปรแกรมจากฐานข้อมูลโครงการ TO BE NUMBER ONE

โดยเนื้อหาในคู่มีอประกอบด้วยการเปิดสิทธิเป็นผู้ดูแลระบบ ระบบ การรายงานผล การใช้โปรแกรมฐานข้อมูลฯ สำหรับการรับสมัครสมาชิก การจัดตั้งชมรม การเปิดศูนย์เพื่อนใจ การบันทึกข้อมูลการดำเนินงานของชมรม และศูนย์เพื่อนใจ TO BE NUMBER ONE ของชุมชนภูมิภาค

์ หวังเป็นอย่างยิ่งว่า คู่มือเล่มนี้จะเป็นประโยชน์ต่อการบริหารจัดการ ระบบฐานข้อมูลและพัฒนาการดำเนินงานของชมรม TO BE NUMBER ONE ในชุมชนภูมิภาคต่อไป

> กรมสุขภาพจิต เลขานุการโครงการ TO BE NUMBER ONE

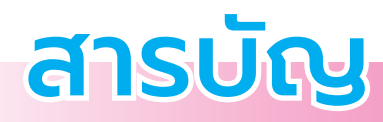

| >> | <mark>คำนำ</mark> 3                                                                    |
|----|----------------------------------------------------------------------------------------|
| >> | <mark>สารบัญ</mark> 4                                                                  |
| >> | ์ ขั้นตอนการจัดตั้งชมรมใหม่/สมัครสมาชิก/<br>ให้สิทธิเป็นผู้ดูแลระบบในฐานข้อมูลโครงการฯ |
| >> | ขั้นตอนการบันทึก รวบรวม และการรายงานข้อมูล<br>ของชมรม11                                |
| >> | ระบบการรายงาน                                                                          |
|    | 文 ขั้นตอนการรายงาน12                                                                   |
|    | 🔅 การรายงานตามระบบหลักที่โครงการกำหนด                                                  |
|    | 🔅 การรายงานหน่วยงานต้นสังกัด                                                           |
|    | 文 ระยะเวลาการจัดส่งรายงาน15                                                            |
| >> | การใช้โปรแกรมฐานข้อมูลโครงการ TO BE NUMBER ONE                                         |
|    | ภาพรวมโปรแกรมฐานข้อมูลโครงการ TO BE NUMBER ONE16                                       |
|    | 🔿 การใช้โปรแกรมสำหรับผู้ดูแลระบบ 19                                                    |
|    | 🔅 การกำหนด Username และ Password 19                                                    |
|    | 🔅 การเข้าสู่ระบบ (Login)                                                               |
|    | 🔅 การรับสมัครสมาชิก23                                                                  |
|    | <ul> <li>สมาชิกชมรม</li> </ul>                                                         |
|    | 🖵 สมาชิกใหม่23                                                                         |
|    | 💻 การนำเข้าข้อมูลสมาชิกเก่าจากไฟล์ข้อมูลเดิม 27                                        |

# สารบัญ

| <ul> <li>สมาชิกใครติดยายกมือขึ้น</li> </ul>        |                                                                                  |
|----------------------------------------------------|----------------------------------------------------------------------------------|
| 🖵 สมาชิกใหม่                                       |                                                                                  |
| 💻 การนำเข้าข้อมูลสมาชิกเก่า จา                     | กไฟล์ข้อมูลเดิม 34                                                               |
| 🕽 การลาออกของสมาชิกชมรม                            |                                                                                  |
| 🕽 การกำหนดบทบาทและตำแหน่งของ                       | สมาชิก 39                                                                        |
| 🕽 การให้สิทธิผู้ดูแลชมรม (จัดการชมระ               | ม) เพิ่ม 43                                                                      |
| 🕽 การเปิดศูนย์เพื่อนใจ TO BE NUMB                  | ER ONE 45                                                                        |
| 🕽 การบันที่ก <sup>ี้</sup> ข้อมูลการดำเนินงานชมรมแ | ละศูนย์เพื่อนใจ 48                                                               |
| <ul> <li>การแก้ไขข้อมูลชมรม</li> </ul>             |                                                                                  |
| การบันทึกกิจกรรมของชมรม                            |                                                                                  |
| 💻 การเพิ่มกิจกรรมของชมรม                           |                                                                                  |
| 💻 การรายงานผลการจัดกิจกรรร                         | u 53                                                                             |
| <ul> <li>การให้บริการ</li> </ul>                   |                                                                                  |
| 💻 การให้บริการผ่านชมรม                             | 55                                                                               |
| 💻 การให้บริการผ่านศูนย์เพื่อนใ                     | ຈ                                                                                |
| TO BE NUMBER ONE                                   | 57                                                                               |
| 🔍 ผลสำเร็จของชมรมและสมาชิก                         |                                                                                  |
| 💻 ผลสำเร็จของชมรม                                  | 59                                                                               |
| 💻 ผลสำเร็จของสมาชิก                                |                                                                                  |
| 🔉 การส่งรายงานของชมรม                              |                                                                                  |
|                                                    | <ul> <li>สมาชิกใครติดยายกมือขึ้น         <ul> <li>สมาชิกใหม่</li></ul></li></ul> |

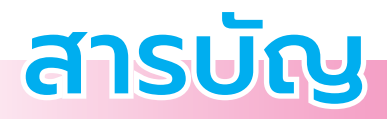

| >> การใช้โปรแกรมสำหรับผู้ดูแลระบบของหน่วยงานต้นสังกัด |
|-------------------------------------------------------|
| ในพื้นที่ (อำเภอ/องค์กรปกครองส่วนท้องถิ่น)            |
| 🕤 การเข้าสู่ระบบ (Login)                              |
| 🔿 การลงทะเบียนจัดตั้งชมรม                             |
| 🔅 การจัดตั้งชมรมใหม่                                  |
| 🔅 การนำเข้าข้อมูลชมรมเก่าจากไฟล์ข้อมูลเดิม            |
| 🔅 การเปิดสิทธิให้ประธานชมรม/สมาชิก                    |
| ที่ได้รับมอบหมายเป็นผู้ดูแลชมรม                       |
| >> การใช้โปรแกรมสำหรับผู้ดูแลระบบของหน่วยงานต้นสังกัด |
| ในส่วนกลาง (กรมการปกครอง)                             |
| 🔿 การเปิดสิทธิให้หน่วยงานต้นสังกัดในพื้นที่           |
| >> การเข้าดูสถิติและผลการดำเนินงานภาพรวม              |
| >> การแก้ไขข้อมูล                                     |
| > การลบข้อมูล 100                                     |
| 102                                                   |
| <b>&gt;&gt; คณะทำงานจัดทำคู่มือฯ</b> 103              |
| >> ภาคผนวก                                            |
| 🔿 การกำหนดสิทธิและบริหารจัดการฐานข้อมูล               |
| โครงการ TO BE NUMBER ONE 107                          |
| 🔿 การใช้โปรแกรมสำหรับสมาชิกขิก                        |
| 🔅 การกำหนด Username และ Password 108                  |
| 🔅 การแก้ไขข้อมูลส่วนตัวของสมาชิกชิก                   |

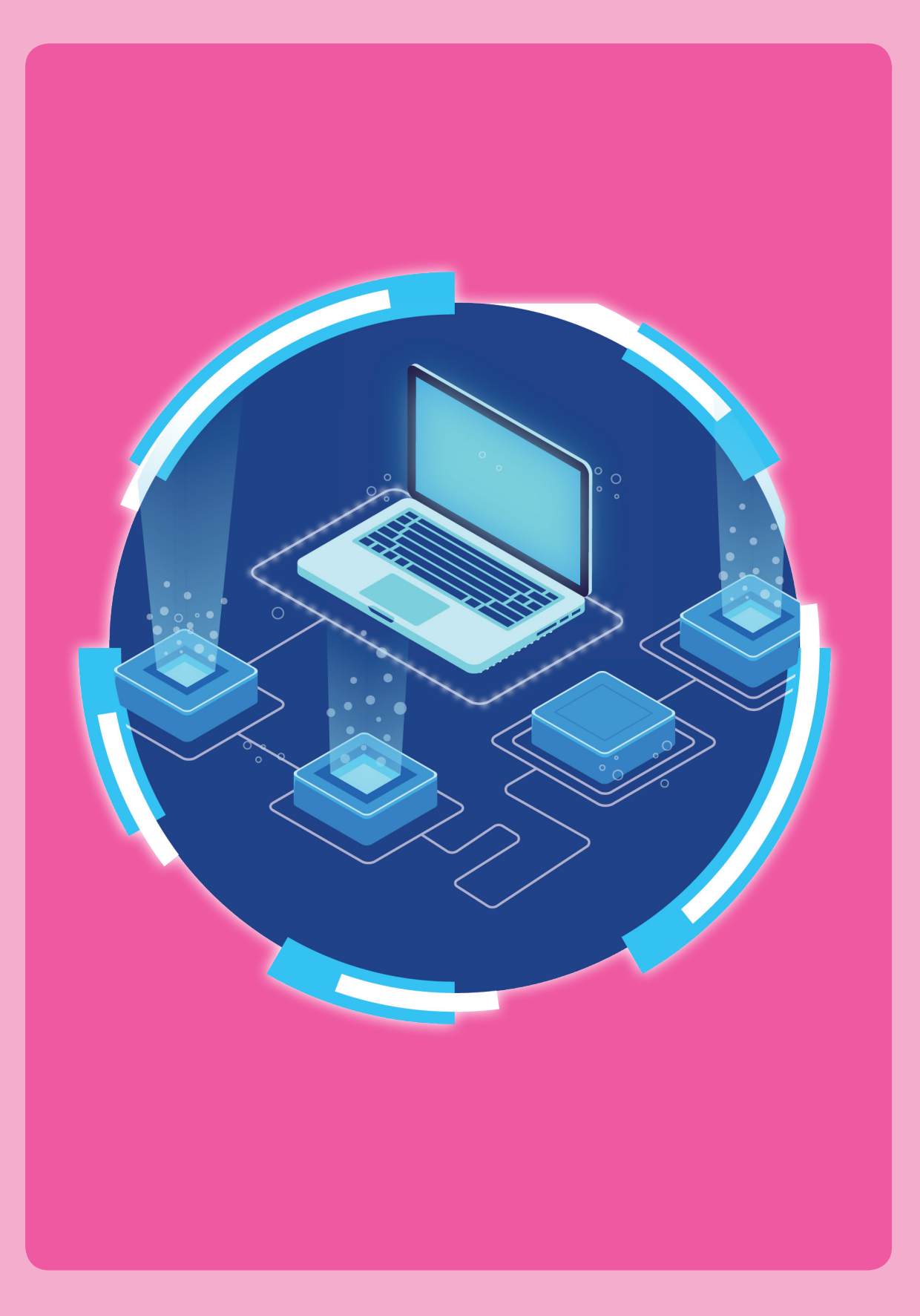

# งั้นตอนการจัดตั้งชมรมใหม่/ สมัครสมาชิก/ให้สิทธิเป็นผู้ดูแลระบบ ในฐานข้อมูล โครงการ TO BE NUMBER ONE

😋 การจัดตั้งชมรมใหม่

 ประธาน/ผู้ที่ได้รับมอบหมายติดต่อขอจัดตั้งชมรมใหม่ที่สำนักงาน สาธารณสุขอำเภอ (สสอ.) หรือสำนักงานสาธารณสุขจังหวัด (สสจ.) หรือองค์กรปกครองส่วนท้องถิ่น

(\*\*โดยในระยะแรกของการทดลองใช้โปรแกรม สำหรับชมรมที่มี การดำเนินงานอยู่แล้ว สำนักงานสาธารณสุขอำเภอ/สำนักงานสาธารณสุขจังหวัด จะลงทะเบียนเพื่อเปิดชมรมให้)

ผู้รับผิดชอบของหน่วยงานในข้อ 1 ตรวจสอบว่าชมรมที่ขอตั้ง
 ไม่ซ้ำซ้อนกับชมรมเดิมที่มีอยู่ ถ้าไม่ซ้ำซ้อนเปิดชมรมใหม่ให้

 เปิดสิทธิให้ประธานชมรมหรือผู้ที่ได้รับมอบหมายที่ขอจัดตั้งชมรม ทำหน้าที่เป็นผู้ดูแลชมรม โดย

 สสจ./สสอ./องค์กรปกครองส่วนท้องถิ่น น้ำเข้าข้อมูล ของประธาน/ผู้ที่ได้รับมอบหมายที่ขอจัดตั้งชมรม เข้าในระบบเพื่อเป็นสมาชิก TO BE NUMBER ONE และเปิดสิทธิให้เป็นผู้ดูแลชมรม

3.2) ประธาน/ผู้ที่ได้รับมอบหมาย นำรหัสสมาชิกหรือ เลขบัตรประจำตัวประชาชน 13 หลัก ไปกำหนดรหัสผ่านของตนเอง ทางหน้าเว็บไซต์หลักของระบบ (ส่วนหน้าบ้าน) ผ่าน URL : https://tobe numberone.dmh.go.th/ เพื่อเข้าไปเป็นผู้ดูแลชมรมได้

### 📀 การสมัครสมาชิก

1) ผู้ที่ประสงค์จะสมัครเป็นสมาชิกชมรม TO BE NUMBER ONE ต้องมาสมัครที่ชมรม

 ผู้สมัคร/ประธาน/สมาชิกที่ได้รับมอบหมายเป็นผู้บันทึกข้อมูล การสมัครตามโปรแกรมในระบบฐานข้อมูล

3) โปรแกรมจะตรวจสอบว่าเป็นสมาชิกชมรมอื่นอยู่หรือไม่

🛄 ถ้า "เคยเป็น" ระบบจะลาออกจากชมรมเดิมและย้ายมาชมรมใหม่

🛄 ถ้า "ไม่เคยเป็น" ทำการลงทะเบียนต่อ (บันทึกข้อมูลตามที่ ระบบกำหนด)

4) สมาชิกนำรหัสสมาชิกหรือเลขบัตรประจำตัวประชาชน 13 หลัก เข้าไปกำหนด รหัสผ่าน (Password) ของตนเองทางหน้าเว็บไซต์หลักของระบบ (ส่วนหน้าบ้าน) ผ่าน URL : https://tobenumberone.dmh.go.th/

5) สมาชิกสามารถเข้าสู่ระบบเว็บไซต์ฐานข้อมูลโครงการ TO BE NUMBER ONE และแก้ไขข้อมูลส่วนตัวของตนเองได้ ทางหน้าเว็บไซต์หลัก ของระบบ (ส่วนหน้าบ้าน) ผ่าน URL : https://tobenumberone.dmh.go.th/ โดยใช้รหัสสมาชิก (Username) และรหัสผ่าน (Password) ที่กำหนดไว้ ในข้อ 4

#### หมายเหตุ :

กรณีสมาชิกลาออกจากชมรมเดิมแล้ว ต้องการสมัครเป็นสมาชิก ชมรมอื่น ต้องไปสมัครใหม่ที่ชมรมนั้น

## การให้สิทธิเป็นผู้ดูแลระบบและการกำหนด Username และ Password

 กรมสุขภาพจิตให้สิทธิและกำหนด Username และ Password ให้สำนักงานสาธารณสุขจังหวัดและสำนักงานสาธารณสุขอำเภอ

สำนักงานสาธารณสุขจังหวัด/สำนักงานสาธารณสุขอำเภอ
 สามารถจัดตั้งชมรมและให้สิทธิประธานชมรมหรือสมาชิก
 ที่ได้รับมอบหมาย ดูแลชมรมได้ทุกประเภทในพื้นที่จังหวัด/อำเภอ

สามารถให้สิทธิองค์กรปกครองส่วนท้องถิ่น (อปท.) หน่วยงาน ต้นสังกัดในพื้นที่ของชุมชนในการจัดตั้งชมรม และให้สิทธิประธานชมรม หรือสมาชิกที่ได้รับมอบหมายดูแลชมรมได้ทุกประเภทในพื้นที่จังหวัด/อำเภอ

 ประธานชมรมหรือสมาชิกที่ได้รับมอบหมายดูแลชมรมสามารถ ให้สิทธิสมาชิกเป็นผู้ดูแลชมรมเพิ่มได้อีก 1 คน และสามารถบริหารจัดการ ข้อมูลชมรม (รับสมัครสมาชิก/กำหนดบทบาทสมาชิก/จัดตั้งศูนย์เพื่อนใจ/ บันทึกข้อมูลของชมรมและสมาชิกในชมรม/รายงานผลการดำเนินงานชมรม)

# งั้นตอนการบันทึก รวบรวม และการรายงานข้อมูลของชมรม

 กรมสุขภาพจิตกำหนด Username และ Password ส่งให้สำนักงาน สาธารณสุขจังหวัด/สำนักงานสาธารณสุขอำเภอ

2) สำนักงานสาธารณสุขจังหวัด/สำนักงานสาธารณสุขอำเภอ ให้สิทธิ และกำหนด Username และ Password ให้องค์กรปกครองส่วนท้องถิ่น

 สำนักงานสาธารณสุขจังหวัด/สำนักงานสาธารณสุขอำเภอ/องค์กร ปกครองส่วนท้องถิ่น ลงทะเบียนเปิดชมรมและให้สิทธิประธาน/สมาชิกที่ได้รับ มอบหมายเป็นผู้ดูแลชมรม เพื่อให้สามารถรับสมัครสมาชิกชมรม บันทึก ข้อมูลชมรม และรายงานผลการดำเนินงานของชมรมในชุมชน ในพื้นที่

(\*\*โดยหน่วยงานในข้อ 3 ต้องสมัครสมาชิกให้ประธาน/สมาชิกที่ได้รับ มอบหมาย ก่อนถึงจะสามารถเปิดสิทธิให้เป็นผู้ดูแลชมรมได้)

 4) ประธาน/สมาชิกที่ได้รับมอบหมาย รับสมัครสมาชิกชมรมใหม่ และนำเข้า ข้อมูลสมาชิกเดิมของชมรม บันทึกกิจกรรมต่าง ๆ ของชมรม และศูนย์เพื่อนใจ

5) ประธาน/สมาชิกที่ได้รับมอบหมาย จั๊ดส่งรายงานให้สำนักงานสาธารณสุข อำเภอ ตามขั้นตอนที่กำหนด

 สำนักงานสาธารณสุขอำเภอจัดส่งรายงานให้สำนักงานสาธารณสุข จังหวัดตามขั้นตอนที่กำหนด

 สำนักงานสาธารณสุขจังหวัดจัดส่งรายงานให้กระทรวงมหาดไทย โดยผ่านการรับรองของผู้ว่าราชการจังหวัด

8) กระทรวงมห<sup>้</sup>าดไทยจัดส่งรายงานให้โครงการ TO BE NUMBER ONE กรมสุขภาพจิต กระทรวงสาธารณสุข

#### หมายเหตุ :

ชมร<sup>ู่</sup>มจะส่งรายงานให้องค์กรปกครองส่วนท้องถิ่นต้นสังกัดของชุมชน เพื่อให้รับทราบ ข้อมูลและตรวจสอบความถูกต้อง กรณีที่ตรวจสอบแล้วพบข้อมูลไม่ถูกต้อง ต้องแจ้ง ให้สำนักงานสาธารณสุขอำเภอที่ชมรมตั้งอยู่ตรวจสอบซ้ำและแก้ไขข้อมูลรายงาน ให้ถูกต้อง แต่ในระยะแรกของการทดลองใช้โปรแกรม ชมรมจะรายงานไปที่สำนักงาน สาธารณสุขอำเภอเท่านั้น ยังไม่มีการรายงานผ่านองค์กรปกครองส่วนท้องถิ่นซึ่งองค์กร ปกครองส่วนท้องถิ่นจะดูข้อมูลของชมรมภายในสังกัดได้จากข้อมูล สถิติภาพรวม ของโครงการและภาพรวมของหน่วยงาน

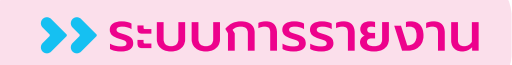

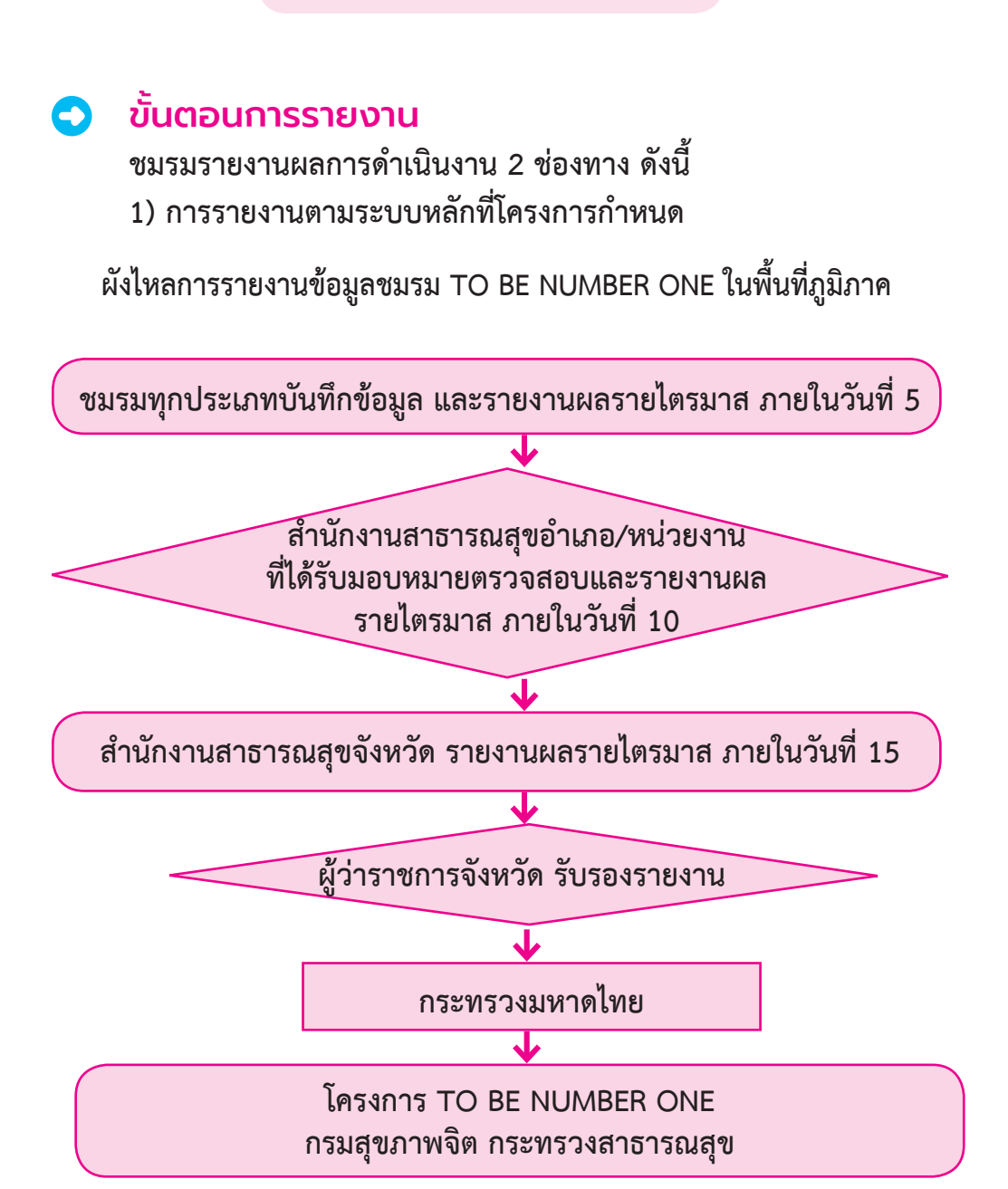

 การรายงานหน่วยงานต้นสังกัด เพื่อรับทราบและตรวจสอบข้อมูล ผังไหลการรายงานข้อมูลชมรมในชุมชนภูมิภาค

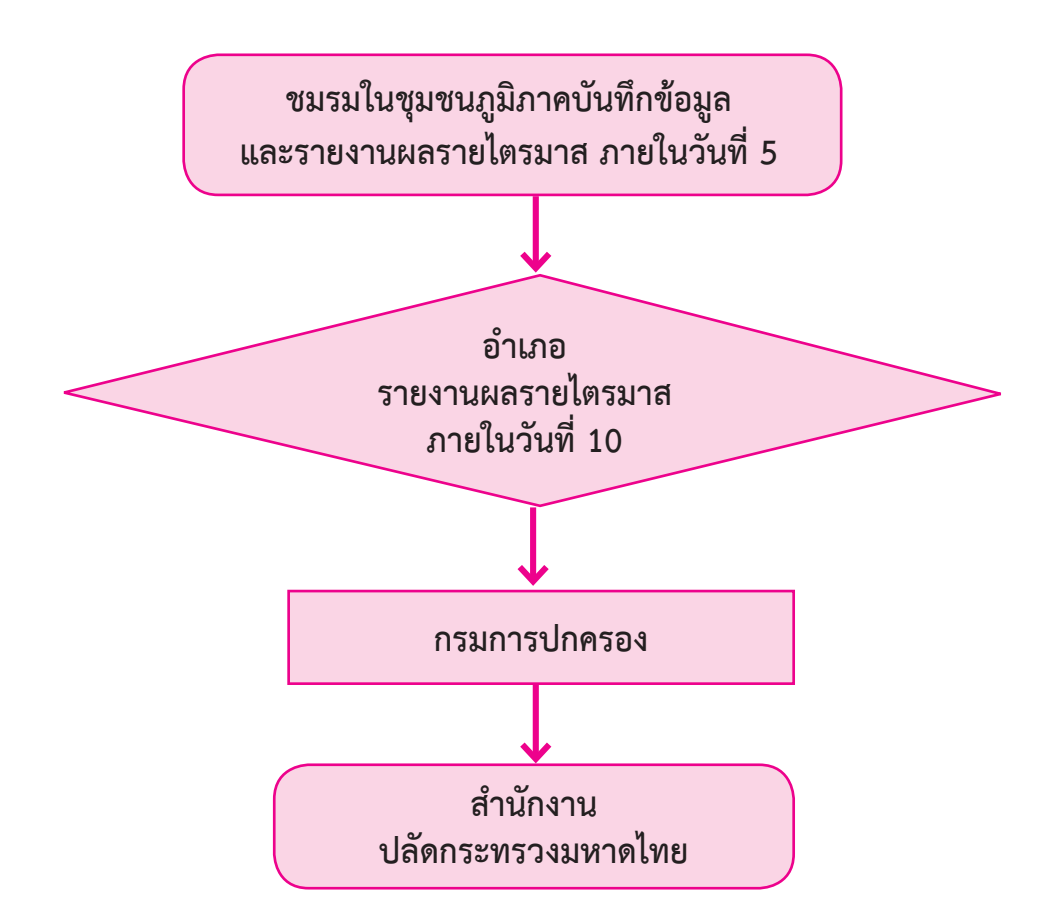

ผังไหลการรายงานข้อมูลชมรมในชุมชนภูมิภาค สังกัดองค์กรปกครองส่วนท้องถิ่น (อปท.)

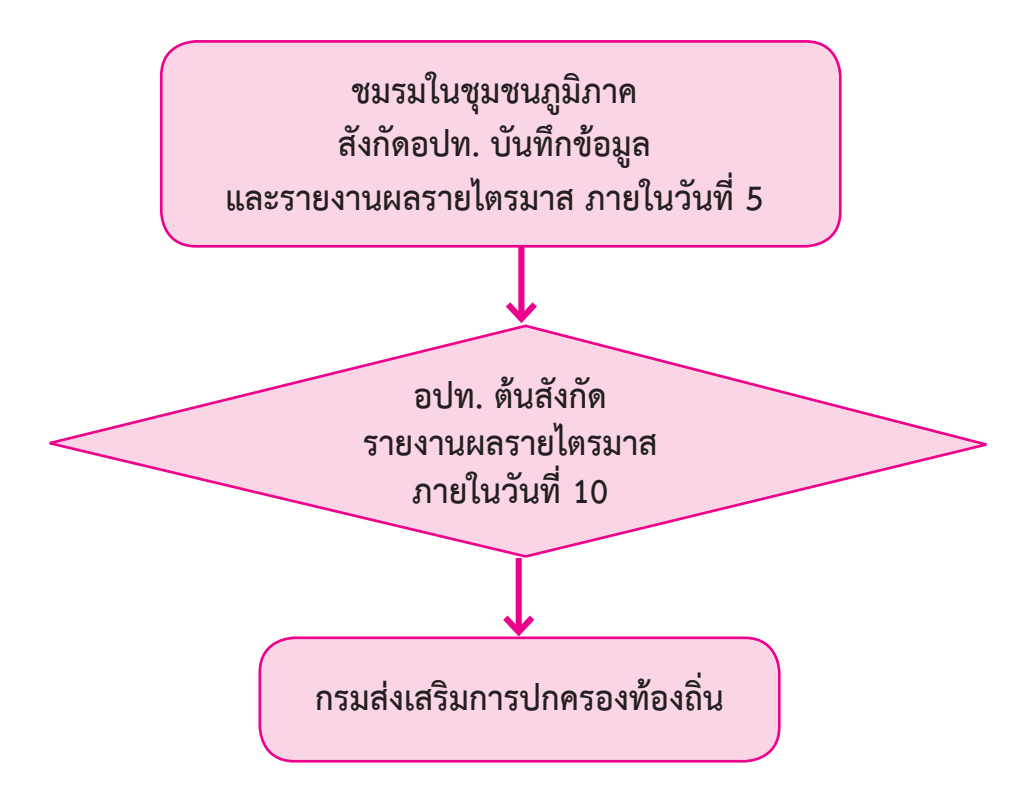

#### ระยะเวลาการจัดส่งรายงานตามระบบหลัก

เป็นรายไตรมาส โดยมีกำหนดส่งรายงานดังนี้

 การส่งรายงานของชมรมภายในวันที่ 5 ของเดือนมกราคม/ เมษายน/กรกฎาคม/ตุลาคม

 การส่งรายงานของสำนักงานสาธารณสุขอำเภอภายในวันที่ 10 ของ เดือนมกราคม/เมษายน/กรกฎาคม/ตุลาคม

 การส่งรายงานของสำนักงานสาธารณสุขจังหวัดภายในวันที่ 15 ของเดือนมกราคม/เมษายน/กรกฎาคม/ตุลาคม

#### หมายเหตุ :

 โดยจะเริ่มเปิดระบบการส่งรายงานตั้งแต่วันที่ 1-20 ของเดือน ที่กำหนดส่งรายงาน

ทั้งนี้กรณีที่มีการแก้ไขรายงานจะสามารถแก้ไขได้ภายในวันที่ 15 ของเดือนที่กำหนดส่งรายงานเท่านั้น

 กรณีที่หน่วยงานต้นสังกัดในพื้นที่ตรวจสอบข้อมูลรายงานของชมรม ในสังกัดพบความไม่ถูกต้อง หน่วยงานต้องแจ้งที่สำนักงานสาธารณสุขอำเภอ/ สำนักงานสาธารณสุขจังหวัด เพื่อตรวจสอบซ้ำและแก้ไขรายงานภายใน วันที่ 15 ของเดือนที่กำหนดส่งรายงาน

\*\*โดยในระยะแรกของการทดลองใช้โปรแกรม ชมรมจะรายงาน เฉพาะตามระบบหลักที่โครงการกำหนดเท่านั้น ยังไม่มีการรายงานผ่าน หน่วยงานต้นสังกัด ดังนั้น องค์กรปกครองส่วนท้องถิ่นหรือหน่วยงานต้นสังกัดอื่น สามารถดูข้อมูลของชมรมภายในสังกัดได้จากข้อมูลสถิติภาพรวมของโครงการ และภาพรวมของหน่วยงาน\*\*

# การใช้โปรแกรมฐานข้อมูล โครงการ TO BE NUMBER ONE

#### ภาพรวมโปรแกรมฐานข้อมูลโครงการ TO BE NUMBER ONE

ประกอบด้วย 2 ส่วน คือ

- ส่วนที่ 1 สำหรับเครือข่ายสมาชิกและประชาชนทั่วไป (ส่วนหน้าบ้าน)
- ส่วนที่ 2 สำหรับผู้ดูแลระบบฐานข้อมูลฯ (ส่วนหลังบ้าน)

ส่วนที่ 1 สำหรับเครือข่ายสมาชิกและประชาชนทั่วไป (ส่วนหน้าบ้าน) เพื่อ

สมาชิกและบุคคลทั่วไปเข้าดูข้อมูลสถิติของโครงการ สมาชิกเข้าไปกำหนด Password และปรับปรุงข้อมูลส่วนตัว ของสมาชิก หรือลาออกจากชมรม

โดยเข้าสู่หน้าเว็บไซต์หลักของระบบ (ส่วนหน้าบ้าน) ผ่าน URL : https://tobenumberone.dmh.go.th/ ตามรูปหน้าจอนี้

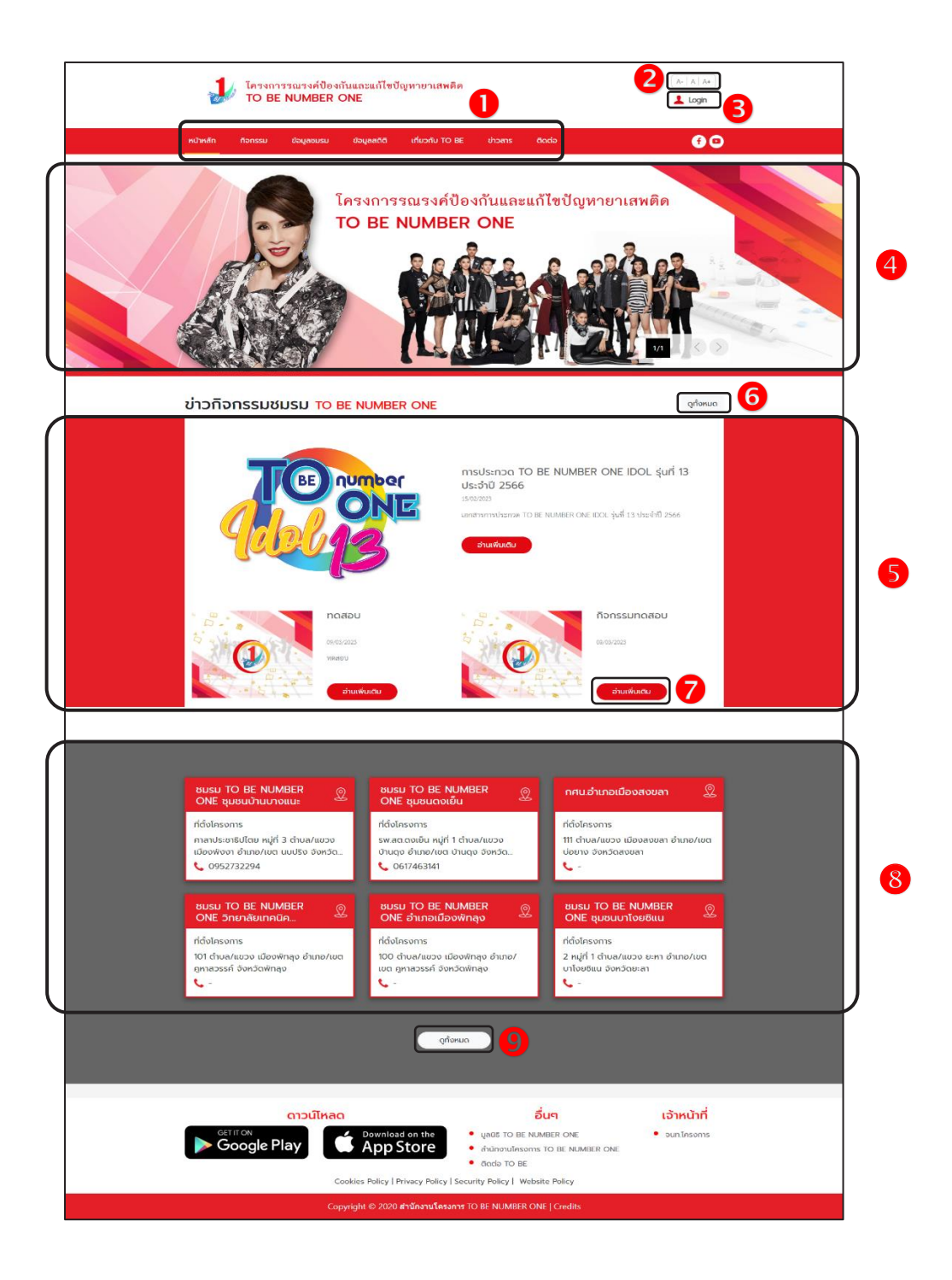

### ประกอบด้วย

- 1) รายการเมนูหลักของเว็บไซต์
- ปุ่มสำหรับปรับเพิ่มหรือลดขนาดตัวอักษรของเว็บไซต์
- ปุ่ม 1 Login สำหรับเข้าใช้งานระบบ
- 4) ส่วนแสดงป้ายโฆษณา/ป้ายประกาศ (Banner) ของเว็บไซต์
- 5) ส่วนแสดงรายการข้อมูลข่าวกิจกรรมชมรม
- ปุ่ม (จุทั้งหมด) สำหรับเข้าสู่หน้าจอข้อมูลข่าวกิจกรรมชมรมทั้งหมด
- ปุ่ม อานเพิ่มเติม สำหรับเข้าสู่หน้าจอรายละเอียดของข่าวกิจกรรม
- 8) ส่วนแสดงรายการข้อมูลชมรม
- ปุ่ม ดูก้งหมด สำหรับเข้าสู่หน้าจอข้อมูลชมรมทั้งหมด

ส่วนที่ 2 สำหรับผู้ดูแลระบบฐานข้อมูลฯ (ส่วนหลังบ้าน) เพื่อให้ผู้ดูแลระบบ ทุกระดับใช้บริหารจัดการระบบฐานข้อมูลตามสิทธิที่ได้รับ โดยใช้งานผ่านทาง หน้าเว็บไซต์ URL : https://data.dmh.go.th/

| J TO BE NUMBER ONE   vehtfmuu × + ← → C △          |                             | v – | Ō | ×<br>: |
|----------------------------------------------------|-----------------------------|-----|---|--------|
|                                                    | เข้าระบบเพื่อเริ่มต้นใช้งาน |     |   | *      |
|                                                    | อีเมล/รหัสสมาชิก            |     |   |        |
|                                                    | ไปรถระบุ<br>รหัสเค่าน       |     |   |        |
| Tessons TO BE NUMBER ONE                           | lukosų                      |     |   |        |
| ในทูลกระหม่อมหญิงอุบลรัตนราชกัญญา สิริวัฒนาพรรณวดี | ເພ້າສູ່ຣະບບ                 |     |   |        |
|                                                    | ikizovatifiszugsanns        |     |   |        |

# การใช้โปรแกรมสำหรับผู้ดูแลระบบ การกำหนด Username และ Password

หลังจากประธานหรือผู้ที่ได้รับมอบหมายไปติดต่อขอจัดตั้งชมรมใหม่ ที่สำนักงานสาธารณสุขอำเภอ หรือสำนักงานสาธารณสุขจังหวัด หรือองค์กร ปกครองส่วนท้องถิ่น และได้รับแจ้งจากหน่วยงานที่ลงทะเบียนเปิดชมรม ให้ประธานหรือผู้ที่ได้รับมอบหมายที่หน่วยงานเปิดสิทธิให้สามารถบริหาร จัดการชมรมได้ โดยนำเลขบัตรประจำตัวประชาชน 13 หลัก และวัน/เดือน/ปีเกิด ไปกำหนด Password สำหรับใช้ Login เข้าระบบเพื่อบริหารจัดการข้อมูลชมรม โดยเข้าไปที่หน้าเว็บไซต์ฐานข้อมูล URL : https://tobenumberone.dmh.go.th/ จะปรากฏหน้าจอดังรูป จากนั้นดำเนินการดังนี้

1. คลิก Login

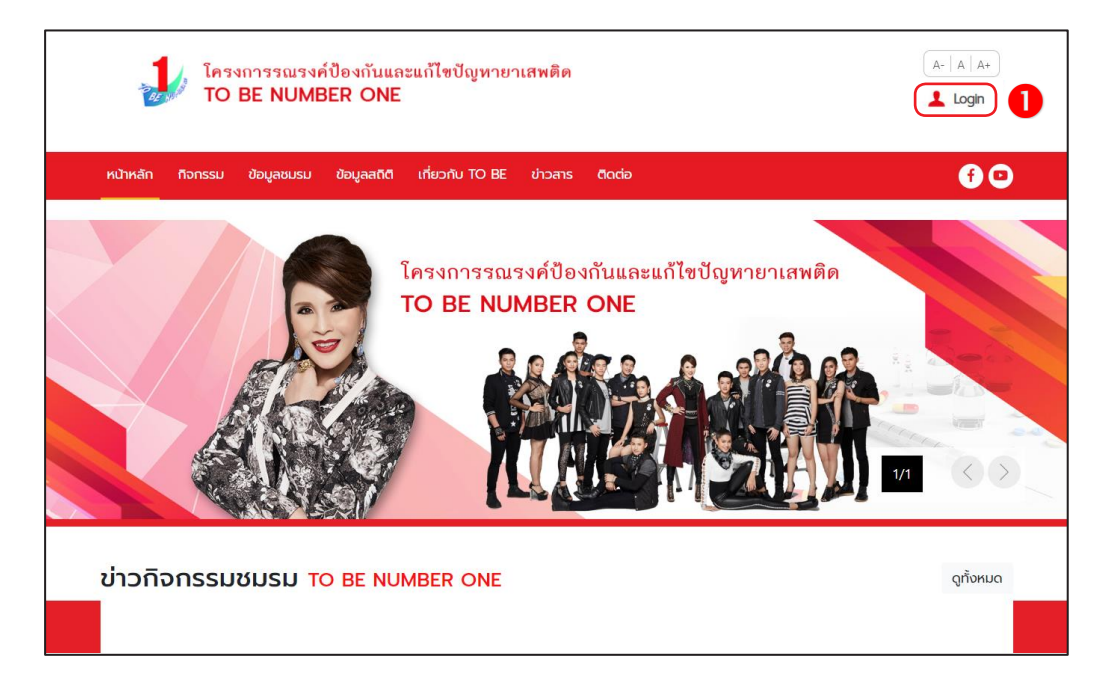

## 2. จะปรากฏหน้าจอดังรูป จากนั้น คลิกตรวจสอบสมาชิก

| โครงการรณรงค์ป้อ<br>TO BE NUMBER    |                                                             |                                                                                                    |
|-------------------------------------|-------------------------------------------------------------|----------------------------------------------------------------------------------------------------|
| หน้าหลัก กิจกรรม ข้อมูลชมรม ข้อ<br> | เข้าสู่ระบบ                                                 | 60                                                                                                    |
| sřaa<br>sřa                         | มาชิก<br>ผ่าน<br>เข้าสู่ระบบ ลีมรหัสผ่าน<br>ตรววสอบสมาชิก 2 | ยาเสพติด<br>มายางสามาร์<br>มายางสามาร์<br>มยางสามาร์<br>มายางสามาร์<br>มายางสาม |

 พิมพ์ชื่อชมรมที่สมัคร กรอกเลขบัตรประจำตัวประชาชน 13 หลัก และ วัน/เดือน/ปีเกิด เพื่อยืนยันตัวตน และคลิกตกลง

| โครงการรณรงค์ป้องกันและแก้<br>TO BE NUMBER ONE | (A-   A   A+)<br>▲ Login                                                                                |                |  |  |
|------------------------------------------------|----------------------------------------------------------------------------------------------------|----------------|--|--|
| หน้าหลัก ที่จกรรม ข้อมูลชมรม ข้อมูลสติติ เที่ย | ขวกับ TO BE ข่าวสาร ติดต่อ                                                                              | <del>(</del> ) |  |  |
| CHECK MEMBER ตรวจสอบสมาช                       | 3n TO BE NUMBER ONE                                                                                     |                |  |  |
|                                                |                                                                                                    |                |  |  |
| ชมรมที่สมัคร *                                 | เลือกชมรม 👻                                                                                             |                |  |  |
| เลขบัตรประจำตัวประชาชน *                       |                                                                                                    | 3              |  |  |
| วัน/เดือน/ปีเกิด *                             |                                                                                                    |                |  |  |
|                                                | ตกลง ยาเลิก                                                                                             |                |  |  |
| ดาวน์โหลด                                      | ອື່ນໆ                                                                                                   | เจ้าหน้าที่    |  |  |
| Google Play                                    | nload on the<br>p Store • ມູລຜິຮັ TO BE NUMBER ONE<br>ຈຳນັກທານໂຄຣທາຮ TO BE NUMBER ONE<br>• ຕັດcio TO BE | • จนท.โครงการ  |  |  |
| Cookies Poli                                   | Cookies Policy   Privacy Policy   Security Policy   Website Policy                                      |                |  |  |
| Copyright @                                    | Copyright © 2020 <b>สามักงานโครงการ</b> TO BE NUMBER ONE   Credits                                      |                |  |  |

 4. กำหนดรหัสผ่านของตนเอง (โดยการกำหนดรหัสผ่าน เพื่อความปลอดภัย ควรประกอบด้วยอักษรตัวพิมพ์ใหญ่ ตัวพิมพ์เล็ก ตัวเลข และ ตัวอักษรพิเศษอย่างน้อย 8 ตัว) และคลิกตกลง

| FORGOT PASSWORD ลืมรหัสผ่าน TO BE NUMBER ONE |                  |            |   |  |
|----------------------------------------------|------------------|------------|---|--|
| TO BE NUMBER ONE<br>ลืมรหัสผ่าน              |                  |            |   |  |
| การตั้งค่ารหัสผ่านใหม่                       |                  |            |   |  |
|                                              | รหัสผ่านใหม่ *   |            | ۲ |  |
|                                              | ยืนยันรหัสผ่าน * |            | ۲ |  |
|                                              | 9                | ตกลงยกเล็ก | ) |  |

# 🐡 การเข้าสู่ระบบ (Login) มีขั้นตอนดังนี้

เข้าสู่หน้าจอระบบผ่าน URL : https://data.dmh.go.th/login
 จะปรากฏหน้าจอดังรูป

| 🦆 TO BE NUMBER ONE   ហើរតួនរបរ 🗙 🛨                                                                                                 | ~ | - | ٥ | × |
|----------------------------------------------------------------------------------------------------|---|---|---|---|
| $\leftarrow \rightarrow \mathbb{C} \land \square \mathbb{A}$ in data.dmh.go.th/login                                               |   |   |   | : |
| เข้าระบบเพื่อเริ่มต้นใช้งาน                                                                                                    |   |   |   | - |
| อัเมล/รหัสสมาชิก                                                                                                    |   |   |   |   |
| โครงการ TO BE NUMBER ONE<br>ในกูลกระหม่อมหญิงอุบลรัตนราชกัญญา สรีวัฒนาพรรณวดี<br>ในกูลกระหม่อมหญิงอุบลรัตนราชกัญญา สรีวัฒนาพรรณวดี | 0 | • |   |   |
|                                                                                                    |   |   |   |   |

 กรอกข้อมูลอีเมล/รหัสสมาชิก (Username) และรหัสผ่าน (Password) ที่กำหนดไว้

|   | >>> ນ້ອນູຄชมรม        | ภาพรวมโครงการฯ แผงคะ                      | วบคุม                                   |
|---|-----------------------|-------------------------------------------|-----------------------------------------|
|   | >>> โครงสร้าง         |                                           |                                         |
|   | ≫ สมาชิกชมรม          | สมาชิกชมรม                                | สมาชิกใครติดยา                          |
|   | »» สมาชิกใครติดยาฯ    |                                           |                                         |
| ۲ | กิจกรรม               | 302 AU                                    | 53 AU                                   |
|   | >> รายการกิจกรรม      | R                                         | £                                       |
|   | การให้บริการ          |                                           |                                         |
|   | >>> ฝ่านชมรม          | จำนวนชมรมแยกตามจังหวัด                    | ฉ สถิติชมรมแยกตามภาค                    |
|   | >>> ผ่านศูนย์เพื่อนใจ |                                           |                                         |
|   | ผลการดำเนินงาน        | Show 10 $\Leftrightarrow$ entries Search: | 17.0% คาคกลางและสะวันออก                |
|   | »» รางวัล             | <mark>ลำดับ</mark> 1∿ จังหวัด             | 25.8% • ภาคเหนือ<br>• กรุงเทพมหานคร     |
|   | » үлла                | 1 ຕຣັບ                                    | 11,556 • ภาลได้<br>ภาละรันออกเฉียงเหนือ |
|   |                       | 2 อุดรธานี                                |                                         |

#### 🔅 การรับสมัครสมาชิก

โดยประธานชมรม/ผู้ที่ได้รับมอบหมาย ดำเนินการดังนี้

#### • สมาชิกชมรม

📃 สมาชิกใหม่

ประธานชมรม/ผู้ที่ได้รับมอบหมาย เข้าสู่ระบบ (Login) จากนั้น

- 1. คลิก ระดับชมรม
- 2. คลิก สมาชิกชมรม

| 1 | สมาชิกชมรม แผงควบคุม - สมาชิกชมรม                                                                                                    |
|---|----------------------------------------------------------------------------------------------------|
|   | »> โครงสร้างชมรม สมาชิกชมรม                                                                                                    |
|   | สมาชิกชบรม                                                                                                    |
|   | <ul> <li>ສມາຮິກໃครติดยาฯ</li> <li>ສມາຮິກໃครติดยาฯ</li> <li>ເຊິ່ງ ໂหลดหน้า &amp; ผู้ผู้และขรม 🕜 น้ำเข้าข้อมูล + สมัครสมาชิก</li> <li>เลืออกจากชบรม 👕 ย้ายลงดังขยะ</li> <li>สุรายการดังขยะ</li> </ul> |
|   | กิจกรรม                                                                                                    |
|   | กิจกรรมของชมรม แสดง 10 + รายการ คันหา:                                                                                                    |
|   | การให้บริการ สมาชิก<br>ทูนย์<br>พ ผ่านชมรม ชื่อ- าง่รหัสสมาชิก าง่อาสา แกนนำ เพื่อนใจ<br>นามสถุล เมื่อรู้ เสีงกัด<br>ภายได้<br>พ ผ่านศูนย์เพื่อนใจ ยบรม)                                            |
|   | ผลสำเร็จ นางสาวก. ดีดี 122022000010 🌔 🌔                                                                                                    |
|   | >>> ของสมาชิก<br>นายจริงใจ ใจดี 122021000001 🕑 🕑                                                                                                    |
|   | แสดง 1 ถึง 2 จาก 2 รายการ <                                                                                                    |
| - | 2020© กรมสุขภาพอิต                                                                                                    |

| 3. จะปรากฏหน้าจอดังรูป จากนั้นคลิกปุ่ม | 🕂 สมัครสมาชิก |
|----------------------------------------|---------------|
|----------------------------------------|---------------|

| 1 | >>> ข้อมูลชมรม                                                                                                    |
|---|----------------------------------------------------------------------------------------------------|
|   | »> โครงสร้างชมรม สมาชิกชมรม                                                                                                    |
|   | สมาชิกชมรม                                                                                                    |
|   | >>     ສມາຮິກໃครติดยาฯ       ້     ໂหลดหน้า     & ชູ ชูตูแลยบรม <ul> <li>ເຊິ່ງ</li> <li>เลืออกจากงานบรม</li> <li>(ຊີ)</li> <li>(ຊີ)</li> <li>(ຊີ)</li> </ul> <ul> <li>(ຊີ)</li> <li>(ຊີ)</li> </ul> <ul> <li>(ຊີ)</li> </ul> <ul> <li>(ຊີ)</li> <li>(ຊີ)</li> <li>(ຊີ)</li> <li>(ຊີ)</li> </ul> <ul> <li>(ຊີ)</li> <li>(ຊີ)</li> </ul> |
|   | กิจกรรม                                                                                                    |
|   | กิจกรรมของชมรม แสดง 10 + รายการ คันหา:                                                                                                    |
|   | การให้บริการ สมาชิก<br>ศูนย์<br>ห่านชมรม ชื่อ- าะ รหัสสมาชิก าะ อาสา แกนนำ (พื่อนใจ<br>นาบสกูล เวิศร แกนนำ (สังกัด<br>ภายใต้<br>พ ผ่านศูนย์เพื่อนใจ ชมรม)                                                                                                    |
|   | หลสำเร็จ มางสาวก. ดีดี 122022000010                                                                                                    |
|   | »> ของสมาชิก<br>นายจริงใจ ใจถี่ 122021000001 💽 💽                                                                                                    |
|   | แสดง 1 ถึง 2 จาก 2 รายการ < 1 →<br>< ,                                                                                                    |
| ÷ | 2020© กรมสุขภาพซิต                                                                                                    |

 จะปรากฏหน้าจอดังรูป จากนั้นตรวจสอบข้อมูลสมาชิกว่าเคยเป็น สมาชิกของชมรมอื่นอยู่หรือไม่ โดยพิมพ์ชื่อ สกุล วัน/เดือน/ปีเกิด และ คลิกปุ่ม Q คันหา เพื่อดูข้อมูลสมาชิกว่ามีอยู่ในระบบหรือไม่

|   | <b>สมาชิกชมรม</b><br>การจัดการข้อมูลเกี่ยวกับสมา | ชิกภายในชมรม        | 🖓 ดาวน์ไหล   | ฉโปรแกรมอ่านหน้าบัตร   | ມີ 🗘 ເມ  | หลดโปรแกรม | อ่านข้อมูลทะเบียนราษฎร | ) |
|---|--------------------------------------------------|---------------------|--------------|------------------------|----------|------------|------------------------|---|
|   | 4 ค้นหาชื่อ                                      |                     | สกุล         | วันเกิด                | เลือกวัน |            | Q йим                  | ] |
| ۲ | * ประเภทบุคคล                                    | เลือกรายการ         | •            | ไม่มีข้อมูลเอกสารสำคัญ |          |            |                        |   |
|   |                                                  | ข้อมูลส่วนตัวสมาชิก |              |                        |          |            |                        |   |
|   | * เลขประจำตัวประชาชน<br>13 หลัก                  |                     | 👔 ວ່ານບັດຣປຣ | ะชาชน                  |          |            |                        |   |

5. ถ้า "เคยเป็นสมาชิกแล้ว" ระบบจะขึ้นข้อมูลส่วนตัวให้โดยอัตโนมัติ และขึ้น Pop-up เพื่อยืนยันความต้องการลาออกจากชมรมเดิม และสมัคร เป็นสมาชิกชมรมใหม่ จะปรากฏหน้าจอดังรูป ให้คลิกปุ่ม <u>ต้องการ</u>

| 6           | »» ข้อมูลชมรม                                                       | ไมาชิกชมรม แผงค                  | วบคุม = สมาชิกชมรม = ( | สร้าง       |                      |                       |                           |
|-------------|---------------------------------------------------------------------|----------------------------------|------------------------|-------------|----------------------|-----------------------|---------------------------|
|             | >>> โครงสร้างชมรม                                                   | สมาชิกชมรม                       |                        |             |                      |                       |                           |
|             | >>> สมาชิกชมรม                                                      | การจัดการข้อมูลเกี่ยวกับส        | มาชิกภายในชมรม         | တ္ရ         | วนเหลดเบรแก          | ารมอานหนาบตร          | มรแกรมอานขอมูลทะเบยนราษฎร |
| 2           | >>> สมาชิกใครติดยาฯ                                                 | ค้นหาชื่อ                        | วริศรา                 | สกุล        | มีจื่นเพชร           | วันเกิด 25/08/;       | 🛛 📿 คันหา                 |
| Ì           | กิจกรรม                                                             | * ประเภทบุคคล                    | ไทย                    |             | ~                    | ไม่มีข้อมลเอกสารสำคัญ |                           |
|             | การให้บริการ                                                        |                                  |                        | _           |                      |                       |                           |
|             | >>> ผ่านชมรม                                                        |                                  | ข้อมูลส่วนตัวสม        | มชก         |                      |                       |                           |
|             | >> ผ่านศูนย์เพื่อนใจ                                                | * เลขประจำตัว<br>ประชาชน 13 หลัก |                        |             | [ 🛅 ອ່ານນໍ           | วัตรประชาชน           |                           |
|             | ผลสำเร็จ<br>≫ ของชมรม                                               | * คำนำหน้า                       | นางสาว                 | ~           |                      |                       |                           |
|             | >> ของสมาชิก                                                        | * ชื่อ                           | วริศรา                 |             | • สกุล               | มีจันเพชร             |                           |
|             |                                                                     | * วันเดือนปีเกิด                 | Annean                 | Ŭ           | * IWA                | หญิง                  | ~                         |
|             |                                                                     | ที่อยู่ที่สามารถติดต่อ<br>ได้    | 88/20 หมู่ 4 ถนนตัว    | านนท์ อำเภอ | เมือง จังหวัดน       | มนทบุรี 11000         | i.                        |
|             |                                                                     | ວັນກວັດ                          | นนทบุรี                | ~           | เขต/<br>อำเภอ        | เมืองนนทบุรี          | ~                         |
|             | ?                                                                   | แขวง/ต่าบล                       | ตลาดขวัญ               | ~           | รหัส<br>ไปรษณี<br>ย์ |                       |                           |
| <u>គ</u> ុល | ต้องการลาออกจากชมรมเดิม และสมัครเป็<br>สมาชิกชมรมใหม่นี้ ใช่หรือไม่ | l <b>u</b> <sub>nuu</sub>        |                        |             | เบอร์<br>โทรศัพท์    | Myssynaf              |                           |
|             | ต้องการ ยกเล็ก                                                      | อาชีพ                            | นักเรียน/นักศึกษา      | ~           | สถาน<br>ศึกษา        | เลือกรายการ           | ~                         |
|             |                                                                     | ระดับการศึกษา                    | เลือกรายการ            | ~           | ระดับ<br>การ         | เลือกรายการ           | ~                         |
|             |                                                                     |                                  |                        |             | ศกษา<br>สูงสุด       |                       |                           |
|             |                                                                     | 6                                | บันทึก                 |             |                      |                       |                           |
|             |                                                                     | 1200 osuatowa                    |                        |             |                      |                       |                           |

บันทึก

6. จากนั้น คลิกปุ่ม

เพื่อบันทึกข้อมูล

# ถ้า "ไม่พบข้อมูลเคยเป็นสมาชิก" ให้กรอกข้อมูลสมาชิกใหม่ตามที่ โปรแกรมกำหนด โดย Field ข้อมูลที่มี \* สีแดง เป็น Field บังคับต้องกรอก ให้ครบ

| 1 | >>> ข้อมูลชมรม       | สมาชิกชมรม 🗤                  | เงควบคุม - สมาชิกช                     | มรม - สร้าง           |                               | 7         |          |
|---|----------------------|-------------------------------|----------------------------------------|-----------------------|-------------------------------|-----------|----------|
|   | >>> โครงสร้างชมรม    | สมาชิกชมรม                    | ໂບສາຍໂດຍເປັນແ                          |                       |                               |           |          |
|   | >> สมาชิกชมรม        | การจดการขอมูลเกียวก           | เบลม เซกภายในชมรม<br>รแกรมอ่านหน้าบัตร | 🔿 ดาวบัหละ            | าโปรแกรมอ่านข้อมลทะเบียบราษกร |           |          |
|   | >> สมาชิกใครติดยาฯ   |                               |                                        |                       |                               |           |          |
|   | ที่จกรรม             | ค้นหาชื่อ                     |                                        | สกุล                  | วัน เลือก<br>เชือ             | 🛛 📿 Айима |          |
| _ | >> กจกรรมของชมรม     |                               |                                        |                       |                               |           |          |
|   | การให้บริการ         | * ประเภทบุคคล                 | เลือกรายการ                            | ~                     | ไม่มีข้อมูลเอกสาร             |           |          |
|   | >> ฝ่านชมรม          |                               |                                        |                       | สำคัญ                         |           |          |
|   | >> ผ่านศูนย์เพื่อนใจ |                               | ข้อมูลส่วนตัว                          | สมาชิก                |                               |           |          |
|   | ผลสำเร็จ             | * เลขประจำตัว                 |                                        |                       | อ่านบัตรประชาชน               |           |          |
|   |                      | ประชาชน 13 หลัก               |                                        |                       |                               |           |          |
|   |                      | * คำนำหน้า                    | เลือกรายการ                            | ~                     |                               |           |          |
|   |                      | * ชื่อ                        |                                        | * สกุล                | a                             |           |          |
|   |                      | * วันเดือนปีเกิด              | เลือกวัน                               | • IWF                 | สือกรายการ                    | ~         |          |
|   |                      | ที่อยู่ที่สามารถ<br>ติดต่อได้ |                                        |                       |                               |           |          |
|   |                      | ຈັงหวัด                       | เลือกรายการ                            | ~ ເນຕ.<br>ວຳເກຄ       | / เลือกรายการ<br>อ            | ~         |          |
|   |                      | แขวง/ต่ำบล                    | เลือกรายการ                            | ~ รหัง<br>ไปรเ<br>ณีย | 11<br>1<br>1                  |           |          |
|   |                      | ถนน                           |                                        | เบอะ<br>โทรศ<br>พท    | 5<br>1<br>1                   |           |          |
|   |                      | อาชีพ                         | เสือกรายการ                            | ~ สถาเ<br>ศึกษ        | เสือกรายการ<br>า              | ~         |          |
|   |                      | ระดับการศึกษา                 | เลือกรายการ                            | ~                     |                               |           |          |
|   | l                    |                               |                                        |                       |                               |           |          |
|   |                      | (                             | ŭufin 🛛 8                              |                       |                               |           |          |
|   | <                    |                               |                                        |                       |                               |           | <b>^</b> |
|   |                      | 2020© กรมสุขภาพจิต            |                                        |                       |                               |           |          |

8. จากนั้น คลิกปุ่ม

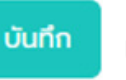

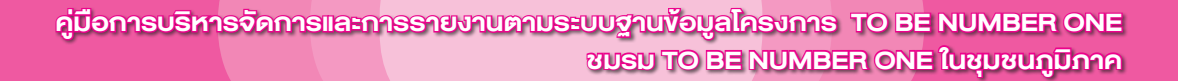

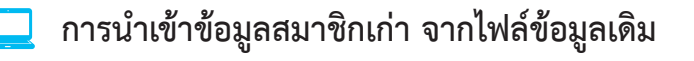

1. คลิกปุ่ม

관 นำเข้าข้อมูล เพื่อเข้าสู่หน้าจอสำหรับนำเข้าข้อมูล

| 🔒 TO BE NI       | UMBER ONE   สมาชิกโครดี × +                                               | v – Ø                                                                                                    | × |
|------------------|---------------------------------------------------------------------------|----------------------------------------------------------------------------------------------------|---|
| < → C            | <ul> <li>นา ata.amh.go.th/branch_memb</li> <li>สมาชิกใครติดยาฯ</li> </ul> | สมาชิกใครติดยาฯ แหงควมคน สมชิกใครติดชาง                                                                                                    |   |
| Parcel           | กิจกรรม                                                                   |                                                                                                    |   |
|                  | >>> กิจกรรมของชมรม                                                        | สมาชิกใครติดยาฯ<br>กรรังการข้อมูลเกี่ยวกับยามิตกครดังมาๆ                                                                                                    |   |
|                  | การให้บริการ                                                              | ් ໂหลดหน้า 💈 ผู้ดูแลขนรม 💽 น้ำมังหนังนูล 🕂 ลนักรสมาชิก 🖹 ลาออกจากขนรม 🍟 ยำขลงใจขยะ 🗱 รายการดังขยะ                                                             |   |
| ۲                | >>> ผ่านชมรม                                                              |                                                                                                    |   |
|                  | >> ผ่านศูนย์เพื่อนใจ                                                      |                                                                                                    |   |
|                  | ผลล่าเร็จ<br>>>> ของชมรม                                                  | สมาธิกศูนย์ ยืนขัน ao<br>ชื่อ- รหัส หลัการ อาสา เชื่อนไอ ยืนขัน ao<br>นามลกูล สมาชิก หน้อร่วน สมัคร แกนนำ (สือหัดภายใช้ เอกสาร n+เปียน<br>โครงการ อนรบ) สำคัญ |   |
|                  | >>> ของสมาชิก                                                             | ไม่งบอบูล                                                                                                    |   |
|                  |                                                                           | แสดง 0 ถึง 0 จาก 0 รายการ                                                                                                    |   |
| -                |                                                                           |                                                                                                    |   |
| https://data.dml | h.go.th/branch_memberd/index_import                                       | 20200 กรมสุขภาพจัด                                                                                                    |   |

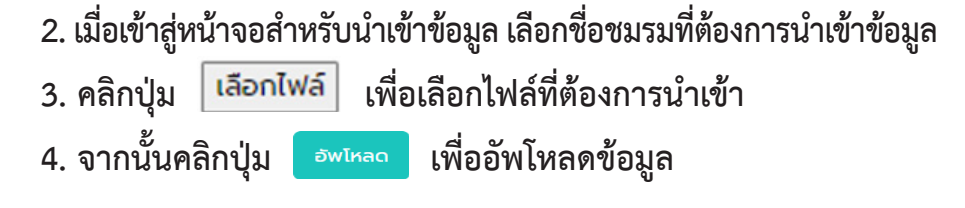

| 1        | ข้อมูลชมรม                          | นำเข้าข้อมูลสมาชิก แผงควบคุม         | หมายเหตุ                           |
|----------|-------------------------------------|--------------------------------------|------------------------------------|
| DZ NO    | 😤 สมาชิกโครงการ                     | นำเข้าข้อมลสมาชิก                    |                                    |
| <u>^</u> | 😤 สมาชิกใครติดยาฯ                   | การนำเข้าข้อมูลสมาชิกระดับชมรม       | 🗘 ดาวน์ไหลดแบบฟอร์มการนำเข้าข้อมูล |
|          | 拱 ข้อมูลทิจกรรม                     |                                      |                                    |
| <b>.</b> | ศูนย์เพื่อนใจ                       | <b>ชื่อชมรม</b> เลือทชมรม            | · 2                                |
| •        | 🕥 ກີ່ຈັงหວັດ/ອຳເກອ ຈັດຕັ້ນ          | ไฟล์น่าเข้า <b>เลือกไฟล์</b> ไม่ได้เ | ลือกไฟล์ใด                         |
|          | การให้บริการ                        | ประเภทโฟล์ท้อนุญาต                   | : (xls,xlsx)                       |
|          | 🔘 ข้อมูลการให้บริการชมรม            |                                      |                                    |
|          | ข้อมูลการให้บริการศูนย์<br>เพื่อนใจ | อัพโหลด                              |                                    |
| +        |                                     | < 2020© กรมสุขภาพอัต                 |                                    |

5. ระบบจะขึ้น Pop-up แจ้งเตือนดังรูป คลิกปุ่ม

OK

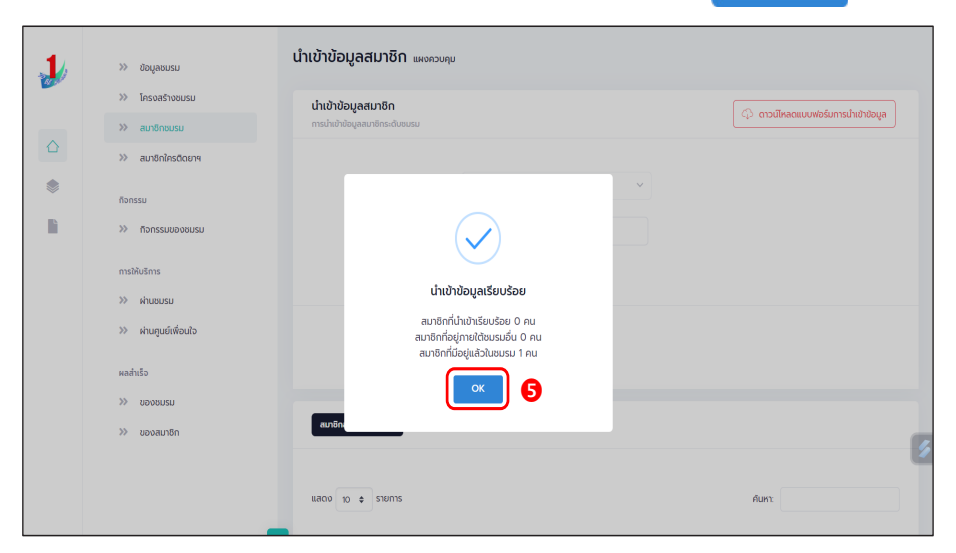

#### หมายเหตุ :

กรณีไม่มีแบบฟอร์มหรือไฟล์เดิม ถ้าต้องการนำเข้าข้อมูล สามารถดาวน์โหลด ไฟล์แบบฟอร์มสำหรับบันทึกข้อมูล โดยคลิกปุ่ม 🗘 ดาวน์เหลดแบบฟอร์มการนำเข้าข้อมูล และข้อมูลที่จะสามารถนำเข้าได้ต้องประกอบด้วย

- 1) ลำดับ
- 2) เลขบัตรประจำตัวประชาชน 13 หลัก
- ชื่อ (ไม่ต้องใส่คำนำหน้า)
- 4) นามสกุล
- 5) เพศ
- 6) วัน/เดือน/ปีเกิด
- 7) email
- 8) เบอร์โทรศัพท์
- 9) ประเภทสมาชิก

ถ้าข้อมูลสมาชิกคนใดที่นำเข้า มีข้อมูลไม่ครบถ้วน ระบบ จะแจ้งเตือนและไม่สามารถนำเข้าข้อมูลเฉพาะสมาชิกคนนั้นได้

| _          |      |                            |                                                                                                    |                                 |           |          |                            |                                           |                    |                                  |                                    |
|------------|------|----------------------------|----------------------------------------------------------------------------------------------------|---------------------------------|-----------|----------|----------------------------|-------------------------------------------|--------------------|----------------------------------|------------------------------------|
| XI         | Η    | <b>5</b> - d               | ° <u>6</u> , D ∓                                                                                                    |                                 |           |          | example_import (1) -       | Excel (Product Activation Failed)         |                    |                                  | ? 🗈 – 🗆 X                          |
| FIL        | E    | HOME                       | INSERT PAGE LAYOUT FORMULAS                                                                                                    | DATA REVI                       | EW VIEW   | DEVELOP  | PER KUTDOLS™ KUT           | DOLS PLUS POWERPIVOT                      |                    |                                  | Sign ir                            |
| Paste<br>T |      | Cut<br>Copy *<br>Format Pi | $\begin{bmatrix} Calibri & \cdot & 18 & \cdot \\ B & I & \underline{U} & \cdot & \underline{H} & \cdot & \underline{\Delta} & \cdot \\ \end{bmatrix}$ | = <b>=</b> ≫.<br>= = <b>€</b> € | Wrap Text | Center * | Text ▼<br>\$ ▼ % ≯ 50 00 F | Conditional Format as ormatting * Table * | Bad<br>Calculation | Good<br>Check Cell               | Sort & Find &<br>Filter * Select * |
|            | Clip | board                      | Fy Font Fy                                                                                                    | Alig                            | anment    | 5        | Number 5                   |                                           | Styles             | Cells                            | Editing                            |
| B6         |      | Ŧ                          | $\times \checkmark f_x$                                                                                                    |                                 |           |          |                            |                                           |                    |                                  | ¥                                  |
| »          |      | A                          | В                                                                                                    | с                               | D         | E        | F                          | G                                         | н                  | 1                                |                                    |
| <u> </u>   | 1    | ลำดับ                      | เลขบัตรประจำดัวประชาชน                                                                                                    | ชื่อ                            | นามสกุล   | เพศ      | วัน/เดือน/ปี เกิด          | email                                     | เบอร์โทรศัพท์      | ประเภทสมาชิก(1=สมาชิกชมรม,2=สมาช | ชิกใครติดยา)                       |
|            | 2    | 1                          | 1234567890123                                                                                                    | ยินดี                           | จริงใจ    | หญิง     | 01/02/2556                 | vindee.j@gmail.com                        | 0819871234         | 1                                |                                    |
| 1          | 3    | 2                          |                                                                                                    |                                 |           |          |                            |                                           |                    |                                  |                                    |
| a          | 4    | 3                          |                                                                                                    |                                 |           |          |                            |                                           |                    |                                  |                                    |
| ana.       | 5    | 4                          |                                                                                                    |                                 |           |          |                            |                                           |                    |                                  |                                    |
|            | 6    | 5                          |                                                                                                    |                                 |           |          |                            |                                           |                    |                                  |                                    |
| A          | 7    | 6                          |                                                                                                    | •                               |           |          |                            |                                           |                    |                                  |                                    |
|            |      | 7                          |                                                                                                    |                                 |           |          |                            |                                           |                    |                                  |                                    |
| [          |      | 8                          |                                                                                                    |                                 |           |          |                            |                                           |                    |                                  |                                    |
|            | 10   | 9                          |                                                                                                    |                                 |           |          |                            |                                           |                    |                                  |                                    |
| F7         | 10   | 10                         |                                                                                                    |                                 |           |          |                            |                                           |                    |                                  |                                    |
| *          |      | 10                         |                                                                                                    |                                 |           |          |                            |                                           |                    |                                  |                                    |
| ¥          |      | +                          | Sheet1 (+)                                                                                                    |                                 |           |          |                            |                                           |                    |                                  | F                                  |
| READ       | Y    | -                          |                                                                                                    |                                 |           |          |                            |                                           |                    | II I                             | + 85%                              |

สมาชิกใครติดยายกมือขึ้น
 สมาชิกใหม่
 ประธานชมรม/ผู้ที่ได้รับมอบหมาย เข้าสู่ระบบ (Login) จากนั้น
 1. คลิก ระดับชมรม
 2. คลิก สมาชิกใครติดยาฯ

| 1 and | >>> ป้อมูลชมรม        | สมาชิกใครติดยาฯ แหงควบคุม - สมาชิกใครติดยาฯ                                               |
|-------|-----------------------|-------------------------------------------------------------------------------------------|
|       | >>> โครงสร้างชมรม     | สมาชิกใครติดยาฯ                                                                           |
| –     | » สมาชิกชมรม <b>2</b> | การจัดการข้อมูลเที่ยวกับสมาชิกใครติดยาฯ                                                   |
|       | ≫ สมาชิกใครติดยาฯ     | 🍤 ໂหລດກນັ້ນ 💩 ຜູ້ດູແລຍບຮນ 🐟 ນຳເປ້າມີອນູລ 🕂 ສນັກຣສນາຣິກ<br>📄 ລາວອດຈາກຮັບຮນ 🍵 ຢ່າຍລຸດດິວບຍະ |
|       | กัจกรรม               |                                                                                           |
|       | >>> กิจกรรมของชมรม    | แสดง 10 🗢 รายการ ค้นหา:                                                                   |
|       | การให้บริการ          | สมาชิก<br>ศนย์                                                                            |
|       | >> ผ่านชมรม           | ชื่อ- า≱ รหัส ผลการ อาสา แกน เพื่อน<br>ถึง- 1↓ รหัส 1↓ เข้าร่วม อาสา แกน ใจ               |
|       | >>> ผ่านศูนย์เพื่อนใจ | นามสกุล สมาจก โครงการ สมคร นา (สังคัด<br>ภายใต้<br>ยมรม)                                  |
|       | ผลสำเร็จ              | ไม่พบข้อมูล                                                                               |
|       |                       | แสดง 0 ถึง 0 จาก 0 รายการ                                                                 |
|       |                       |                                                                                           |

3. จะปรากฏหน้าจอดังรูป จากนั้นคลิกปุ่ม 🕂 สมัครสมาชิก

| -1 | >>> ข้อมูลชมรม                                        | สมาชิกใครติดยาฯ แผงควบคุม - สมาชิกใครติดยาฯ                                                                                                    |
|----|-------------------------------------------------------|----------------------------------------------------------------------------------------------------|
|    | <ul> <li>โครงสร้างชมรม</li> <li>สมาชิกชมรม</li> </ul> | สมาชิกใครติดยาฯ<br>การจัดการข้อมูลเกี่ยวกับสมาชิกโครติดยาฯ                                                                                                    |
|    | >> สมาชิกใครติดยาฯ                                    | 🕚 ໂหດດທັງ 😞 ຜູ້ຊາແລຍປະມ 🔿 ປາຍດາດໃດຍປະ 🦛 ອາຍກາຣຕົ້ວຍປະ                                                                                                    |
|    | กิจกรรม                                               | แสดง 10 🜩 รายการ คันหา.                                                                                                    |
|    | การให้บริการ<br>>>> ผ่านชมรม<br>>>> ผ่านดูนย์เพื่อนใจ | สบาชิก<br>ศูนย์<br>ชื่อ- รศัส ผลการ อาสา แกน เชื่อน ยืนเ<br>นาบสกูล สมาชิก ให้ เข้าร่วม อาสา แกน ไo เอก:<br>นาบสกูล สมาชิก ใกรงการ สมัคร นำ (สังคัด สำค่<br>กายได้<br>ยบรม) |
|    |                                                       | ไม่พบข้อมูล                                                                                                    |
|    |                                                       | แสดง 0 ถึง 0 จาก 0 รายการ <                                                                                                    |
|    |                                                       | 2020© กรมสุขภาพจิต                                                                                                    |

 4. จะปรากฏหน้าจอดังรูป จากนั้นตรวจสอบข้อมูลสมาชิกว่าเคยเป็น สมาชิกของชมรมอื่นอยู่หรือไม่ โดยพิมพ์ชื่อ สกุล วัน/เดือน/ปีเกิด และ คลิกปุ่ม Q คันหา เพื่อดูข้อมูลสมาชิกว่ามีอยู่ในระบบหรือไม่

| Par y A | สม                                                         | สมาชิกใครติดยาฯ แผงควบคุม - สมาชิกใครติดยาฯ - สร้าง |                                        |         |  |  |  |  |  |  |  |  |
|---------|------------------------------------------------------------|-----------------------------------------------------|----------------------------------------|---------|--|--|--|--|--|--|--|--|
|         | สมาชิกใครติดยาฯ<br>การจัดการข้อมูลเกี่ยวกับสมาชิกใครติดยาฯ |                                                     |                                        |         |  |  |  |  |  |  |  |  |
|         | 4                                                          | ค้นหาชื่อ                                           | สกุล วันเกิด เลือกวัน                  | 🖻 📿 Аим |  |  |  |  |  |  |  |  |
|         |                                                            | * ประเภทบุคคล                                       | เลือกรายการ 🗸 🗌 ไม่มีข้อมูลเอกสารสำคัญ |         |  |  |  |  |  |  |  |  |
|         |                                                            |                                                     | ข้อมูลส่วนตัวสมาชิก                    |         |  |  |  |  |  |  |  |  |
| -       |                                                            | * เลขประจำตัว<br>ประชาชน 13 หลัก                    | 🔀 อ่านปัตรประชาชน                      |         |  |  |  |  |  |  |  |  |

5. ถ้า "เคยเป็นสมาชิกแล้ว" ระบบจะขึ้นข้อมูลส่วนตัวให้โดย อัตโนมัติ และขึ้น Pop-up เพื่อยืนยันความต้องการลาออกจากชมรมเดิม และ สมัครเป็นสมาชิกชมรมใหม่ จะปรากฏหน้าจอดังรูป ให้คลิกปุ่ม (ต่องการ

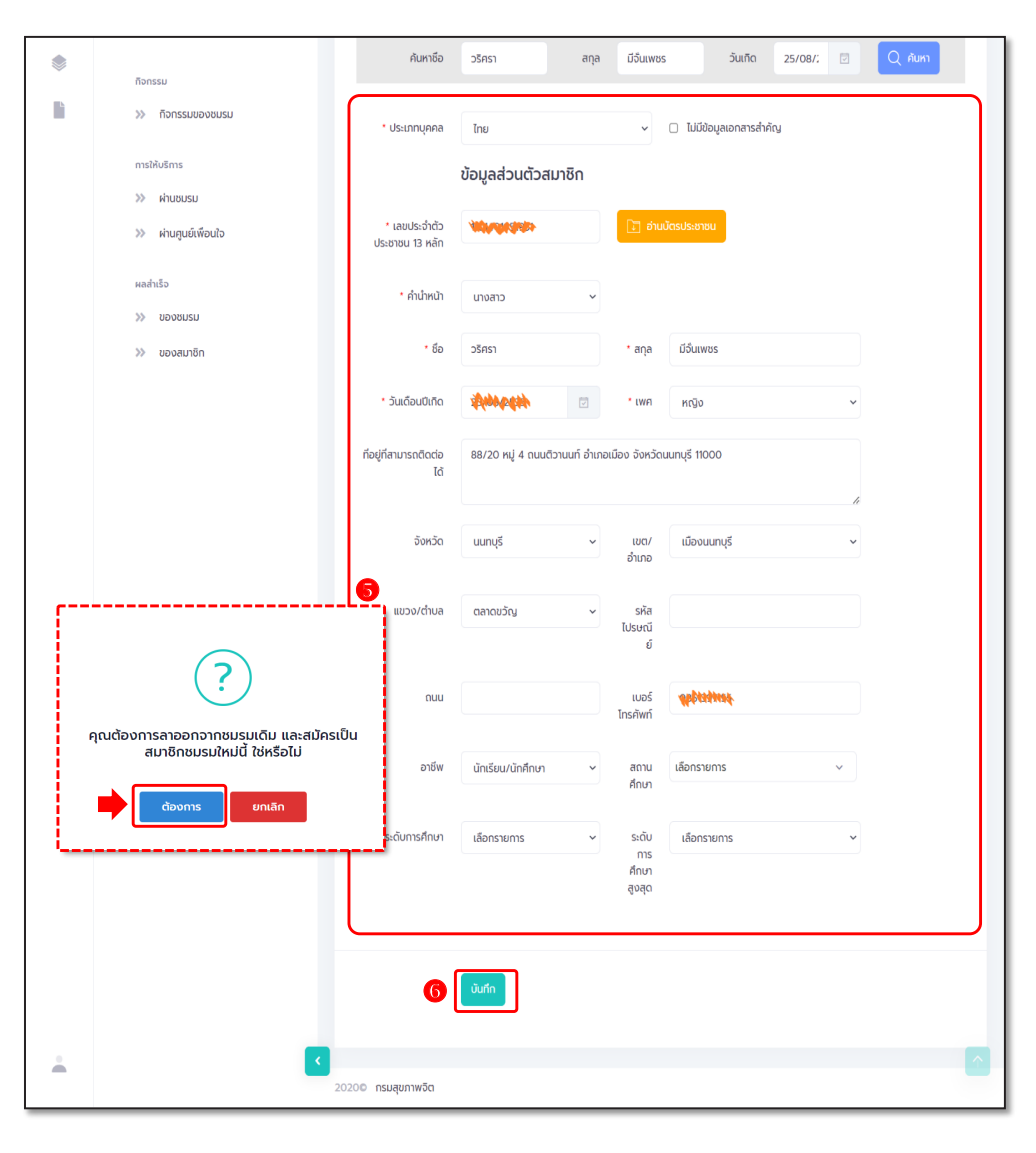

6. จากนั้น คลิกปุ่ม

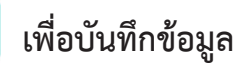

บันทึก

7. ถ้า "ไม่พบข้อมูลเคยเป็นสมาชิก" ให้กรอกข้อมูลสมาชิกใหม่ ตามที่โปรแกรมกำหนด โดย Field ข้อมูลที่มี \*สีแดง เป็น Field บังคับที่ต้อง กรอกให้ครบ

| 1 | >>> ข้อมูลชมรม       | สมาชิกใครติดยาง                  | 🕯 แผงควบคุม - สมาชิกใค        | รดีดยาๆ - | สร้าง                |                          |                  |                 |
|---|----------------------|----------------------------------|-------------------------------|-----------|----------------------|--------------------------|------------------|-----------------|
|   | >>> โครงสร้างชมรม    | สมาชิดใครติดชาย                  |                               |           |                      |                          | _                |                 |
| _ | >> สมาชิกชมรม        | การจัดการข้อมูลเที่ยวกับส        | มาชิกใครติดมาฯ                |           |                      |                          | 🗘 ดาวน์ไหลดไปรแก | เรมอ่านหน้าบัตร |
|   | >> สมาชิกใครติดยาฯ   |                                  |                               |           |                      |                          |                  |                 |
| ۲ |                      | ค้นหาชื่อ                        |                               | aŋa       |                      | วันเกิด เ                | ลือกวัน 🖸        | Q ศันหา         |
|   | ที่จกรรม             |                                  |                               |           |                      |                          |                  |                 |
|   | >> ก็จกรรมของชมรม    | • ประเภทบุคคล                    | เลือกรายการ                   |           | ~                    | 🗆 ไม่มีข้อมูลเอกสารสำคัญ |                  | 0               |
|   | การให้บริการ         |                                  | ข้อมูลส่วนตัวสมา              | ซิก       |                      |                          |                  |                 |
|   | >> ฝ่านชมรม          |                                  |                               |           | _                    |                          |                  |                 |
|   | >> ผ่านศูนย์เพื่อนใจ | * เลขประจำตัว<br>ประชาชน 13 หลัก |                               |           | ີ ອ່ານ               | เบ็ตรประชาชน             |                  |                 |
|   | ผลสำเร็จ             | * คำนำหน้า                       | เลือกรายการ                   | ~         |                      |                          |                  |                 |
|   | >>> ของชมรม          |                                  |                               |           |                      |                          |                  |                 |
|   | >>> ของสมาชิก        | * ชื่อ                           |                               |           | • aŋa                |                          |                  |                 |
|   |                      | • วันเดือนปีเกิด                 | เลือกวัน                      |           | * เพศ                | เลือกรายการ              | ~                |                 |
|   |                      | ทีอยู่ที่สามารถติดต่อ<br>ได้     |                               |           |                      |                          | h                |                 |
|   |                      | จังหวัด                          | เลือกรายการ                   | ~         | เขต/<br>อำเภอ        | เลือกรายการ              | ~                |                 |
|   |                      | แขวง/ต่าบล                       | เลือกรายการ                   | ~         | รหัส<br>ไปรษณี<br>ย์ |                          |                  |                 |
|   |                      | ouu                              |                               |           | เบอร์<br>โกรศัพท์    |                          |                  |                 |
|   |                      | อาชีพ                            | เลือกรายการ                   | ~         | สถาน<br>ศึกษา        | เลือกรายการ              | ~                |                 |
|   |                      | ระดับการศึกษา                    | เลือกรายการ                   | ~         |                      |                          |                  |                 |
|   |                      |                                  | สาเหตุที่ใช้ยาเสพติด          |           |                      |                          |                  |                 |
|   |                      |                                  | ความเจ็บป่วยทางกาย            | /ทางจิต   |                      |                          |                  |                 |
|   |                      |                                  | ดูกหลอกให้ใช้โดยรู้เท่        | ไม่ถึงการ |                      |                          |                  |                 |
|   |                      |                                  | มีความเชื่อในทางที่ฝุด        |           |                      |                          |                  |                 |
|   |                      |                                  | สภาพแวดล้อม                   |           |                      |                          |                  |                 |
|   |                      |                                  | อยากรูอยากสอง<br>เพื่อนชักชวน |           |                      |                          |                  |                 |
|   |                      |                                  |                               |           |                      |                          |                  |                 |
|   |                      |                                  | ล แหตุ อนๆ                    |           |                      |                          |                  |                 |
|   |                      |                                  |                               |           |                      |                          |                  |                 |
|   |                      | 1                                | iufa 🔒                        |           |                      |                          |                  |                 |
|   |                      | 1                                |                               |           |                      |                          |                  |                 |
|   |                      |                                  |                               |           |                      |                          |                  | _               |
| - |                      | 20200 กรมสขภาพอิต                |                               |           |                      |                          |                  |                 |
|   |                      |                                  |                               |           |                      |                          |                  |                 |

8. คลิกปุ่ม

บันทึก

เพื่อบันทึกข้อมูล

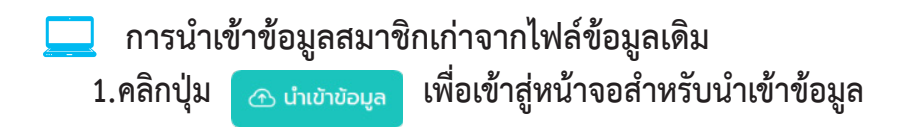

| 🤳 TO BE N                       | IUMBER ONE   สมาชิกโคระ 🗙 🕂         |                                                                                                    | v – 0          | × |
|---------------------------------|-------------------------------------|----------------------------------------------------------------------------------------------------|----------------|---|
| $\leftrightarrow \rightarrow c$ | 🖰 🏠 🔒 data.dmh.go.th/branch_membe   | rd                                                                                                    |                |   |
| -                               | >> สมาชิกใครติดยาฯ                  | สมาชิกใครติดยาฯ แหงกวบคน - สมาชิกไครดัดชาจ                                                                                                    |                |   |
| 2011                            | กิจกรรม                             |                                                                                                    |                |   |
|                                 | » กิจกรรมของชมรม                    | สมาชิกใครติดยาฯ<br>การจัดการข้อมูลที่ขวศัมชมชิกใครติดยาฯ                                                                                                    |                |   |
|                                 | การให้บริการ                        | 🔊 İnacındı 🖉 ຊັດແລບເຊມ 🦽 ນັ້ນເປັນບ້ອຍສຸລ 🕂 ລນັກຣລແກຣິກ 🚯 ລາອວກວາກອບເຊມ 🍵 ອຳນອນກ່ອນຍະ 🗶                                                                       | 3 รายการดังขยะ |   |
| ۲                               | >> ผ่านชมรม                         |                                                                                                    |                |   |
|                                 | >> ผ่านศูนย์เพื่อนใจ                | แสดง 10 ¢ รายการ คับการ                                                                                                    |                |   |
|                                 | ผลสำเร็จ<br>>> ของชมรม              | สมาชิกรูนน์ ยืมยืน สถาร สมาชิกรูนน์ ยืมยืน ลง<br>ชื่อ- 14 เว้าร่วม อาสา แกนน้า เพื่อนไว เอกสาร ลง<br>นาบลกูล สมาชิก โกรงการ สมักร (สีงกิดภายนี้ สำคัญ กะเปีย | <sup>14</sup>  |   |
|                                 | >>> ของสมาชิก                       | ไม่พบข้อมูล                                                                                                    |                |   |
|                                 |                                     | แสดง 0 ถึง 0 จาก 0 รายการ                                                                                                    | ( )            |   |
|                                 |                                     | 3                                                                                                    |                |   |
| https://data.dml                | h.go.th/branch_memberd/index_import | 20200 กรมสุขภาพวิต                                                                                                    |                |   |

#### 2. เมื่อเข้าสู่หน้าจอสำหรับนำเข้าข้อมูล เลือกชื่อชมรมที่ต้องการ นำเข้าข้อมูล

คลิกปุ่ม เลือกไฟล์ เพื่อเลือกไฟล์ที่ต้องการนำเข้า
 จากนั้นคลิกปุ่ม องเหลด เพื่ออัพโหลดข้อมูล

| 1      | >>> ข้อมูลชมรม        | นำเข้าข้อมูลสมาชิก แหงควบคุม              | หมายเหตุ                           |
|--------|-----------------------|-------------------------------------------|------------------------------------|
| Par Ma | โครงสร้างชมรม         | นำเข้าข้อมูลสมาชิก                        | 🗘 ดาวน์ไหลดแบบฟอร์มการนำเข้าข้อมูล |
|        | ≫ สมาชิกใครติดยาฯ     | การนำเข้าข้อมูลสมาชิกระดับชมรม            |                                    |
|        | ก็จกรรม               | ชื่อชมรม จังหวัด TO BE NUMB               | ER ONE จังหวัด ~                   |
| L.     | กิจกรรมของชมรม        | ไฟล์น่ำเช้า <b>เลือกไฟล์</b> ไม่ได้เลือกไ | (Wáĩa                              |
|        | การให้บริการ          | ประเภทไฟล์ที่อนุญาต: (.xl                 | ls,.xlsx)                          |
|        | >> ผ่านชมรม           |                                           |                                    |
|        | >>> ผ่านศูนย์เพื่อนใจ | อัพไหลด                                   |                                    |
|        | ผลสำเร็จ              |                                           |                                    |
| ŝ      | >>> ของชมรม           | < 2020© กรมสุขภาพจิต                      |                                    |

#### 5. ระบบจะขึ้น Pop-up แจ้งเตือนดังรูป คลิกปุ่ม 🔽 🔿

| 1    | >>> ป้อมูลชมรม       | นำเข้าข้อมูลสมาชิก แหงกวบๆม                                                                         |                                         |
|------|----------------------|----------------------------------------------------------------------------------------------------|-----------------------------------------|
| -    | >>> โครงสร้างชมรม    | นำเข้าข้อมูลสมาชิก                                                                                  |                                         |
|      | >> สมาชิกชมรม        | การนำเข้าข้อมูลสมาชิกระดับชนรม                                                                      | น เป็น เป็น เหลือแบบพอร์มากรับแขายอยู่ส |
|      | >> สมาชิกใครติดยาฯ   |                                                                                                    |                                         |
| ۲    | กิจกรรม              | ×                                                                                                   |                                         |
| li i | >> กิจกรรมของชมรม    |                                                                                                    |                                         |
|      | การให้บริการ         |                                                                                                    |                                         |
|      | >> ผ่านชมรม          | น่ำเข้าข้อมูลเรียบร้อย                                                                              |                                         |
|      | >> ผ่านศูนย์เพื่อนใจ | สมาชิกที่นำเข้าเรียบร้อย O คน<br>สมาชิกที่อยู่ภายใต้ชมรมอื่น O คน<br>สมาชิกที่มีอยู่แล้วในชมรม 1 คน |                                         |
|      | ผลสำเร็จ             | <b>S</b>                                                                                            |                                         |
|      | พรมชงสม 🛠            |                                                                                                    |                                         |
|      | >>> ของสมาชิก        | aman                                                                                                | 2                                       |
|      |                      |                                                                                                    |                                         |
|      |                      | uano to e stierns                                                                                   | ค้นหา:                                  |
#### หมายเหตุ :

กรณีไม่มีแบบฟอร์มหรือไฟล์เดิม ถ้าต้องการนำเข้าข้อมูล สามารถดาวน์โหลด ไฟล์แบบฟอร์มสำหรับบันทึกข้อมูล โดยคลิกปุ่ม 🗼 ดาวน์เหลดแบบฟอร์มการนำเข้าข้อมูล และข้อมูลที่จะสามารถนำเข้าได้ต้องประกอบด้วย

- 1) ลำดับ
- 2) เลขบัตรประจำตัวประชาชน 13 หลัก
- ชื่อ (ไม่ต้องใส่คำนำหน้า)
- 4) นามสกุล
- 5) เพศ
- 6) วัน/เดือน/ปีเกิด
- 7) email
- 8) เบอร์โทรศัพท์
- 9) ประเภทสมาชิก

ถ้าข้อมูลสมาชิกคนใดที่นำเข้า มีข้อมูลไม่ครบถ้วน ระบบจะแจ้งเตือน และไม่สามารถนำเข้าข้อมูลเฉพาะสมาชิกคนนั้นได้

| _     | _                                                                                                    |           |                              |         |             |          |                   |                               |               |                               |                      |
|-------|----------------------------------------------------------------------------------------------------|-----------|------------------------------|---------|-------------|----------|-------------------|-------------------------------|---------------|-------------------------------|----------------------|
| ×B    | Image: System 2     Image: System 2     Image: System 2 <td< td=""><td>? 🗉 – 🗆 🗙</td></td<> |           |                              |         |             |          | ? 🗉 – 🗆 🗙         |                               |               |                               |                      |
| FILE  | FLE HOME INSERT PAGELAYOUT FORMULAS DATA REVIEW VIEW DEVELOPER KUTOOLS™ KUTOOLS PLUS POWERPIYOT Sign                                                                                                    |           |                              |         |             |          |                   |                               |               |                               |                      |
| Ê     | Ж                                                                                                    | Cut       | Calibri - 18 - A A =         | = = *>- | 🔐 Wrap Text |          | Text -            | Normal                        | Bad           | Good                          | Sum * Ar             |
| Paste | 1                                                                                                    | Сору т    | BIU                          | == +    | Merge & C   | Center - | \$ - % + % .22 (  | Conditional Format as Neutral | Calculation   | Check Cell                    | Sort & Find &        |
| Ŧ     | (Unit                                                                                                    | Format Pa | inter                        |         |             |          | F Number F        | ormatting * Table *           | Chulue .      | Cuea                          | F* Filter * Select * |
|       | Clipt                                                                                                    | loaru     | igi Pont igi                 | Ally    | nmenc       |          | Number            |                               | styles        | Cells                         | Ealang               |
| A1    |                                                                                                    | *         | $	imes \checkmark f_x$ ลำดับ |         |             |          |                   |                               |               |                               | ~                    |
| »     | 4                                                                                                    | Α         | В                            | с       | D           | E        | F                 | G                             | н             |                               | *                    |
| -     | 1 8                                                                                                    | จำดับ     | เลขบัตรประจำตัวประชาชน       | ชื่อ    | นามสกุล     | เพศ      | วัน/เดือน/ปี เกิด | email                         | เบอร์โทรศัพท์ | ประเภทสมาชิก(1=สมาชิกชมรม,2=ส | มาชิกใครดิดยา)       |
| 600   | 2                                                                                                    | 1         | 1234567890123                | ยินดี   | จริงใจ      | หญิง     | 01/02/2556        | vindee.j@gmail.com            | 0819871234    | 2                             |                      |
| 2     | 3                                                                                                    | 2         |                              |         |             |          |                   |                               |               |                               |                      |
|       | 4                                                                                                    | 3         |                              |         |             |          |                   |                               |               |                               |                      |
| m     | 5                                                                                                    | 4         |                              |         |             |          |                   |                               |               |                               |                      |
|       | 6                                                                                                    | 5         |                              |         |             |          |                   |                               |               |                               |                      |
| 676   | 7                                                                                                    | 6         |                              |         |             |          |                   |                               |               |                               |                      |
|       | 8                                                                                                    | 7         |                              |         |             |          |                   |                               |               |                               |                      |
|       | 9                                                                                                    | 8         |                              |         |             |          |                   |                               |               |                               |                      |
|       | 10                                                                                                    | 9         |                              |         |             |          |                   |                               |               |                               |                      |
| C7    | 11                                                                                                    | 10        |                              |         |             |          |                   |                               |               |                               |                      |
| Ø     |                                                                                                    |           | Sheet1 (+)                   |         |             |          |                   |                               | ÷ •           |                               |                      |
| READY |                                                                                                    | 1         |                              |         |             |          |                   |                               | 1.1.1         | # # P                         | + 85%                |

## 🔅 การลาออกของสมาชิกชมรม มีขั้นตอนดังนี้

 เลือกกำหนดข้อมูลสมาชิกชมรมที่ต้องการลาออกโดย คลิกในช่อง หน้ารายการข้อมูล

- 2. จากนั้นคลิกปุ่ม
- อ ลาออกจากชมรม

| 1     | » ข้อมูลชมรม                                                                                   |
|-------|------------------------------------------------------------------------------------------------|
| ar No | » โครงสร้างชมรม<br>สมาชิกชมรม                                                                  |
|       | >> สมาชิกชมรม                                                                                  |
|       | <ul> <li>א สมาชิกใครติดยาฯ</li> <li>מושים און אין אין אין אין אין אין אין אין אין אי</li></ul> |
|       | กิจกรรม                                                                                        |
|       | » กิจกรรมของชมรม แสดง 10 ¢ รายการ คันหาะ                                                       |
|       | การให้บริการ ะ<br>≫ ผ่านชมรม                                                                   |
|       | บางสาวก.<br>เวียัง<br>นางสาวก.<br>เวยงวยองออาง                                                 |
|       | นายาธิงใจ<br>ใจถี 122021000001 🕑 💙                                                             |
|       | แสดง 1 ถึง 2 จาก 2 รายการ <                                                                    |
|       | 2020® กรมสุขภาพจิต                                                                             |

## 3. ระบบจะแสดงหน้าจอสำหรับจัดการข้อมูลสมาชิกชมรมที่ต้องการ ลาออก เลือกสาเหตุที่ลาออก

4. จากนั้นคลิกปุ่ม

บันทึก เพื่อบันทึกข้อมูล

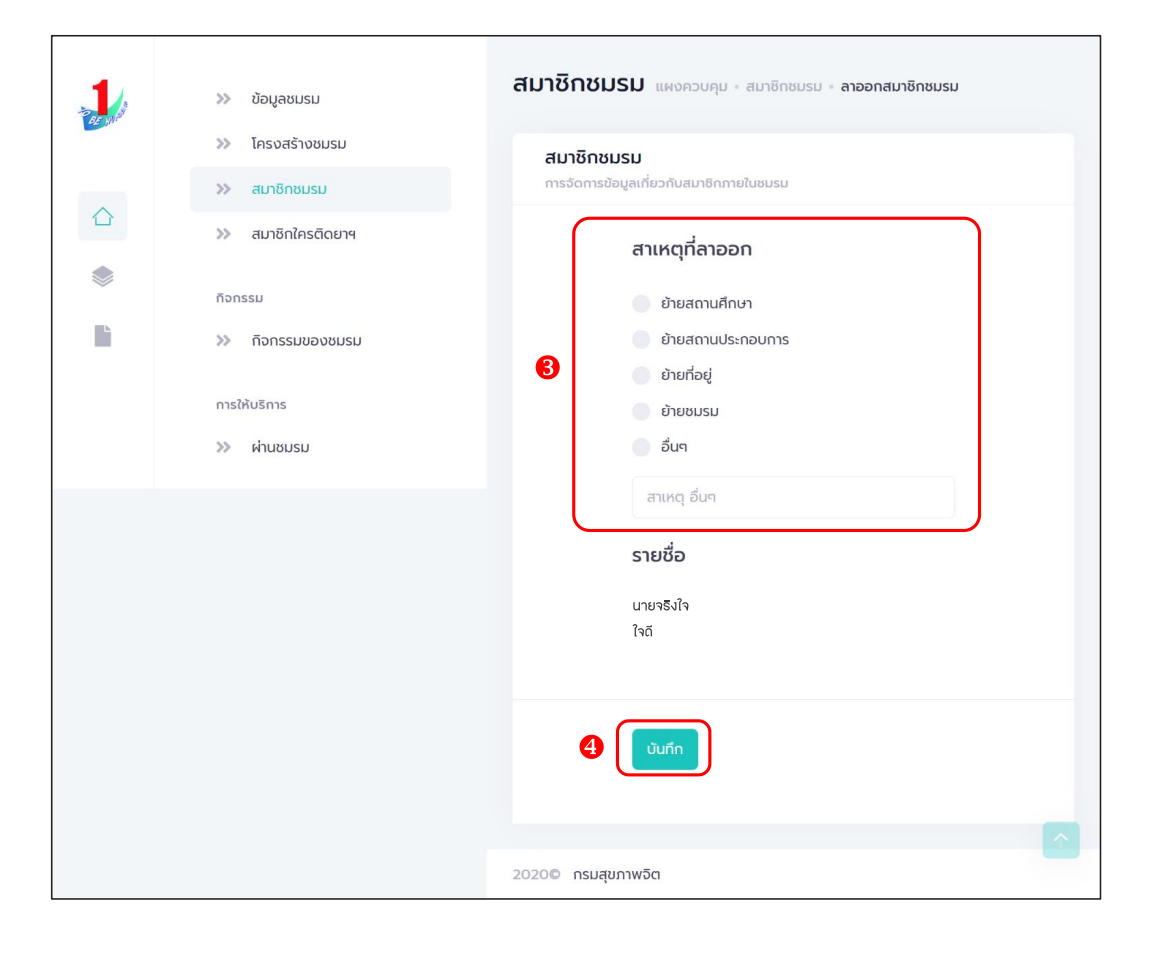

#### 🔅 การกำหนดบทบาทและตำแหน่งของสมาชิก

## ประธานชมรม/ผู้ที่ได้รับมอบหมาย ดำเนินการดังนี้

- 1. คลิก ระดับชมรม
- 2. คลิก โครงสร้าง
- 3. คลิก เพิ่มรายการ

| 2 05 M   | >> ข้อมูลชมรม                                       | ข้อมูลโครงสร้างภายในชมรม แผงควบกุม - ข้อมูลโครงสร้างภายในชมรม                                           |
|----------|-----------------------------------------------------|----------------------------------------------------------------------------------------------------|
| <b>1</b> | โครงสร้าง 2 สมาชิกชมรม เมาชิกใครติดยาฯ              | ข้อมูลโครงสร้างภายในชมรม<br>การจัดการข้อมูล 🚯<br>🔊 โหลดหน้า 🕂 เพิ่มรายการ 👕 ย้ายลงดังขยะ 🔥 รายการดังขยะ |
| •        | กิจกรรม<br>≫ รายการกิจกรรม                          | แสดง 10 🗢 รายการ คั้นหา:                                                                                |
|          | การให้บริการ<br>>> ผ่านชมรม<br>>> ผ่านศูนย์เพื่อนใจ | ชื่อ<br>1011 - 1∔ ตำแหน่ง1∔ สร้าง 1∔ แก้ไข 1∔ สถานะ<br>สกุล                                             |
|          |                                                     | เมพบข่อมูล<br>แสดง 0 ถึง 0 จาก 0 รายการ                                                                 |
|          | ผลการดำเนินงาน<br>>> รางวัล<br>>> บุคคล             |                                                                                                    |
|          |                                                     |                                                                                                    |

## 4. จะปรากฏหน้าจอดังรูป จากนั้นคลิกปุ่ม 📑

| 1  | >>> ข้อมูลชมรม                                         | ข้อมูลโครงสร้างภายในชมรม แหงควบคุม - ข้อมูลโครงสร้างภายในชมรม - สร้าง |
|----|--------------------------------------------------------|-----------------------------------------------------------------------|
|    | <ul><li>» โครงสร้างชมรม</li><li>» สมาชิกชมรม</li></ul> | ข้อมูลโครงสร้างภายในชมรม<br>การจัดการข้อมูล 4                         |
| *  | สมาชิกใครติดยาฯ<br>กิจกรรม                             | ชื่อ นามส<br>กุล เลือกสมาชิก                                          |
| lì | กิจกรรมของชมรม<br>การให้บริการ                         | เลขบัตรประจำตัวประชาชน                                                |
|    | >>> ฝ่านชมรม<br>>>> ฝ่านศูนย์เพื่อนใจ                  | เมอร์ติดต่อ                                                           |
|    | ผลสำเร็จ                                               | ตำแหน่งที่ได้รับ<br>ตำแหน่ง เลือกรายการ ~                             |
|    |                                                        | ปีที่เริ่ม 2567 ~ ปีที่สิ้น เลือกปีที่สิ้นสุด ~<br>สุด                |
|    |                                                        |                                                                       |
|    |                                                        | Uurin                                                                 |
|    |                                                        | 2020© กรมสุขภาพจัด                                                    |

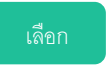

## 5. จะปรากฏชื่อของสมาชิกดังรูป จากนั้นคลิกปุ่ม

|   | » ข สมาชิกชมรม 🔍 สมาชิกใครติดยาฯ X                                                                                                    |                 |
|---|----------------------------------------------------------------------------------------------------|-----------------|
| * | ※ e     uacov 10 ◆ srems     Aum:       ※ e     ぎゅ - ana     11       ボonssi     ・・・・・・・・・・・・・・・・・・・・・・・・・・・・・・・・・・・・                                                                                                    | เลือก<br>สมาชิก |
|   | >>>         มีการการกำเนินงาน         บที่เริ่ม         2567         บที่         เลือกบิที่สิ้นสุด *           >>>         มากรถ้าเนินงาน         บที่เริ่ม         2567         บที่         เลือกบิที่สิ้นสุด *           >>>         บุคคล         มากรถ่ายาระ         มากรถ่ายาระ         มากรถ่ายาระ         มากรถ่ายาระ |                 |
| ÷ | C                                                                                                    | Ţ               |

# 6. จะปรากฏหน้าจอดังรูป จากนั้นคลิกปุ่ม เลือกรายการ และเลือกตำแหน่ง 7. คลิกปุ่ม

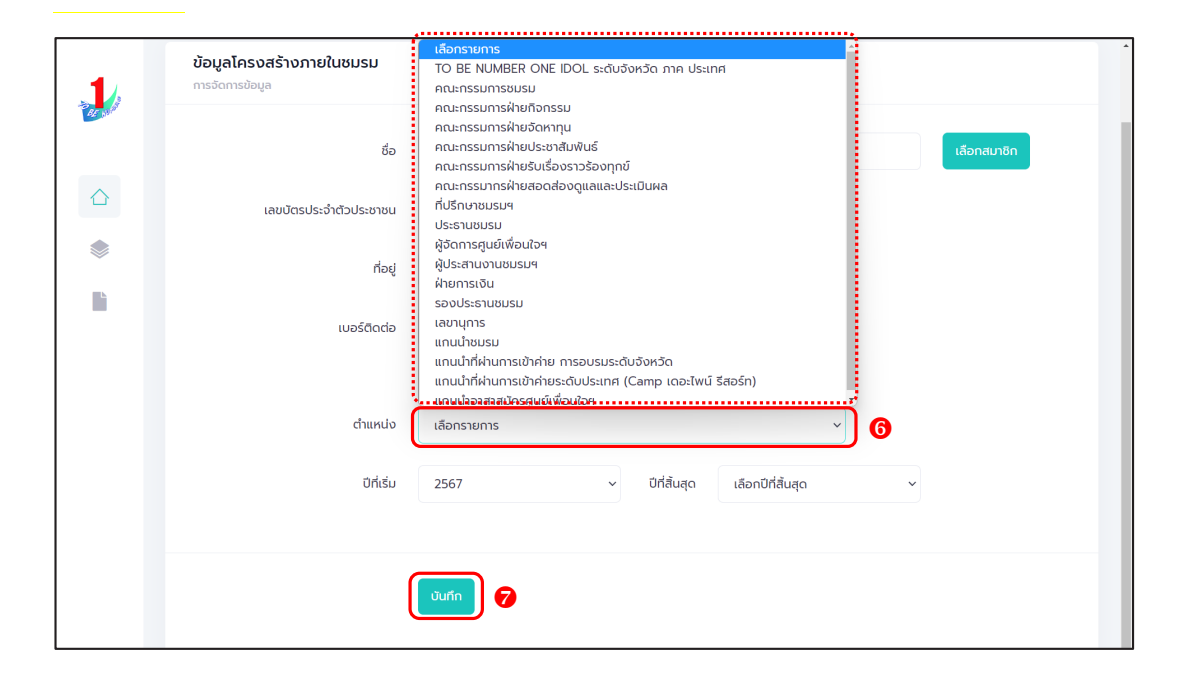

## 🐡 การให้สิทธิผู้ดูแลชมรม (จัดการชมรม) เพิ่ม

#### ชมรมสามารถกำหนดให้มีผู้ดูแลชมรม (ช่วยจัดการชมรม) อีก 1 คน โดยดำเนินการดังนี้

- 1. คลิก ระดับชมรม
- 2. คลิก สมาชิกชมรม
- 3. คลิก ผู้แลชมรม

| 🚽 >> ข้อมูลชมรม                                                                                                    | สีมาชิกชมรม แหงควบคุม - สมาชิกชมรม                                                                                                    |
|----------------------------------------------------------------------------------------------------|----------------------------------------------------------------------------------------------------|
| Insoastrosusu     Normality     Insoastrosusu     Insoastrosusu     Insoastrosusu     Insoastrosusu     Insoastrosusu     Insoastrosusu     Insoastrosusu     Insoastrosusu     Insoastrosusu     Insoastrosusu     Insoastrosusu | ສມາອິດชນຣມ<br>ກາະຈັດກາະນ້ອຍເຊຍທີ່ຍວກັບສະຫອິດກາຍໃນພຣຍ<br>🕥 Insorki) 💈 ຊີຍູແລບເຣມ 🕜 ນຳເຢັານ້ອຍເລ 🕇 ລະບາດຈາກທີ່ 💽 ລາວດາວາກທຣນ 👕 ຢ່າຍລາດົດຍະຍະ                                           |
| <ul> <li>อัมกิสารเนอาฯ</li> <li>กิจกรรม</li> <li>กิจกรรม</li> </ul>                                                                                                    | 3<br>แสดง 10 ¢ รายการ คันหา:                                                                                                    |
| ารให้บริการ<br>การให้บริการ<br>>> ผ่านชบรม                                                                                                    | สมาธิก<br>ศูนย์ ยืนยัน ยืนยัน<br>ชื่อ- 13 รหัสสมาธิก 13 อาสา แกนบ่า เพื่อนไอ เอกสาร ส่ง ลง 13 14<br>นามสกุล 13 รหัสสมาธิก 13 สมัคร แกนบ่า (สิ่งคิญ รายงาน กะเบียน<br>ภายได้<br>ชมรบ) |
| »> ผ่านศูนย์เพื่อนใจ<br>ผลสำเร็จ                                                                                                    | นายจริงใจ 24-02-<br>ใจฉี 122021000011 💽 💽 🌔 🛞 2023<br>16:48 🔳                                                                                                    |
| >>> รางวัล<br>>>> ของสมาชิก                                                                                                    | полари2<br>визи2 112021000063 О О О О О О О О О О О О О О О О О О О                                                                                                    |
|                                                                                                    | แลดง 1 ถึง 2 จาก 2 รายการ                                                                                                    |

 จะปรากฏหน้าจอดังรูป จากนั้นเปิดสถานะ "จัดการชมรม" ให้สมาชิกผู้นั้นเป็นผู้จัดการชมรม โดยคลิกเครื่องหมายเปิดสิทธิ 1 ครั้ง ให้เปลี่ยนจากสีแดงเป็นเครื่องหมายถูกสีน้ำเงิน

| 1 | »» ข้อมูลชมรม         | เลชมรม                                                     |                                                 |  |  |  |  |
|---|-----------------------|------------------------------------------------------------|-------------------------------------------------|--|--|--|--|
|   | ≫ โครงสร้างชมรม       | ผู้ดูแลชมรม                                                |                                                 |  |  |  |  |
|   | 🔉 สมาชิกชมรม          | จัดการผู้ดูแลชมรม                                          | -у кааки                                        |  |  |  |  |
|   | >>> สมาชิกใครติดยาฯ   | แสดง 10 💠 รายการ คันหา:                                    |                                                 |  |  |  |  |
|   | กิจกรรม               | 4                                                          |                                                 |  |  |  |  |
|   | >> กิจกรรมของชมรม     | ชื่อ-นามสกุล †∔ รหัสสมาชิก †∔ ชั่นรม รายงาน<br>ชมรม รายงาน | ผู้รับรอง <b>ลง</b> †↓<br>รายงาน <b>ทะเบียน</b> |  |  |  |  |
|   | การให้บริการ          | นายจริงใจ<br>ใจถึ 122022000010                             | 10-05-<br>2023                                  |  |  |  |  |
|   | ≫ ผ่านชมรม            | /                                                          | 14:24                                           |  |  |  |  |
|   | >>> ผ่านศูนย์เพื่อนใจ | นายจริงจริง<br>จริงใจ                                      | 25-04-<br>2022<br>14:37                         |  |  |  |  |
|   | ผลสำเร็จ              |                                                            | 17.J7                                           |  |  |  |  |
|   | >>> มองชมรม           | แสดง 1 ถึง 2 จาก 2 รายการ                                  | < 1 >                                           |  |  |  |  |
|   | ≫ ของสมาชิก           |                                                            |                                                 |  |  |  |  |
| - |                       |                                                            |                                                 |  |  |  |  |
|   |                       | 2020© กรมสุขภาพจิต                                         |                                                 |  |  |  |  |

#### 🐡 การเปิดศูนย์เพื่อนใจ TO BE NUMBER ONE

## ประธานชมรม/ผู้ที่ได้รับมอบหมาย ดำเนินการ ดังนี้

- 1. คลิก ระดับชมรม
- 2. คลิก ข้อมูลชมรม
- 3. คลิก ข้อมูลศูนย์เพื่อนใจ จะปรากฏหน้าจอดังรูป
- 4. เปิดสถานะของศูนย์เพื่อนใจ โดยคลิกเครื่องหมายเปิดสิทธิ 1 ครั้ง

ให้เปลี่ยนจากสีแดงเป็นเครื่องหมาย 🦲

| 1                      | >> ข้อมูลชมรม         |                   | ນ້ອມູ | ลพื้นฐานของชมรม แหงควบคุม - ขอมูลพื้นฐานของชมรม |                            |  |
|------------------------|-----------------------|-------------------|-------|-------------------------------------------------|----------------------------|--|
|                        | >>                    | โครงสร้าง         | ນັຮ   | อมูลพื้นฐานของชมรม                              |                            |  |
|                        | »                     | สมาชิกชมรม        | กาะ   | รจัดการข้อมูล                                   | ขอมูลชมรม ขอมูลศูนย์เพอนใจ |  |
|                        | ระดับชมรม             | สมาชิกใครติดยาฯ   |       |                                                 |                            |  |
| ۲                      | กิจกะ                 | รรม               |       | สถานะ 🧶                                         |                            |  |
|                        | *                     | รายการกิจกรรม     |       | บันทึก ยกเลิก                                   |                            |  |
|                        | การใ                  | ห้บริการ          |       |                                                 |                            |  |
|                        | >>                    | ผ่านชมรม          |       |                                                 |                            |  |
|                        | >>                    | ผ่านศูนย์เพื่อนใจ |       |                                                 |                            |  |
|                        | wan                   | ารดำเนินงาน       |       |                                                 |                            |  |
|                        | >>                    | รางวัล            |       |                                                 |                            |  |
| -                      | >>                    | บุคคล             | <     |                                                 |                            |  |
| https://data.dmh.go.th | 1/branch_info?edit=tr | ue#               | 2020© | กรมสุขภาพจิต                                    |                            |  |

| _  | re<br>Ge | ษ       | , ব বা গ   | ਕੰਨ '    | 0          |
|----|----------|---------|------------|----------|------------|
| 5. | จากนนกร  | อกขอมูล | เศูนยเพอนไ | จ ตามทเบ | รแกรมกาหนด |

| -1       | >>> ข้อมูลชมรม       | ข้อมูลพื้นฐานของข       | ข้อมูลพื้นฐานของชมรม แหงควบคุม - ช้อมูลพื้นฐานของชนรม |  |  |
|----------|----------------------|-------------------------|-------------------------------------------------------|--|--|
|          | >>> โครงสร้างชมรม    | ข้อมูลพื้นฐานของชมร     | ບ້ວມູລາມຮມ ເປັດກຸບຍໍ່ເພື່ອນໃຈ                         |  |  |
| $\wedge$ | >>> สมาชิกชมรม       | การจัดการข้อมูล         |                                                       |  |  |
|          | >>> สมาชิกใครติดยาฯ  | เปิดศูนย์เพื่อนใจ       |                                                       |  |  |
| li i     | nonssu               | 02-120102-50-000        | 1-f OR Code                                           |  |  |
| _        | 77 Househoonen       | ปีก่อตั้ง               | 2564                                                  |  |  |
|          | การให้บริการ         |                         |                                                       |  |  |
|          | >>> ผ่านชมรม         | ชื่อศุนย์เพื่อนใจ       | ศูนย์เพื่อนใจๆ                                        |  |  |
|          | >> ผ่านศูนย์เพื่อนใจ | เบอร์ติดต่อ             | 6 025908256                                           |  |  |
|          | ผลสำเร็จ             |                         | mach mark the mark abundants                          |  |  |
|          | >>> แรกรุงอก         | ասո                     | + Unsugu                                              |  |  |
|          | 22 Obversion         | 8:020                   | 13.93592 abv 100.4751                                 |  |  |
|          |                      |                         | 520                                                   |  |  |
|          |                      | ผู้ประสานงาน            |                                                       |  |  |
|          |                      | ชื่อผู้รับผิดชอบ        | Π                                                     |  |  |
|          |                      | เบอร์ติดต่อ             | % 025908256                                           |  |  |
|          |                      | หมายเหตุ                |                                                       |  |  |
|          |                      |                         |                                                       |  |  |
|          |                      |                         | *                                                     |  |  |
|          |                      | C                       | ) Dufin emilin                                        |  |  |
|          |                      |                         |                                                       |  |  |
| -        |                      | <<br>20200 กรมสุขภาพจิต |                                                       |  |  |

6. จากนั้น คลิกปุ่ม <sup>บันทึก</sup> เพื่อบันทึกข้อมูล หรือ
 7. กรณีต้องการยกเลิก สามารถยกเลิกได้โดยคลิกปุ่ม

8. กรณีแก้ไขข้อมูล คลิกปุ่ม แก้

| 1         | 3 ເອັນເອນແບ           | ข้อมูลพื้นฐานของชมรม แหงกวบกุบ · ข้อมูลพื้นฐานของชมรม                                                                                                    |                                                                                                    |  |  |  |
|-----------|-----------------------|----------------------------------------------------------------------------------------------------|----------------------------------------------------------------------------------------------------|--|--|--|
| Par sulat | ที่ ขอมูลออร์อ        |                                                                                                    |                                                                                                    |  |  |  |
|           |                       | ข้อมูลพื้นฐานของชมรม                                                                                                    | ข้อมูลชมรม เปิดศูนย์เพื่อนใจ                                                                                                    |  |  |  |
|           | >>> สมาชิกชมรม        | The sector and sector and se |                                                                                                    |  |  |  |
|           | »» สมาชิกใครติดยาฯ    |                                                                                                    |                                                                                                    |  |  |  |
|           | กิจกรรม               | ເປັດຄູມຍ໌ເพື່ອນໃຈ                                                                                                    |                                                                                                    |  |  |  |
|           | »» ทิจกรรมของชมรม     | 02-120102-50-0001-f                                                                                                    | QR Code                                                                                                    |  |  |  |
|           |                       | ปีก่อตั้ง 2564                                                                                                    |                                                                                                    |  |  |  |
|           | การให้บริการ          |                                                                                                    |                                                                                                    |  |  |  |
|           | >> ผ่านชมรม           | ชื่อคุนย์เพื่อนใจ คูนย์เพื่อนใจฯ                                                                                                    |                                                                                                    |  |  |  |
|           | >>> ผ่านศูนย์เพื่อนใจ | up650d2 0                                                                                                    |                                                                                                    |  |  |  |
|           | untučn                | 025908256                                                                                                    |                                                                                                    |  |  |  |
|           | พลสาเรอ               | шиний                                                                                                    | And And And And And And And And And And                                                                                                    |  |  |  |
|           | >>> ของชมรม           | 5m - 1 - 5 - 5 - 5 - 5 - 5 - 5 - 5 - 5 - 5                                                                                                    |                                                                                                    |  |  |  |
|           | >>> ของสมาชิก         |                                                                                                    | 302                                                                                                    |  |  |  |
|           |                       | Sa Sa Sa Sa Sa Sa Sa Sa Sa Sa Sa Sa Sa S                                                                                                    |                                                                                                    |  |  |  |
|           |                       |                                                                                                    | The Design of the Design of th |  |  |  |
|           |                       | ລະຕິຊັດ 13.860922 ລວບຈິ<br>ຊຸດ                                                                                                    | 100.51579                                                                                                    |  |  |  |
|           |                       | ผู้ประสานงาน                                                                                                    |                                                                                                    |  |  |  |
|           |                       | ชื่อผู้รับผิดชอบ TTT                                                                                                    |                                                                                                    |  |  |  |
|           |                       | ເບລຣ໌ຕິດຕ່ອ 🗞 025908256                                                                                                    |                                                                                                    |  |  |  |
|           |                       | หมายเหตุ                                                                                                    |                                                                                                    |  |  |  |
|           |                       |                                                                                                    |                                                                                                    |  |  |  |
|           |                       |                                                                                                    | h                                                                                                    |  |  |  |
|           |                       |                                                                                                    |                                                                                                    |  |  |  |
|           |                       |                                                                                                    |                                                                                                    |  |  |  |
|           |                       |                                                                                                    |                                                                                                    |  |  |  |
|           | _                     |                                                                                                    |                                                                                                    |  |  |  |
|           | •                     | 2020© กรมสุขภาพจิต                                                                                                    |                                                                                                    |  |  |  |

# การบันทึกข้อมูลการดำเนินงานชมรมและศูนย์เพื่อนใจ การแก้ไขข้อมูลชมรม โดยดำเนินการดังนี้

- 1. คลิก ระดับชมรม
- 2. คลิก ข้อมูลชมรม

| 1  | » ข้อมูลชมรม                                                            | ข้อมูลพื้นฐานของชม                             | <b>ISU</b> แหงควบคุม - ข้อมูลพื้นฐานของชมรม                                                                                                    |
|----|-------------------------------------------------------------------------|------------------------------------------------|----------------------------------------------------------------------------------------------------|
| •  | <ul> <li>&gt;&gt; โครงสร้างชมรม</li> <li>&gt;&gt; สมาชิกชมรม</li> </ul> | <b>ข้อมูลพื้นฐานของชมรม</b><br>การจัดการข้อมูล | ມ້ອມູລະບາຣນ <b>ເປັດຕູແຕ່ທົ່ວແ</b> ້ວ                                                                                                    |
|    | >> สมาชิกใครติดยาฯ                                                      | ເປັດກູບຍົເพື່ອນໃຈ                              |                                                                                                    |
| lì | กิจกรรม                                                                 |                                                | 02-120102-50-0001-f QR Code                                                                                                    |
|    | การให้บริการ                                                            | ปีก่อตั้ง                                      | 2564                                                                                                    |
|    | >>> ผ่านชมรม                                                            | ชื่อคุนย์เพื่อนใจ                              | คูนย์เพื่อนใจฯ กดสอบ                                                                                                    |
|    | >> ผ่านศูนย์เพื่อนใจ                                                    | เบอร์ติดต่อ                                    | % 025908256                                                                                                    |
|    | ผลสำเร็จ                                                                | แผนที่                                         |                                                                                                    |
|    | >>> ของสมชิก                                                            |                                                |                                                                                                    |
|    |                                                                         |                                                | A constraints of the second second se |
|    |                                                                         | ละติจูด                                        | 13.860922 ຄວວ5 100.51579+<br>ຊຸດ                                                                                                    |
|    |                                                                         | ชื่อผู้รุ้มผิดชอบ                              |                                                                                                    |
|    |                                                                         |                                                |                                                                                                    |
|    |                                                                         | เบอร์ติดต่อ                                    | S 025908256                                                                                                    |
|    |                                                                         | หมายเหตุ                                       |                                                                                                    |
|    |                                                                         |                                                | urtlutioqa                                                                                                    |
| ÷  | <                                                                       | 2020© กรมสุขภาพอิต                             |                                                                                                    |

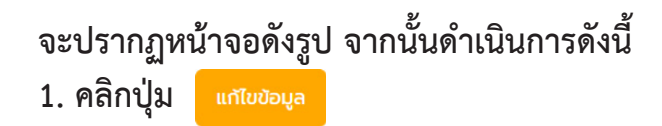

| 1        | >>> ป้อมูลชมรม               | ข้อมูลพื้นฐานของชม   | Useonoungu - ปอยูลพื้นฐานของชมรม                 |
|----------|------------------------------|----------------------|--------------------------------------------------|
|          | >>> โครงสร้างชมรม            | ข้อมูลพื้นฐานของชมรม | <b>ข้อบูลชมรม</b> เปิดทูนย์เพื่อนใจ              |
|          | >>> สมาชิกชมรม               | mssumsobga           | _                                                |
| ۲        |                              |                      | ข้อมูลทั่วไป                                     |
|          | ที่จกรรม                     |                      | 02-120102-50-0001 QR Code                        |
|          | >> กิจกรรมของชมรม            | Uriado               | 2550                                             |
|          | การให้บริการ                 | ชื่อชมรม             | σύκδα ΤΟ BE NUMBER ONE σύκδομμημά ποσι           |
|          | >> ผ่านชมรม                  |                      |                                                  |
|          | >>> ผ่านศูนย์เพื่อนใจ        | สังกัด               | กระทรวงมหาดไทย                                   |
|          | ผลสำเร็จ                     | низеоти              | จังหวัด TO BE NUMBER ONE                         |
|          | >>> ของชมรม<br>>>> ของสมาชิก | สถานะปัจจุบัน        | เลือกระดับชมรม 👻                                 |
|          |                              | สมาชิกกลุ่มเป้าหมาย  | ประชาชนในจังหวัดนนทบุรี                          |
|          |                              |                      | h                                                |
|          |                              |                      | ข้อมูลที่ตั้ง                                    |
|          |                              | rləri                | 115 หมู่ 1                                       |
|          |                              | ษอย                  | m nuu                                            |
|          |                              | จังหวัด              | uunuš ~                                          |
|          |                              | ອຳເກອ/ເขຕ            | เมืองนนทบุรี 🗸                                   |
|          |                              | ต่ำบล/แขวง           | ດລາດບວັດ, 🗸                                      |
|          |                              | แผนที                | + Comment Comment                                |
|          |                              |                      |                                                  |
|          |                              | ລະຕົຈູດ              | 13.8609221705097£ ລວບວັ 100.5157942227813<br>ຊຸດ |
|          |                              | เอกสารอ้างอิง        | เลือกไฟล์ ไม่ได้เลือกไฟล์ใด                      |
|          |                              |                      | สื่อสังคมออนไลน์                                 |
|          |                              | Facebook             |                                                  |
|          |                              | Dline                |                                                  |
|          |                              | io che               |                                                  |
|          |                              | Instagram            |                                                  |
|          |                              | Website              |                                                  |
|          |                              |                      | ผู้ประสานงาน                                     |
|          |                              | ชื่อผู้รับผิดชอบ     | ттт                                              |
|          |                              | E-mail               | © Email                                          |
|          |                              | เบอร์มือถือ          | S 025908256                                      |
|          |                              |                      |                                                  |
|          |                              | (                    |                                                  |
| <u>.</u> |                              | <                    |                                                  |
|          | -                            | 2020© กรมสุขภาพอิต   | -                                                |

| 1      | >>> ข้อมูลชมรม        | ข้อมูลพื้นฐานของชเ   | USD แหงกวบกุม - ข้อมูลพื้นฐานของชมรม         |
|--------|-----------------------|----------------------|----------------------------------------------|
| An and | >>> โครงสร้างชมรม     | ข้อมูลพื้นสานของชมรม |                                              |
|        | >> สมาชิกชมรม         | การจัดการข้อมูล      | <b>ບ້ອນູຄະນະນ</b> ເປັດສູນນຳເຫັອນໃຈ           |
|        | >> สมาชิกใครติดยาฯ    |                      | N 44.                                        |
| ۲      | กิจกรรม               |                      | ขอมูลกวเบ<br>02-120102-50-0001 OR Code       |
| L.     | >> กิจกรรมของชมรม     |                      |                                              |
|        | การให้บริการ          | oben0                | 2550                                         |
|        | >> ผ่านชมรม           | ชื่อชมรม             | จังหวัด TO BE NUMBER ONE จังหวัดนนทบุรี ทดสะ |
|        | >>> ผ่านศูนย์เพื่อนใจ | สังกัด               | กระกรวงมหาดไทย                               |
|        |                       |                      |                                              |
|        | Namisa Namisa         | หน่วยงาน             | จังหวัด TO BE NUMBER ONE 🗸                   |
|        | >> ของสมาชิก          | สถานะปัจจุบัน        | เลือกระดับชมรม                               |
|        |                       | สมชิดคลับเป็นชายน    | ประกวณใบสังหรัดแบบเรื                        |
|        |                       |                      |                                              |
|        |                       |                      |                                              |
|        |                       |                      |                                              |
|        |                       | กอยู                 | κų (                                         |
|        |                       | 808                  | nuu                                          |
|        |                       | จังหวัด              | uunuš                                        |
|        |                       |                      |                                              |
|        |                       | ວ່າເກວ/ເບຕ           | เมืองนนทบุรี                                 |
|        |                       | chua/แขวง            | ตลาดขวัญ 🗸                                   |
|        |                       | тини                 |                                              |
|        |                       | ລະຕີຈູດ              | 13.8609221705097£ 200<br>20<br>20            |
|        |                       | เอกสารอ้างอิง        | ເຮັດດໄຟລ໌ ໄປໃຕ້ເຮັດດໄຟລິດ                    |
|        |                       |                      | สำนักการและเป็น                              |
|        |                       | Enc-bli              |                                              |
|        |                       | - acebook            |                                              |
|        |                       | ID Line              |                                              |
|        |                       | Instagram            |                                              |
|        |                       | Walasita             |                                              |
|        |                       | website              |                                              |
|        |                       |                      | ผูประสานงาน                                  |
|        |                       | ชื่อผู้รับผิดชอบ     |                                              |
|        |                       | E-mail               | @ Email                                      |
|        |                       | 111-10-10-           |                                              |
|        |                       | GOGUZEU              | 100 luseno                                   |
|        |                       |                      |                                              |
|        |                       | B                    |                                              |
|        |                       | - (                  |                                              |
| -      |                       | <                    |                                              |
|        |                       | 2020© กรมสุขภาพจิต   |                                              |
|        |                       |                      |                                              |

#### 2. แก้ไขข้อมูลชมรมลงในช่องที่ระบบกำหนด

จากนั้น คลิกปุ่ม
 บันทึก
 เพื่อบันทึกข้อมูล
 กรณีต้องการยกเลิกการแก้ไขสามารถยกเลิกได้โดยคลิกปุ่ม

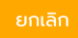

#### • การบันทึกกิจกรรมของชมรม

- 🛄 การเพิ่มกิจกรรมของชมรม ดำเนินการดังนี้
  - 1. คลิก ระดับชมรม
  - 2. คลิก กิจกรรมของชมรม
  - 3. คลิก เพิ่มกิจกรรม

| 1 | >>> ข้อมูลชมรม                                     | ข้อมูลกิจกรรม แหงควบคุม · ข้อมูลกิจกรรม                                                                                                    |
|---|----------------------------------------------------|----------------------------------------------------------------------------------------------------|
|   | โครงสร้างชมรม                                      | ບ້ອມູລົກັວກຣຣມ<br>ກາຣຈັດກາຣປັບບູລະເກີຍວ່າບັນກິດກຣຣມ                                                                                                    |
|   | <ul><li>สมาชิกใครติดยาฯ</li></ul>                  | แสดง 10 🗢 รายการ คันหา:                                                                                                    |
|   | กิจกรรม                                            | ือื่อ † ผู้เข้า สถานะ สร้าง ↑↓ แก้ไข ↑↓ สถานะ<br>กิจกรรม † ร่วม กิจกรรม                                                                                                    |
|   | <ul> <li>การให้บริการ</li> <li>ผ่านชมรม</li> </ul> | กิจกรรม<br>ทดสอบ 03-02- 14-03-<br>วัตตุประสงค์ ราย ทำลัง 2022 2023                                                                                                    |
|   | >>> ผ่านศูนย์เพื่อนใจ                              | : ກາຣເລັນ ຢູ່ອີ້ອີ້ອີ້ອີ້ອີ້ອີ້ອີ້ອີ້ອີ້ອີ້ອີ້ອີ້ອີ້ອ                                                                                                    |
|   | ผลล่าเร็จ<br>≫ ของชมรม<br>≫ ของสมาชิก              | <ul> <li>กิจกรรม<br/>ตำนยาเลพ</li> <li>วิดาประสงค์</li> <li>วิธิญประสงค์</li> <li>เกรเสริม</li> <li>สร้าง</li> <li>ภูมิคุ้มกัน</li> <li>ภูมิคุ้มกัน</li> <li>ภูมิคุ้มกัน</li> <li>ภูมิคุ้มกัน</li> </ul> |
|   |                                                    | แสดง 1 ถึง 2 จาก 2 รายการ                                                                                                    |
| • | <                                                  | 2020© กรมสุขภาพจิต                                                                                                    |

# จะปรากฏหน้าจอดังรูป จากนั้นกรอกข้อมูลตามที่โปรแกรมกำหนด คลิกปุ่ม บนทา

| 1        | >>> ป้อมูลชมรม       | ข้อมูลกิจกรรม แหงกวบกุม - ข้อมูลก็จกรรม - สร้าง                |
|----------|----------------------|----------------------------------------------------------------|
|          | >>> โครงสร้างชมรม    | ข้อมูลกิจกรรม                                                  |
|          | >>> สมาชิกชมรม       | การจัดการข้อมูลเที่ยวกับที่จกรรม                               |
|          | >> สมาชิกใครติดยาฯ   | รูปภาพหน้าปก                                                   |
|          | ทิจกรรม              |                                                                |
|          | >> กิจกรรมของชมรม    |                                                                |
|          | การให้บริการ         |                                                                |
|          | >> ผ่านชมรม          | . R 2 h R                                                      |
|          | >> ผ่านศูนย์เพื่อนใจ | zolowed me (gres, ping, grg, (zzałw rzopz)                     |
|          |                      | ชื่อทัจกรรม                                                    |
|          | Natiso               | สถานที่จัดงาน                                                  |
|          | >> #2020055          |                                                                |
|          | 37 00000 ION         | จังหวัด เลือกจังหวัด 👻                                         |
|          |                      | ຈຳເກອ/ເขຕ ເລືອກອຳເກອ/ເບຕ 👻                                     |
|          |                      | สามล/แขวง เลือกสามล/แขวง •                                     |
|          |                      |                                                                |
|          |                      | aiđąci abođ<br>QC                                              |
|          |                      | ຈຳນວນຜູ້ເຫລັວມ<br>(ໜ)                                          |
|          |                      | สารัตชีวิตระยุ                                                 |
|          |                      | (nn)                                                           |
|          |                      | วันที่รับรัด เลือกวัน 12 วันที่รับสุดรัด เลือกวัน 12<br>กอกรรม |
|          |                      | รายละเอียด 🛞 ฐาศัส HTML   52   B I 🔟   Ω                       |
|          |                      |                                                                |
|          |                      | ทั่วอักษระ 0/40000 🖼                                           |
|          |                      | ไฟล์แบบ เสือกไฟล์ ไม่ได้เลือกไฟล์ใด                            |
|          |                      | ไฟอีโปรโบก                                                     |
|          |                      |                                                                |
|          |                      | วัตถุประสงค์ของที่จกรรม                                        |
|          |                      | เ <b>ลือกรายการ</b> - วัดทุประสงห์อื่นๆ ไปรดระบุ               |
|          |                      | Cudh S                                                         |
| <u> </u> |                      | 20200 กรมสุขภาพจิต                                             |

📃 การรายงานผลการจัดกิจกรรม ดำเนินการดังนี้ 1. เลือกชื่อกิจกรรมของชมรม และคลิกปุ่ม <mark>กำลังดำเนินการ</mark>

|     | <b>ข</b> ้อมูลชมรม                                                      | <b>ไอมูลกิจกรรม</b> แผงควบคุม -                                     | ข้อมูลกิจกรรม                                                |                         |                |
|-----|-------------------------------------------------------------------------|---------------------------------------------------------------------|--------------------------------------------------------------|-------------------------|----------------|
|     | <ul> <li>&gt;&gt; โครงสร้างชมรม</li> <li>&gt;&gt; สมาชิกชมรม</li> </ul> | <b>ข้อมูลกิจกรรม</b><br>การจัดการข้อมูลเกี่ยวกับทิจกรรม             | โหลดหน้า + เพิ่มกิจกร                                        | รม 👕 ย้ายลงดังขยะ       | 🐉 รายการดังขยะ |
| 7   | » สมาชิกใครติดยาฯ                                                       | แสดง 10 💠 รายการ                                                    |                                                              | ค้นหา:                  |                |
| 114 | กิจกรรม                                                                 |                                                                     |                                                              |                         |                |
| ì   | >> กิจกรรมของชมรม                                                       | <mark>ชื่อ ผ</mark> ู้เข้า<br><b>กิจกรรม</b> \$່ວນ                  | สถานะ สร้าง ↑↓<br>กิจกรรม                                    | แก้ไข ↑↓ สถานะ          |                |
|     | การให้บริการ                                                            | กิจกรรม<br>ทดสอบ                                                    | 03-02-                                                       | 14-03-                  |                |
|     | »» ผ่านชมรม<br>»» ผ่านศูนย์เพื่อนใจ                                     | วตถุประสงค ราย<br>: การเสริม<br>สร้าง<br>ภูมิคุ้มกัน                | <b>กาลง</b> 2022<br>ดำเนิน<br>การ<br>โดย : ไพกูรย์<br>นูสีหา | 13:38                   |                |
|     | ผลสำเร็จ                                                                | modelo                                                              |                                                              |                         |                |
|     | » ของสมรม<br>» ของสมาชิก                                                | กิจกรรม<br>ต้านยาเสพ<br>ติด<br>วัตถุประสงค์ ราย<br>วัตถุประสงค์ ราย | 30-12-<br>กำลัง 2021<br>ดำเนิน 09:42                         | 30-12-<br>2021<br>09:42 |                |
|     |                                                                         | สร้าง<br>ภูมิคุ้มกัน<br>ทางอิตใจ                                    | ักร โดย : โพทูรย์<br>บูสีหา                                  | โดย : ไพทูรย์<br>นูสีหา | <u> </u>       |
|     |                                                                         | แสดง 1 ถึง 2 จาก 2 รายการ                                           |                                                              |                         | < 1 >          |
|     |                                                                         |                                                                     |                                                              |                         |                |
|     | 20                                                                      | 020© กรมสุขภาพจิต                                                   |                                                              |                         |                |

#### 2. จะปรากฏหน้าจอดังรูป กรอกข้อมูลผลการจัดกิจกรรม หรือ อัพโหลดภาพกิจกรรมตามที่โปรแกรมกำหนด

3. โดยสามารถแนบไฟล์ข้อมูลได้ โดยคลิกปุ่ม เลือกไฟล์

4. คลิกปุ่ม

| 1,   | »» ข้อมูลชมรม        | ข้อมูลกิจกรรม แหงควบคุม - ข้อมูลกิจกรรม - สถานะกิจกรรม |
|------|----------------------|--------------------------------------------------------|
| De y | >>> โครงสร้างชมรม    |                                                        |
|      | >>> สมาชิกชมรม       | ข้อมูลทิจกรรม<br>การจัดการข้อมูลเที่ยวกับกิจกรรม       |
|      | >>> สมาชิกใครติดยาฯ  | ······                                                 |
|      |                      | ผลการจัด 🙆 ดูวรัส HTML 🔀 B I <u>U</u> Ω                |
| ~    | กิจกรรม              |                                                        |
|      | >>> ทิจกรรมของชมรม   |                                                        |
|      | การให้บริการ         |                                                        |
|      | >>> ผ่านชมรม         | พิมพ์ข้อมูลผลการจัดกิจกรรม                             |
|      | >> ผ่านศูนย์เพื่อนใจ |                                                        |
|      | ผลสำเร็จ             |                                                        |
|      | >>> ของชมรม          |                                                        |
|      | ≫ ของสมาชิก          | ຄັງສັດພະ 0/4000                                        |
|      |                      |                                                        |
|      |                      | <sub>รูปภาพ</sub><br>อ <b>ัพโหลดภาพกิจกรรม</b>         |
|      |                      |                                                        |
|      |                      | ไฟล์แบบ<br>เสือกไฟล์ มีได้เลือกไฟล์ใด                  |
|      |                      | สถานะกิจกรรม                                           |
|      |                      | ทำลังดำเนินการ 🗸                                       |
|      |                      | ทำลังดำเนินการ<br>เสร็อสัน                             |
|      |                      |                                                        |
|      |                      |                                                        |
|      |                      |                                                        |
|      |                      | 20200 กรมสุขภาพจิต                                     |

#### การให้บริการ ดำเนินการดังนี้

- 📃 การให้บริการผ่านชมรม
  - 1. คลิก ระดับชมรม
  - 2. คลิก การให้บริการผ่านชมรม
  - 3. คลิก เพิ่มรายการ

| 1 | >>> ข้อมูลชมรม       | ข้อมูลการให้บริการผ่านชมรม แผงควบคุม · ข้อมูลการให้บริการผ่านชมรม         |
|---|----------------------|---------------------------------------------------------------------------|
|   | >>> โครงสร้างชมรม    | ข้อมูลการให้บริการผ่านชมรม                                                |
|   | >>> สมาชิกชมรม       |                                                                           |
|   | สมาชิกใครติดยาฯ      |                                                                           |
|   | กิจกรรม              |                                                                           |
|   | >> กิจกรรมของชมรม    | แสดงทุกป • เลือกประเภทกิจกร • Q ชื่อ/นามลกุล คนหา                         |
|   | การให้บริการ         | แสดง 10 ¢ รายการ คันหา:                                                   |
|   | » ผ่านชมรม           | ີຍ່ວ່ວ 1↓ ກາຣໃກ້ບຣັກາຣ 1↓ ເບຍຣີ 1↓ <b>ວັນກີໃຮ້ບຣັກາຣ 1↓</b><br>ນານສຖຸລ 1↓ |
|   | »» ผ่านศูนย์เพื่อนใจ | การให้ความเริ่มที่                                                        |
|   | นาร่าเรือ            | K หกดสอบ (158/17/2021) 025908256 30-12-2021 09:51 🦉 📋                     |
|   | Weld ILSO            | uan 1 fo 1 m 1 sums < 1 →                                                 |
|   | >>> มองชมรม          |                                                                           |
|   | »» ของสมาชิก         |                                                                           |
|   |                      | 2020© กรมสุขภาพอิต                                                        |

4. จะปรากฏหน้าจอดังรูป จากนั้นกรอกข้อมูลตามที่โปรแกรมกำหนด

5. และคลิกปุ่ม

|       |     | 1 |
|-------|-----|---|
|       |     |   |
| <br>÷ | ಗೆಂ |   |
| Ju    |     |   |
|       |     |   |

| 1 | >>> ข้อมูลชมรม      | ข้อมูลการให้บริการผ่านชมรม แหงควบๆบ · ข้อมูลการให้บริการผ่านชมรม · สร้าง<br>4 |
|---|---------------------|-------------------------------------------------------------------------------|
|   | >>> โครงสร้างชมรม   | ข้อมลการให้บริการผ่านชมรม                                                     |
|   | ≫ สมาชิกชมรม        | รายการให้บริการ                                                               |
|   | ≫ สมาชิกใครติดยาฯ   | đo                                                                            |
|   | กิจกรรม             |                                                                               |
|   | >> กิจกรรมของชมรม   | นามสกุล                                                                       |
|   | การให้บริการ        | iuasIns                                                                       |
|   | ≫ ผ่านชมรม          | อีเมล์                                                                        |
|   | ≫ ผ่านศูนย์เพื่อนใจ |                                                                               |
|   | ผลสำเร็จ            | การให้บริการ เลือกประเภทกิจกรรม 🗸                                             |
|   | >>> ของชมรม         | รายละเอียด                                                                    |
|   | ≫ ของสมาชิก         |                                                                               |
|   |                     |                                                                               |
|   |                     |                                                                               |
|   |                     | Ŭurin S                                                                       |
|   |                     |                                                                               |
| - |                     | ۲                                                                             |
|   |                     | 2020© กรมสุขภาพจิต                                                            |

📃 การให้บริการผ่านศูนย์เพื่อนใจ TO BE NUMBER ONE

- 1. คลิก ระดับชมรม
- 2. คลิก การให้บริการผ่านศูนย์เพื่อนใจ
- 3. คลิก เพิ่มรายการ

| 1 | >>> ข้อมูลชมรม                | ข้อมูลการให้บริการผ่านศูนย์เพื่อนใจ แหงควบกุม - ข้อมูลการให้บริการผ่านศูนย์เพื่อนใจ |
|---|-------------------------------|-------------------------------------------------------------------------------------|
|   | >>> โครงสร้างชมรม             | ข้อมูลการให้บริการผ่านศูนย์เพื่อนใจ                                                 |
|   | >>> สมาชิกชมรม                | รายการให้บริการ                                                                     |
|   | >>> สมาชิกใครติดยาฯ           | 1 ไหลดหน้า + เพิ่มรายการ                                                            |
|   | ทัจกรรม<br>»> ที่จกรรมของชมรม | แสดงทุกป์ • ประเภทการให้บริกา • Q ชื่อ/นามสกุล ค้นหา                                |
|   | การให้บริการ                  | แสดง 10 🗢 รายการ คันหา:                                                             |
|   | >>> ผ่านชมรม                  | ชื่อ - ↑↓ การให้บริการ ↑↓ เบอร์ ↑↓ <b>วันที่ใช้บริการ</b> ↑↓<br>นามสกุล ↑↓          |
|   | » ผ่านศูนย์เพื่อนใจ           | นายยินดี ดี การให้คำปรึกษา 025908256 06-01-2022 09:56 🥒 📋                           |
|   | พลสาเรจ                       | นางสาวถึใจ การให้ค่าปรึกษา 55257 13-03-2023 15:47 🖉 📋                               |
|   | >>> ของสมาชิก                 | T ทดสอบ การให้คำปรึกษา 025908256 30-12-2021 09:49 🥒 📋                               |
|   |                               | แสดง 1 ถึง 3 จาก 3 รายการ                                                           |
| - | <                             |                                                                                     |
|   |                               | 2020© กรมสุขภาพจิต                                                                  |

## 4. จะปรากฏหน้าจอดังรูป จากนั้นกรอกข้อมูลตามที่โปรแกรมกำหนด

5. คลิกปุ่ม บันทึก

| 1     | 🐝 ข้อมูลชมรม         | ข้อมูลการให้บริการผ่านศูนย์เพื่อนใจ แหงควบคุม - ข้อมูลการให้บริการผ่านศูนย์เพื่อนใจ - ส | ร้าง |
|-------|----------------------|-----------------------------------------------------------------------------------------|------|
| Par M | >>> โครงสร้างชมรม    | (ข้อมลการให้บริการผ่านคนย์เพื่อนใจ                                                      | ,    |
|       | >>> สมาชิกชมรม       | รายการให้บริการ                                                                         |      |
|       | »» สมาชิกใครติดยาฯ   | ťa                                                                                      |      |
|       | กิจกรรม              |                                                                                         |      |
|       | >>> ทิจกรรมของชมรม   | นามสกุล                                                                                 |      |
|       | การให้บริการ         | เบอร์โทร                                                                                |      |
|       | >>> ผ่านชมรม         | อีเมล์                                                                                  |      |
|       | >> ผ่านศูนย์เพื่อนใจ |                                                                                         |      |
|       | ผลสำเร็จ             | การให้บริการ เลือกรายการ 🗸                                                              |      |
|       | >>> นองชมรม          | รายละเอียด                                                                              |      |
|       | >>> ของสมาชิก        |                                                                                         | J    |
|       |                      |                                                                                         |      |
|       |                      |                                                                                         |      |
|       |                      |                                                                                         |      |
|       |                      |                                                                                         |      |
|       |                      | 20200 กรมสุขภาพอิต                                                                      |      |

ผลสำเร็จของชมรมและสมาชิก ดำเนินการ ดังนี้

- 🛄 ผลสำเร็จของชมรม
  - 1. คลิก ระดับชมรม
  - 2. คลิก ผลสำเร็จของชมรม
  - 3. คลิก เพิ่มผลสำเร็จ

| 1 | >>> ข้อมูลชมรม                      | ข้อมูลผลสำเร็จของชมรม แหงควบคุม · ข้อมูลผลลำเร็จของชนรม        |                  |
|---|-------------------------------------|----------------------------------------------------------------|------------------|
|   | >>>>>>>>>>>>>>>>>>>>>>>>>>>>>>>>>>> | ข้อมูลผลลำเร็จของชมรม<br>การจัดการข้อมูลผลลำเร็จของชมรม        | ะ 🛟 รายการดังขยะ |
|   | <ul> <li>สมาชิกใครติดยาฯ</li> </ul> |                                                                |                  |
|   | กิจกรรม                             |                                                                |                  |
|   | >>> ทิจกรรมของชมรม                  | 10 1∔ <sup>8</sup> 20 1∔ หน่วย 1↓ สร้าง 1↓ แก้ไข<br>รางวัส งาน | ↑↓<br>           |
|   | การให้บริการ                        | ไม่พบข้อมูล                                                    | _                |
|   | >> ผ่านชมรม                         |                                                                |                  |
|   | » ผ่านศูนย์เพื่อนใจ                 | แสดง 0 ถง 0 จาก 0 รายการ                                       |                  |
|   | ผลสำเร็จ                            |                                                                |                  |
| - | 2 >> ของชมรม                        | 20200 - 001300-0050                                            |                  |
|   | >>> ของสมาชิก                       | 20209 Isudomwor                                                |                  |
|   |                                     |                                                                |                  |
|   |                                     |                                                                |                  |
|   |                                     |                                                                |                  |
|   |                                     |                                                                |                  |
|   | <                                   |                                                                |                  |
|   |                                     |                                                                |                  |

จะปรากฏหน้าจอดังรูป จากนั้นกรอกข้อมูลตามที่โปรแกรมกำหนด
 กรณีมีเอกสารหรือผลงานยืนยัน สามารถแนบไฟล์โดยคลิกปุ่ม เสื

เลือกไฟล์

6. คลิกปุ่ม 🗾 🗾

|   | >>> ข้อมูลชมรม      | ข้อมูลผลสำเร็จของชมรม แหงควบคุม · ข้อมูลผลลำเร็จของชมรม · สร้าง                     |
|---|---------------------|-------------------------------------------------------------------------------------|
|   | »» โครงสร้างชมรม    | ข้อมูลผลสำเร็จของชมรม                                                               |
|   | ≫ สมาชิกชมรม        | การจัดการข้อมูลผลส่าเร็จของชมรม                                                     |
|   | >>> สมาชิกใครติดยาฯ | σ                                                                                   |
|   | ทัจกรรม             |                                                                                     |
|   | >>> กิจกรรมของชมรม  | ชื่อรางวัล                                                                          |
|   | การให้บริการ        | หน่วยงานที่ให้รางวัล                                                                |
|   | ≫ ผ่านชมรม          | รายละเอียด                                                                          |
|   | ≫ ผ่านศูนย์เพื่อนใจ |                                                                                     |
|   | ผลสำเร็จ            | เอกสาร โเลือกไฟล์ ไม่ได้เลือกไฟล์ใด                                                 |
|   | 🔉 ของชมรม           | UsinniWafioyona:<br>(dec.dec.vis.vis.vis.rar.zin.pdf.ppt.pptv.txt.aif.org.ing.ing.) |
|   | ≫ ของสมาชิก         | (2000-2000-2013-2013-2012-2012-2012-2012-                                           |
|   |                     |                                                                                     |
|   |                     |                                                                                     |
|   |                     |                                                                                     |
| • |                     | <u>د</u>                                                                            |
|   |                     | 20200 กรมสุขภาพจิต                                                                  |

💻 ผลสำเร็จของสมาชิก

- 1. คลิก ระดับชมรม
- 2. คลิก ผลสำเร็จของสมาชิก
- 3. คลิก เพิ่มความสำเร็จ

| 1 | >> ข้อมูลชมรม       | ข้อมูลความสำเร็จของสมาชิก แหงควบคุม ช่อมูลความสำเร็จของสมาชิก |
|---|---------------------|---------------------------------------------------------------|
|   | >>> โครงสร้างชมรม   | ข้อมูลความสำเร็จของสมาชิก                                     |
|   | >>> สมาชิกชมรม      | การจัดการข้อมูลสมาชิก                                         |
|   | สมาชิกใครติดยาฯ     | 🔊 โหลดหน้า 🕂 เพิ่มความสำเร็จ 🧧 ย้ายลงดังขยะ                   |
| ۲ | กิจกรรม             | แส่ดง 10 🕈 รายการ คันหา:                                      |
|   | กิจกรรมของชมรม      | . ประเภท                                                      |
|   | การให้บริการ        | 0 14 66- 1∔ ความ 1∔ สร้าง 1∔ แก้ไข 1∔<br>นาษสกุล สำเร็จ       |
|   | »> ผ่านชมรม         | ไม่พบข้อมูล                                                   |
|   | ≫ ผ่านศูนย์เพื่อนใจ |                                                               |
|   | ผลสำเร็จ            |                                                               |
| - | >>> ของชมรม         |                                                               |
|   | 2 » ของสมาชิก       | 2020© กรมสุขภาพจิต                                            |
|   |                     |                                                               |
|   |                     |                                                               |
|   |                     |                                                               |
|   |                     |                                                               |
|   |                     |                                                               |
|   |                     |                                                               |

## 4. จะปรากฏหน้าจอดังรูป จากนั้นกรอกข้อมูลตามที่โปรแกรมกำหนด

| 1     | >>> ข้อมูลชมรม       | ข้อมูลความสำเร็จของสมาชิก แหงควบคุม - ข้อมูลความสำเร็จของสมาชิก - สร้าง  |  |
|-------|----------------------|--------------------------------------------------------------------------|--|
| 22 50 | >>> โครงสร้างชมรม    | ข้อมลความสำเร็จของสมาชิก                                                 |  |
|       | >>> สมาชิกชมรม       | การจัดการข้อมูลสมาชิก                                                    |  |
|       | >>> สมาชิกใครติดยาฯ  |                                                                          |  |
| ۲     | ทิจกรรม              | 0                                                                        |  |
| È     | >>> ทีจกรรมของชมรม   | ประเภทความสำเร็จ เลือกรายการ 👻                                           |  |
|       | การให้บริการ         | สมาชิก<br>สมาชิก                                                         |  |
|       | >> ผ่านชมรม          |                                                                          |  |
|       | >> ผ่านศูนย์เพื่อนใจ | รายละเอียด                                                               |  |
|       | ผลสำเร็จ             |                                                                          |  |
|       | >>> แรนชงธช          | เอกสาร <b>เลือกไฟล์</b> ไม่ได้เลือกไฟล์ใด                                |  |
|       | >> ของสมาชิก         | (.doc,.docx,.xls,.xlsx,rar,.zip,.pdf,.ppt,.pptx,txt,.gif,.png,.jpg,.jpg) |  |
|       |                      |                                                                          |  |
|       |                      | _                                                                        |  |
|       |                      | uunn                                                                     |  |
|       |                      |                                                                          |  |
| Ă     |                      | 20200 กรมสุขภาพจิต                                                       |  |

#### 5. การกรอกข้อมูลสามารถคลิกเลือก สมาชิกได้ที่ปุ่ม <sub>เลือกสมาชิก</sub> โดยไม่ต้องพิมพ์เอง จะปรากฏหน้าจอดังรูป

| 1                         | >>> ข้อมูลชมรม                                       | ข้อมูลความสำเร็จของสมาชิก แหงควบคุม - ข้อมูลความถ่าเร็จของสมาชิก - สร้าง                        |
|---------------------------|------------------------------------------------------|-------------------------------------------------------------------------------------------------|
|                           | <ul><li> โครงสร้างชมรม</li><li> สมาชิกชมรม</li></ul> | ข้อมูลความสำเร็จของสมาชิก<br>การจัดการปัญงุลเมาชิก                                              |
| 🗿 สมาชิกชมรม 🧻 สมาชิก     | กใครติดยาฯ 🔵 สมาชิกเก่า                              | X 0                                                                                             |
| แสดง 10 ¢ รายการ          | คัมหา:                                               | ประเภทความสำเร็จ เลือกรายการ 🗸                                                                  |
| วริศรา มีจั่นเพชร         | 6                                                    |                                                                                                 |
| นิตยา ฉวยกระไทก           |                                                      | เรือก รายอะเซียด                                                                                |
| แสดง 1 ถึง 2 จาก 2 รายการ |                                                      |                                                                                                 |
|                           |                                                      |                                                                                                 |
| •                         | >> ของสมาชิก                                         | <pre>Ussinniwandutgra:<br/>(.doc,docx,xls,xlsx,rar,zip,pdf,ppt,pptx,txt,gif,png,jpg,jpeg)</pre> |
|                           |                                                      | Uurfn 8                                                                                         |
|                           |                                                      | 20200 กรมสุขภาพวัด                                                                              |

- 6. คลิกปุ่ม 📑
- 7. กรณีมีเอกสารหรือผลงานยืนยัน สามารถแนบไฟล์โดย คลิกปุ่ม เลือกไพล์
  - 8. คลิกปุ่ม 🛛 บ

**63** 

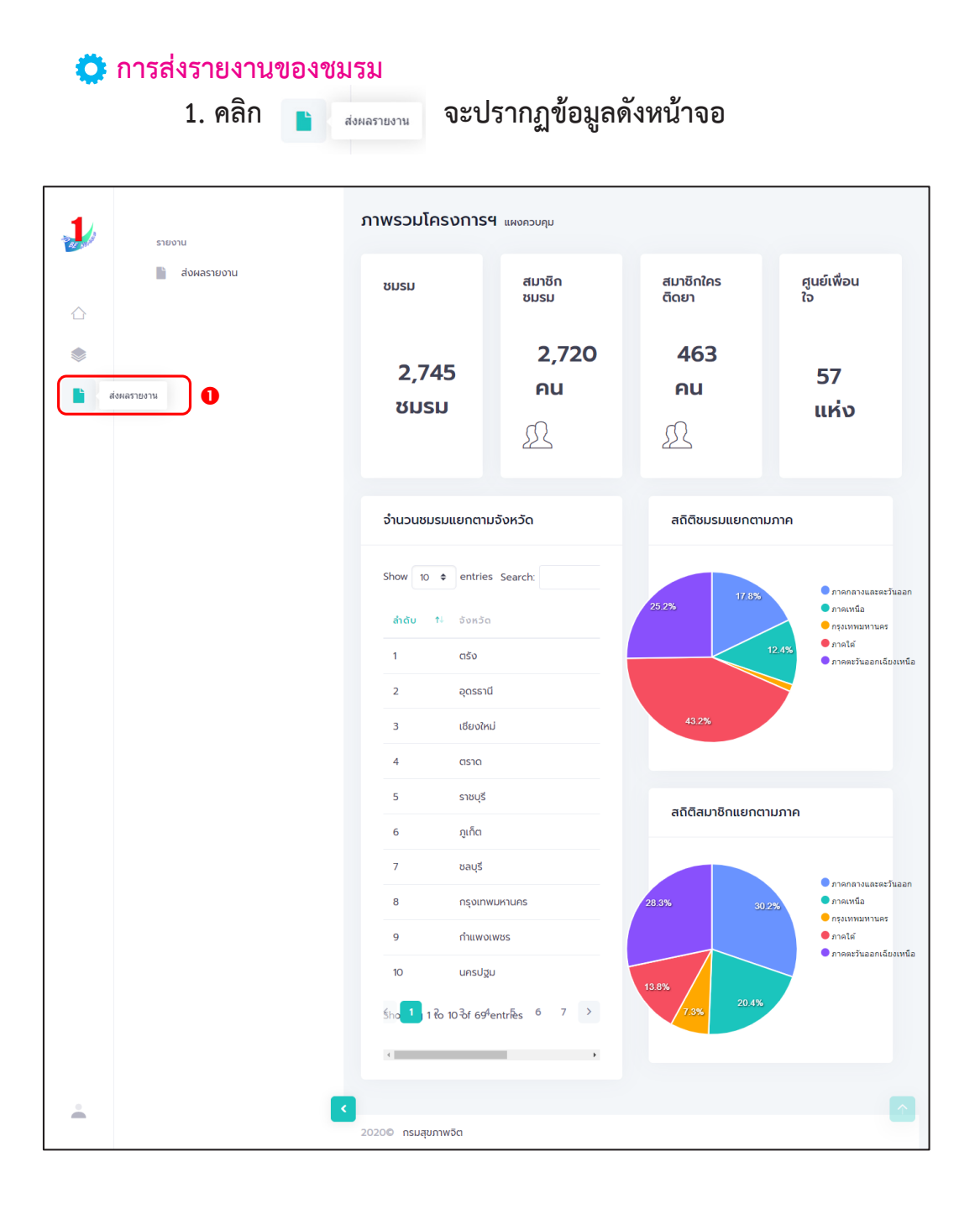

## 2. จากนั้นคลิก ส่งผลรายงาน จะปรากฏข้อมูลดังรูป

| -10 | รายงาน          | ส่งผลรายงาน แหงควบคุม                                  |  |
|-----|-----------------|--------------------------------------------------------|--|
|     | 🖹 ส่งผลรายงาน 2 | <b>ส่งผลรายงาน</b><br>ส่งผลรายงานระดับชมรม             |  |
|     |                 | ข้อมูลผลรายงาน (สิ้นสุดโตรมาส วันที่ 30 มิถุนายน 2566) |  |
|     |                 | สรุปชื่อมูลจำนวนสมาชิกชมรม 2 คน                        |  |
|     |                 | สรุปม้อมูลจำนวนใครติดยายกมือ 0 คน<br>ขึ้น              |  |
|     |                 | สรุปป้อมูลภูมย์เพื่อนใจฯ 1 ภูมย์                       |  |
|     |                 | ผู้สิ่งรายงานและรับรองรายงาน                           |  |
|     |                 | ชื่อผู้รับรองรายงาน นางสาว สมใจ มีใจถึ รับรองรายงาน    |  |
|     |                 | ชื่อผู้ส่งรายงาน บางสาว สมใจ มีใจถึ ส่งรายงาน          |  |
|     |                 |                                                        |  |
|     |                 | 20200 กรมสุขภาพอิต                                     |  |

 จะปรากฏข้อมูลผลรายงาน ตรวจสอบความถูกต้องของข้อมูล
 ผู้รับรองรายงาน คลิกปุ่ม รบรองรายงาน เพื่อรับรองรายงาน (ถ้าไม่มี การรับรองรายงานจะไม่สามารถส่งรายงานได้)
 จากนั้นส่งรายงาน โดยคลิกปุ่ม <sup>สงรายงาน</sup>

## การใช้โปรแกรมสำหรับผู้ดูแลระบบ ของหน่วยงานต้นสังกัดในพื้นที่ (อำเภอ/ สำนักงานสาธารณสุขอำเภอ/องค์กรปกครองส่วนท้องถิ่น)

## 🕤 การเข้าสู่ระบบ (Login)

เข้าสู่หน้าจอระบบผ่านหน้าเว็บไซต์ URL : https://data.dmh.
 go.th/login จะปรากฏหน้าจอ ดังรูป

| TO RE NOWREK ONE I rejuŝtann X +                                               |                             | v _ |
|--------------------------------------------------------------------------------|-----------------------------|-----|
| ← → C ☆ 🔒 data.dmh.go.th/login                                                 |                             |     |
|                                                                                | เข้าระบบเพื่อเริ่มต้นใช้งาน |     |
|                                                                                | อีเมล/รหัสสมาชิก            |     |
|                                                                                | โปรดระบุ<br>รศัสฝาน         | 0   |
| โครงการ TO BE NUMBER ONE<br>ในทูลกระหม่อมหญิงอุบลรัตนราชกัญญา สิริวัฒนาพรรณวดี | ໂປຣດຣ-ນຸ<br>ເພີາຊູ່ຣະບບ     |     |
|                                                                                | หน่วยงานที่ร่วมบูรณาการ     |     |

2. กรอกข้อมูล Username และ Password โดย

2.1 อำเภอ ใช้ Username และ Password ที่ได้รับจาก กรมการปกครองหรือสำนักงานสาธารณสุขอำเภอ

2.2 สำนักงานสาธารณสุขอำเภอ ใช้ Username และ Password ที่ได้รับจากสำนักงานสาธารณสุขจังหวัด หรือกรมสุขภาพจิต

2.3 องค์กรปกครองส่วนท้องถิ่น ใช้ Username และ Password ที่ได้รับจากสำนักงานสาธารณสุขจังหวัด หรือสำนักงานสาธารณสุขอำเภอ

 คลิกปุ่ม เข้าสุระบบ เพื่อยืนยันการเข้าสู่ระบบ จะปรากฏหน้าจอสำหรับ การบริหารจัดการข้อมูล ดังรูป

| 1        | 🔉 ປ້ອມູລชมรม         | ภาพรวมโครงการฯ แหงควบคุม  |                                           |  |
|----------|----------------------|---------------------------|-------------------------------------------|--|
|          | >>> โครงสร้าง        |                           |                                           |  |
| $\wedge$ | ≫ สมาชิกชมรม         | สมาชกชมรม                 | สมาชกใครตดยา                              |  |
|          | ≫ สมาชิกใครติดยาฯ    | 202 он                    | E2 ou                                     |  |
|          | กิจกรรม              | 502 Hu                    | 55 FIG                                    |  |
|          | >> รายการกิจกรรม     | £                         |                                           |  |
|          | การให้บริการ         |                           |                                           |  |
|          | >> ฝ่านชมรม          | จำนวนชมรมแยกตามจังหวัด    | สถิติชมรมแยกตามภาค                        |  |
|          | >> ผ่านศูนย์เพื่อนใจ |                           |                                           |  |
|          | ผลการดำเนินงาน       | Show 10 🗢 entries Search: | 17.0% คาศกลางและตะวันออก                  |  |
|          | »» รางวัล            | <b>ລຳດັບ</b> ↑∔ ຈັงหວັດ   | 25.8%<br>ครุงเทพมหานคร                    |  |
|          | » џела               | 1 ašv                     | 11.5% ● ภาคเรั<br>● ภาคตะวันออกเฉียงเหนือ |  |
|          |                      | 2 อุดุรธานี               |                                           |  |

การลงทะเบียนจัดตั้งชมรม ดำเนินการดังนี้

- 1. คลิก ระดับหน่วยงาน
- 2. คลิก ข้อมูลชมรม

| 1 | 🔄 ບ້ອມູລຽມ ເພດຄວບຄຸມ - ບ້ອມູລຽມຮມ                                   |
|---|---------------------------------------------------------------------|
|   | 💇 สมาชิกโครงการ ข้อมูลชมรม                                          |
|   | 👷 สมาชิกใครติดยาฯ การจัดการข้อมูลเกี่ยวกับขบรม                      |
|   | 🗄 ข้อมูลกิจกรรม                                                     |
|   | ศูนย์เพื่อนใจ ภาคกลางและตะวันออก • ชลบุรี • เลือกระดับชมรม •        |
|   | ญังย์เพื่อนใจกายใต้ชนรม                                             |
|   | การให้บริการ เลือกหน่วยงาน 🗸 สถานะ 🗸 Q คำคิน น                      |
|   | 🕲 ข้อมูลการให้บริการชมรม                                            |
|   | ้ข้อมูลการให้บริการศูนย์<br>เพื่อนใจ                                |
|   | เจ้าหน้าที่หน่วยงาน <b>ชื่อชมรม 1↓</b> โครงสร้าง รางวัล บุคคล สถานะ |
|   | 🚓 ข้อมูลเจ้าหน้าที่ระดับพื้นที่ ไม่พบข้อมูล                         |
|   | แสดง 0 ถึง 0 จาก 0 รายการ                                           |
| - | 2                                                                   |
|   | 2020© กรมสุขภาพอิต                                                  |

## การจัดตั้งชมรมใหม่ ดำเนินการดังนี้ 1. ตรวจสอบข้อมูล โดยพิมพ์ชื่อชมรม และคลิก ค้นหา เพื่อค้นหาข้อมูลชมรมว่ามีอยู่ในระบบหรือไม่

|          | 🖉 ข้อมูลชมรม                                                  | ข้อมูลชมรม แหงควบคุม - ข้อมูลชมรม                                                                                    |
|----------|---------------------------------------------------------------|----------------------------------------------------------------------------------------------------|
| ۲        | 🐨 สมาชิกโครงการ<br>🐨 สมาชิกโครติดยาฯ<br>📅 ข้อมูลกิจกรรม       | ข้อมูลชมรม<br>การจัดการข้อมูลเกี่ยวกับชนรม<br>🔊 โหลดหน้า 🕇 เพิ่มรายการ 🚓 นำเข้าข้อมูล 🧃 ย้ายลงกึ่งขยะ 🏠 รายการถึงขยะ |
| ала<br>П | ศูนย์เพื่อนใจ<br>🎧 ศูนย์เพื่อนใจภายใต้ชมรม<br>การให้บริการ    | ภาคกลางและตะวันออก v ชลบุร์ v เลือกระดับชมรม v<br>เลือกหน่วยงาน v ลถานะ v Q คำคับ ป                                  |
|          | ข้อมูลการให้บริการชมรม<br>ข้อมูลการให้บริการศูนย์<br>เพื่อนใจ | แลดง 10 ♦ รายการ คันหา:                                                                                              |
|          | เจ้าหน้าที่หน่วยงาน                                           | ร้องบรม 14 โครงสร้าง รางวัล บุคคล สถานะ<br>ไม่พบข้อมูล<br>แสดง 0 ถึง 0 จาก 0 รายการ                                  |
| 4        | <                                                             | 2020 กรมสุขภาพวิต                                                                                                    |

▲
▲
■
■
■
■
■
■
■
■
■
■
■
■
■
■
■
■
■
■
■
■
■
■
■
■
■
■
■
■
■
■
■
■
■
■
■
■
■
■
■
■
■
■
■
■
■
■
■
■
■
■
■
■
■
■
■
■
■
■
■
■
■
■
■
■
■
■
■
■
■
■
■
■
■
■
■
■
■
■
■
■
■
■
■
■
■
■
■
■
■
■
■
■
■
■
■
■
■
■
■
■
■
■
■
■
■
■
■
■
■
■
■
■
■
■
■
■
■
■
■
■
■
■
■
■
■
■
■
■
■
■
■
■
■
■
■
■
■
■
■
■
■
■
■
■
■
■
■
■
■
■
■
■
■
■
■
■
■
■
■
■
■
■
■
■
■
■
■
■

■
■
■
■
■
■
■
■
■
■
■
■
■
■
■
■
■
■
■
■
■
■
■
■
■
■
■
■
■
■
■
■
■
■
■
■
■
■
■
■
■
■
■
■
■
■
■
■
■
■
■
■
■
■
■
■
■<

## 2. ถ้า "ไม่เคยมี" ให้ลงทะเบียนจัดตั้งชมรมใหม่ได้ โดยคลิกปุ่ม 🕂 เพิ่มรายการ

| 1       | 🔤 ข้อมูลชมรม                        | ข้อมูลชมรม แหงควบคุม - ช้อมูลชมรม                    |
|---------|-------------------------------------|------------------------------------------------------|
| AZ AV   | 👰 สมาชิกโครงการ                     | ข้อมูลชมรม                                           |
| •       | 😤 สมาชิกใครติดยาฯ                   | การจัดการข้อมูลเกี่ยวกับชมรม 💈                       |
|         | 🚔 ข้อมูลทิจกรรม                     | 😗 ໂหลดหน้າ 🕂 ເຫັ້ນລາຍກາຣ<br>🕜 ໂหลดหน้า 🕂 ເຫັ້ນລາຍກາຣ |
| <b></b> | คูนย์เพื่อนใจ                       | ภาคทลางและตะวันออก 🗸 ซลบุรี 🗸 เลือกระดับชมรม         |
| lì -    | ศูนย์เพื่อนใจภายใต้ชมรม             |                                                      |
|         | การให้บริการ                        | เลือกหน่วยงาน • สถานะ • Q คำค้น ห                    |
|         | 🔘 ข้อมูลการให้บริการชมรม            | 2                                                    |
|         | ข้อมูลการให้บริการศูนย์<br>เพื่อนใจ | แลดง 10 💠 รายการ คับหา:                              |
|         | เจ้าหน้าที่หน่วยงาน                 | <b>ชื่อชมรม</b> 1∔ โครงสร้าง รางวัล บุคคล สถานะ      |
|         | 🎲 ข้อมูลเจ้าหน้าที่ระดับพื้นที่     | ไม่พบข้อมูล                                          |
|         |                                     | แสดง 0 ถึง 0 จาก 0 รายการ                            |
|         | <                                   |                                                      |
|         |                                     | 2020© กรมสุขภาพจิต                                   |

## จะปรากฏหน้าจอข้อมูลชมรมดังรูป จากนั้นพิมพ์ข้อมูลตามที่ ระบบกำหนด โดย Field ข้อมูลที่มี \* สีแดง เป็น Field บังคับต้องกรอกให้ครบ

|   |                                                           | ข้อแลชมรม และอาเอเ                                | - ปัตรเอลเซา: - <b>สร้าง</b>       |
|---|-----------------------------------------------------------|---------------------------------------------------|------------------------------------|
|   | 🕅 ข้อมูลชมรม                                              |                                                   | ongroups date                      |
|   | <ul> <li>สมายาเครงการ</li> <li>สมายิอใจรดีอยาส</li> </ul> | <b>ข้อมูลชมรม</b><br>การจัดการข้อมูลเที่ยวกับชมรม | 3                                  |
| ۲ | 🔁 ข้อมูลกิจกรรม                                           |                                                   |                                    |
| Æ |                                                           |                                                   | ข้อมูลทั่วไป                       |
|   | ຄູນຍໍເພັ່ວນໃວ                                             | บีก่อตั้ง                                         | 2566                               |
|   | โก ผู้นอาพอนเอกาอเตอรอ                                    | • ชื่อชนรม                                        |                                    |
|   | การให้บริการ                                              |                                                   |                                    |
|   | ข้อมูลการให้บริการชมรม<br>ข้อมอดระให้บริการชมรม           | สังกัด                                            | กระทรวงสาธารณสุข                   |
|   | 🖄 เพื่อนใจ                                                | หน่วยงาน                                          | เลือกหน่วยงาน 🗸                    |
|   | เจ้าหน้าที่หน่วยงาน                                       | เลขนิตีบุคคล                                      |                                    |
|   |                                                           | * ชื่อหน่วยงาน / บริษัท                           |                                    |
|   |                                                           | สมาชิกกลุ่มเป้าหมาย                               |                                    |
|   |                                                           |                                                   | ข้อมูลที่ตั้ง                      |
|   |                                                           | * ที่อยู่                                         | nų                                 |
|   |                                                           | 808                                               |                                    |
|   |                                                           |                                                   |                                    |
|   |                                                           | * จังหวัด                                         | ชลบุรี 👻                           |
|   |                                                           | * ວຳເກອ/ເขຕ                                       | บางละมุง                           |
|   |                                                           | • ตำบล/แขวง                                       | เลือกรายการ 🗸                      |
|   |                                                           | เอกสารอ้างอิง                                     | <b>เลือกไฟล์</b> ไม่ได้เลือกไฟล์ใด |
|   |                                                           |                                                   | สื่อสังคมออนไลน์                   |
|   |                                                           | Facebook                                          |                                    |
|   |                                                           | ID Line                                           |                                    |
|   |                                                           |                                                   |                                    |
|   |                                                           | Instagram                                         |                                    |
|   |                                                           | Website                                           |                                    |
|   |                                                           |                                                   | ผู้ประสานงาน                       |
|   |                                                           | * ชื่อผู้รับผิดชอบ                                |                                    |
|   |                                                           | E-mail                                            | @ Email                            |
|   |                                                           | เบอร์มือถือ                                       | ຈັດເປະລຸບາ                         |
|   |                                                           |                                                   |                                    |
|   |                                                           |                                                   |                                    |
|   |                                                           |                                                   | Juna                               |
|   |                                                           | <                                                 |                                    |
| _ |                                                           | 2020© กรมสุขภาพจิต                                |                                    |

บันทึก

4. จากนั้นคลิกปุ่ม

เพื่อบันทึกข้อมูล

| 1       | 🖉 ข้อมูลชมรม                        | อมูลชมรม แผงควบคุม          | - ข้อมูลชมรม - <b>สร้าง</b>        |
|---------|-------------------------------------|-----------------------------|------------------------------------|
| ALC DAT | 👰 สมาชิกโครงการ                     | ข้อมูลชมรม                  |                                    |
| ۲       | 3<br>สมาชิกใครติดยาฯ                | การจัดการข้อมูลเทียวกับชมรม |                                    |
| -       | 🗎 ข้อมูลกิจกรรม                     |                             | ข้อมูลทั่วไป                       |
| •••     | ศูนย์เพื่อนใจ                       | 1 dada                      |                                    |
|         | 🎧 ศูนย์เพื่อนใจภายใต้ชมรม           | 01000                       | 2380                               |
|         | การให้บริการ                        | • ชื่อชมรม                  |                                    |
|         | 🔘 ข้อมูลการให้บริการชมรม            | สังกัด                      | กระทรวงสาธารณสุข                   |
|         | ข้อมูลการให้บริการศูนย์<br>เพื่อนใจ | หน่วยงาน                    | เลือกหน่วยงาน 🗸                    |
|         | เจ้าหน้าที่หน่วยงาน                 | เลขมิตินคคล                 |                                    |
|         |                                     | taouciçima                  |                                    |
|         |                                     | * ชื่อหน่วยงาน / บริษัท     |                                    |
|         |                                     | สมาชิกกลุ่มเป้าหมาย         |                                    |
|         |                                     |                             |                                    |
|         |                                     |                             | ข้อมูลที่ตั้ง                      |
|         |                                     | * ที่อยู่                   | nų 📃                               |
|         |                                     | ชอย                         | nuu                                |
|         |                                     |                             |                                    |
|         |                                     | - 50650                     | ชลปุร์                             |
|         |                                     | * ວ່າເກວ/ເขຕ                | บางละบุง 🗸                         |
|         |                                     | * ตำบล/แขวง                 | เลือกรายการ 🗸                      |
|         |                                     | เอกสารอ้างอิง               | <b>เลือกไฟล์</b> ไม่ได้เลือกไฟล์ใด |
|         |                                     |                             | สื่อสังคมออนไลน์                   |
|         |                                     | Facebook                    |                                    |
|         |                                     | ID Line                     |                                    |
|         |                                     | Instagram                   |                                    |
|         |                                     |                             |                                    |
|         |                                     | Website                     |                                    |
|         |                                     |                             | ผู้ประสานงาน                       |
|         |                                     | * ชื่อผู้รับผิดชอบ          |                                    |
|         |                                     | E-mail                      | @ Email                            |
|         |                                     | เบอร์มือถือ                 | 🗞 ເບລຣ໌ມິວຄົວ                      |
|         |                                     |                             |                                    |
|         |                                     | (                           |                                    |
|         |                                     | l                           | ŭurin 4                            |
|         |                                     |                             |                                    |
| Á       | 20200 กรมสุขภาพว <b>ิต</b>          |                             |                                    |
# 🔅 การนำเข้าข้อมูลชมรมเก่าจากไฟล์ข้อมูลเดิม มีขั้นตอนดังนี้

1. คลิกปุ่ม

\land นำเข้าข้อมูล

เพื่อเข้าสู่หน้าจอสำหรับนำเข้าข้อมูล

|   |                                                                             | 🕥 โหลดหน้า 🕂 เพิ่มรายการ 🥢 น่าเข้าข้อมูล 📋 ย้ายลงถังขยะ 🔥 รายการถังขยะ                                                                                                    |
|---|-----------------------------------------------------------------------------|----------------------------------------------------------------------------------------------------|
| J | 🔯 ข้อมูลชมรม<br>💱 สมาชิกโครงการ<br>💱 สมาชิกโครติดชาย                        | ບ້ອມູລຽມແນ                                                                                                    |
| * | ชอมูลกิจกรรม<br>ยุมย์เพื่อนใจ<br>ฏิ ที่รังหวัด/อำเภอ จัดตั้ง                | กระช์ • เลือกระดับชบรม •<br>เสือกระดับชบรม •<br>เสือกระดับชบรม •                                                                                                    |
|   | การให้บริการ<br>(2) ข้อมูลการให้บริการชมรม<br>(2) ข้อมูลการให้บริการศูนย์   | นลดง 10 ≎ รายการ คันหา:<br>ย้อยบรม 1: โครงสร้าง ราชวิล บุคคล สถานะ                                                                                                    |
|   | เจ้าหน้าที่หน่วยงาน<br>เจ้าหน้าที่หน่วยงาน<br>ข้อมูลเจ้าหน้าที่ระดับพื้นที่ | dfdsfhanha<br>meld :         ทีมชาน         รางวัล         บุลคล         ๔         ๔           บุมชนภูมิกาล คลองก่อน กดสอบ         ทีมชาน         รางวัล         บุลคล         ๔         ๔         ๔                                                                                                    |
|   |                                                                             | meta: กระกรวงมหาดเทย/ปุขยมมุมภาค       อ้าเกอ TO BE NUMBER ONE ອຳເກລາຄອວກ່ອມ     ກາຍເດັ ເລະกรวงมหาดไทย/ອຳເກລ TO BE NUMBER ONE     ຄຸມຄຸມຄຸມ     ເພດອອກເຊັ່ງ     ເພດອອກເຊັ່ງ       ກາຍໄດ້ : กระกรวงมหาดไทย/ອຳເລ TO BE NUMBER ONE     ໂດຍເຈັມ     ເພດອອກເຊັ່ງ     ເພດອອກເຊັ່ງ       ໂດຍເຈົ້າມີ     ເພດອອກເຊັ່ງ     ເພດອອກເຊັ່ງ     ເພດອອກເຊັ່ງ |
|   |                                                                             | ทยใต้ : กระทรวงศึกษารีการ/สพฐ. (โรงเรียนสังกัดสำนักงานคณะ ทีมชาน ราชวัล บุคคล 🕑 🌶 👔<br>กรรมการกระศึกษาขึ้นพื้นฐาน)<br>แสดง 1 ถึง 4 จาก 4 รายการ < 1 >                                                                                                    |
| • |                                                                             | 20200 กรมสูงภาพอิต                                                                                                    |

 จะปรากฏหน้าจอดังรูป จากนั้นเลือกสังกัด และหน่วยงานที่ต้องการ นำเข้าข้อมูล

- 3. คลิกปุ่ม <sup>เลือกไฟล์</sup> เพื่อเลือกไฟล์ที่ต้องการนำเข้าข้อมูล
- 4. จากนั้นคลิกปุ่ม อพเหลด เพื่ออัพโหลดข้อมูล

| - | 🔛 ข้อมูลชมรม                                                                          | นำเข้าข้อมูลชมรม แผงควบคุม หมายเหตุ                                           |
|---|---------------------------------------------------------------------------------------|-------------------------------------------------------------------------------|
|   | <ul> <li>สมาชิกโครงการ</li> <li>สมาชิกโครติดยาฯ</li> <li>สมาชิกโครติดอาระเ</li> </ul> | <b>น่าเข้าข้อมูลชมรม</b><br>กรน่าเข้าข้อมูลชมรม                               |
| # | อบอูสแบเรรม<br>สูนย์เพื่อนใจ<br>ก่าวังหวัด/อำเภอ จัดตั้ง                              | สังกัด กระทรวงสาธารณสุข<br>หป่วยงาน เลือกสังกัด                               |
|   | การให้บริการ<br>③ ข้อมูลการให้บริการชมรม<br>— ข้อมูลการให้บริการศูนย์                 | 3 โฟล์น่าเข้า โเลือกไฟล์ ไม่ได้เลือกไฟล์ใด<br>ประเภทโฟล์ที่อนุญาต: (xls_xlsx) |
|   | ് เพื่อมใจ                                                                            |                                                                               |

5. ระบบจะขึ้น Pop-up แจ้งเตือนดังรูป ให้คลิกปุ่ม

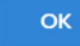

| 1 | >>> ข้อมูลชมรม       | น้ำเข้าข้อมูลสมาชึก แหงควมๆม                                                                     |
|---|----------------------|--------------------------------------------------------------------------------------------------|
|   | >>> โครงสร้างชมรม    | น้ำเข้าข้อมูลสมาชิก                                                                              |
|   | >> สมาชิกชมรม        | การปกป้าป้อยูลลมาอีกระดับชนรม                                                                    |
|   | >> สมาชิกใครติดยาฯ   |                                                                                                  |
| ۲ | กิจกรรม              | ×                                                                                                |
| l | >> กิจกรรมของชมรม    |                                                                                                  |
|   | การให้บริการ         |                                                                                                  |
|   | >> ผ่านชมรม          | น่าเข้าข้อมูลเรียบร้อย                                                                           |
|   | >> ผ่านศูนย์เพื่อนใจ | สมาชิกนี้มีมามีรับปริยบ 0 คน<br>สมาชิกที่อยู่เกษไซ่อนรมอับ 0 คน<br>สมาชิกที่มีอยู่แล้วในขรมา 1คน |
|   | ผลสำเร็จ             |                                                                                                  |
|   | >>> ของชมรม          |                                                                                                  |
|   | >> ของสมาชิก         | autin                                                                                            |
|   |                      | 2                                                                                                |
|   |                      | แสดง 10 ¢ รษการ คันคา                                                                            |

#### หมายเหตุ :

กรณีไม่มีแบบฟอร์มหรือไฟล์เดิม ถ้าต้องการนำเข้าข้อมูล สามารถดาวน์โหลด ไฟล์แบบฟอร์มสำหรับบันทึกข้อมูล โดยคลิกปุ่ม 🗘 ดาวนัหลดแบบฟอร์มการนำเข้าข้อมูล และข้อมูลที่จะสามารถนำเข้าได้ต้องประกอบด้วย

- 1) ລຳດັບ
- 2) ชื่อชมรม
- 3) ที่ตั้ง
- 4) ชื่อจังหวัด
- 5) เบอร์ติดต่อ (เบอร์โทรศัพท์ผู้ประสานงาน)
- สถานะศูนย์เพื่อนใจ ฯ

โดยบันทึกข้อมูลใน File excel ตามตัวอย่าง

| F  | ile Hom | e Insert Page Layout Formulas                       | Data Review View Help                                                                                                    |             |                                                             | Comm                                                          | ents 🖻 Share 👻 |
|----|---------|-----------------------------------------------------|----------------------------------------------------------------------------------------------------|-------------|-------------------------------------------------------------|---------------------------------------------------------------|----------------|
|    |         | Calibri<br>Calibri<br>Calibri<br>Calibri<br>B I U → | $\begin{array}{c c} \hline & & \\ \hline & & \\ \hline \\ \hline$ | General ~   | Conditional Format as Cell<br>Formatting V Table V Styles V | Insert Delete Format<br>v v v v v v v v v v v v v v v v v v v | Find &         |
|    | Undo    | Clipboard Fa Fe                                     | ont F <sub>2</sub> Alignment                                                                                                    | Fa Number F | a Styles                                                    | Cells Editing                                                 | ~              |
| F9 |         | $\cdot$ : $\times \checkmark f_x$                   |                                                                                                    |             |                                                             |                                                               | ~              |
| 2  | А       | В                                                   | С                                                                                                    | D           | E                                                           | F                                                             | G H            |
| 1  | ลำคับ   | ชื่อชมรม                                            | ที่ตั้ง                                                                                                    | ชื่อขังหวัด | เบอร์ติดต่อ                                                 | สถานะมีศูนย์เพื่อนใจ (0: ไม่มี,1:มี)                          |                |
| 2  | 1       | ชมรมในชุมชนทคสอบ                                    | 32 หมู่ 3 ต.บางกร่าง อ. เมือง                                                                                                    | นนทบุรี     | 02 1115011                                                  | 1                                                             |                |
| 3  |         |                                                     |                                                                                                    |             |                                                             |                                                               |                |
| 5  |         |                                                     |                                                                                                    |             |                                                             |                                                               |                |
| 6  |         |                                                     |                                                                                                    |             |                                                             |                                                               |                |
| 8  |         |                                                     |                                                                                                    |             |                                                             |                                                               |                |
| 9  |         |                                                     |                                                                                                    |             |                                                             |                                                               |                |
| 10 |         |                                                     |                                                                                                    |             |                                                             |                                                               |                |
| 12 |         |                                                     |                                                                                                    |             |                                                             |                                                               |                |

### 🛟 การเปิดสิทธิให้ประธานชมรม/สมาชิกที่ได้รับมอบหมายเป็นผู้ดูแลชมรม

เพื่อให้สามารถรับสมัครสมาชิก/บันทึกข้อมูลชมรม โดยเมื่อลงทะเบียน ชมรมเรียบร้อยแล้ว ให้เจ้าหน้าที่เพิ่มผู้ดูแลชมรม เพื่อให้ผู้ขอจัดตั้งชมรม สามารถเข้าไปบริหารจัดการข้อมูลของชมรมได้ โดยดำเนินการดังนี้

 นำเข้าข้อมูลประธานช<sup>ู่</sup>มรม/สมาชิกที่ได้รับมอบหมาย ตามขั้นตอน ต่อไปนี้

คลิกปุ่ม 🙆 นำเข้าข้อมูล เพื่อเข้าสู่หน้าจอสำหรับนำเข้าข้อมูล

| 11 0 | ລລີ |
|------|-----|

| 1       | 📰 ข้อมูลชมรม                                                  | สมาชิกโครงการ แหงควบคุม - สมาชิกโครงการ                                                                                                    |
|---------|---------------------------------------------------------------|----------------------------------------------------------------------------------------------------|
| 42 80   | 😴 สมาชิกโครงการ                                               | สมาชิกโครงการ                                                                                                    |
|         | 💱 สมาชิกใครติดยาฯ                                             | การจัดการข้อมูลเกี่ยวกับสมาชิกภายในชมรม                                                                                                    |
|         | 🕂 ข้อมูลกิจกรรม                                               | ปี โหลดหน้า + สมัครสมาชิก ( ( ) เป้าเข้าข้อมูล 1.1                                                                                                 |
| <b></b> | ศูนย์เพื่อนใจ                                                 | ภาคกลางและตะวันออก 🗸 พระนครศรีอยุธยา 🗸                                                                                                    |
|         | 🕥 ศูนย์เพื่อนใจภายใต้ชมรม                                     | สมาชิกชมรม 🗸 เลือกหน่วยงาน 🗸                                                                                                    |
|         | การให้บริการ                                                  |                                                                                                    |
|         | 🔘 ข้อมูลการให้บริการชมรม                                      | เลือกชมรม v สมาชิก v Q คำคัน_ น                                                                                                    |
|         | <ul> <li>ข้อมูลการให้บริการศูนย์</li> <li>เพื่อนใจ</li> </ul> |                                                                                                    |
|         | เจ้าหน้าที่หน่วยงาน                                           | แสดง 10 💠 รายการ ค้นหา:                                                                                                    |
|         | 🎲 ข้อมูลเจ้าหน้าที่ระดับพื้นที่                               | สมาชิก<br>ศูนย์<br>รหัส <mark>ชื่อ-</mark> เพื่อน ยี<br>เพื่อน ยี<br>ลมาชิก <mark>ชมรม</mark> สมาชิก เล่มัคร นำ ชมรม (สังกัด ส่<br>ภายใต้<br>ชมรม) |
|         |                                                               | ไม่พบข้อมูล                                                                                                    |
|         |                                                               | ແสดง 0 ถึง 0 จาก 0 รายการ                                                                                                    |
| •       |                                                               | 2020© กรมสุขภาพวิต                                                                                                    |

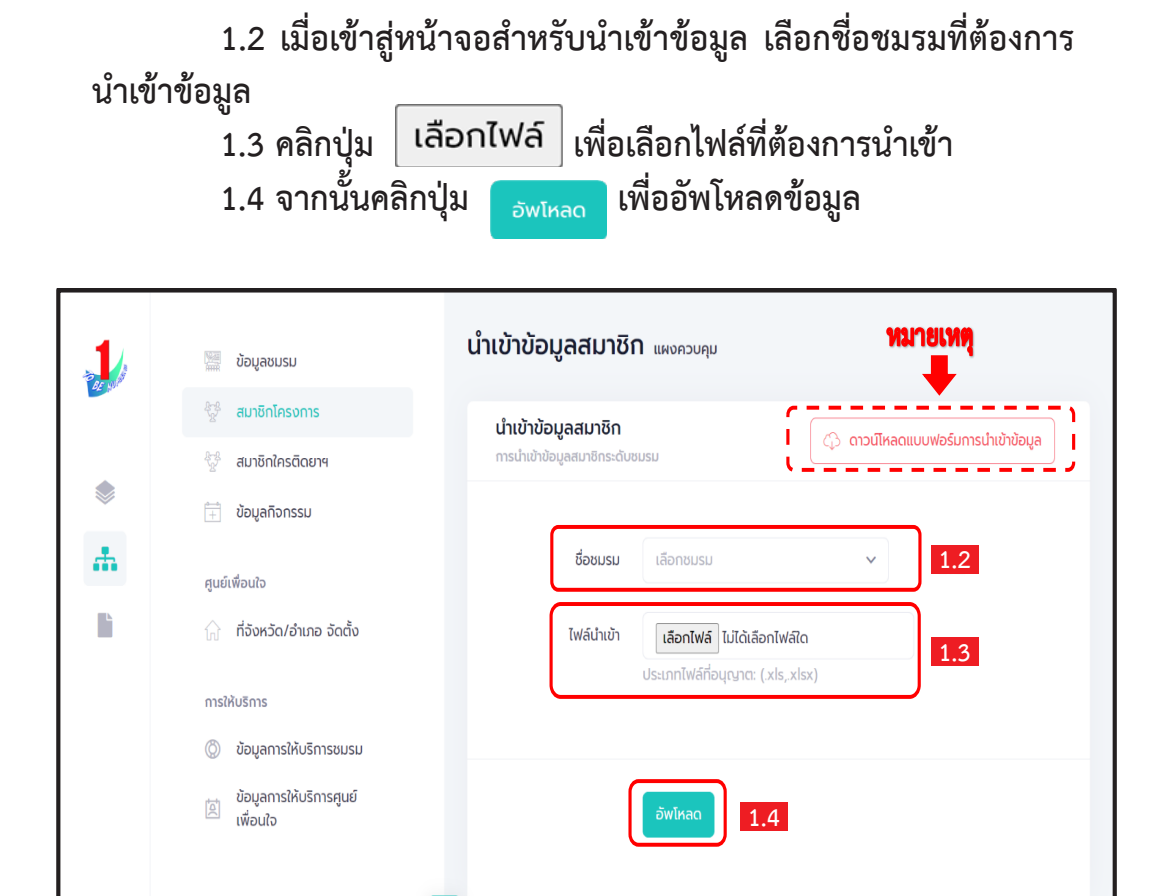

2020© กรมสุขภาพจิต

2) เปิดสิทธิให้ผู้ดูแลชมรม โดย คลิก ข้อมูลชมรม
 3) จะปรากฏหน้าจอการใช้งานดังรูป จากนั้นคลิก

| 1 | 🦉 ข้อมูลชมรม                        | ข้อมูลชมรม แหงควบคุม - ข้อมูลช                                                                                                    | มรม                                 |                |       |               |                        |
|---|-------------------------------------|----------------------------------------------------------------------------------------------------|-------------------------------------|----------------|-------|---------------|------------------------|
|   | 4:5<br>32 สมาชิกโครงการ             | ข้อมูลชมรม                                                                                                    |                                     |                |       |               |                        |
| ۲ | 💮 สมาชิกใครติดยาฯ                   | 🕥 โหลดหน้า 🕂 เพิ่มรายการ                                                                                                    | ① น่าเข้าข้อมูล                     | 👕 ย้ายลงดังขยะ | £ 5   | ายการดังขยะ   |                        |
|   | ปัจมูลกิจกรรม                       |                                                                                                    |                                     |                |       |               |                        |
|   | ศูนย์เพื่อนใจ                       | ภาคกลางและตะวันออก 🗸                                                                                                    | uunųš                               |                | ~     | เลือกระดับชมร | υ ~                    |
|   | 🎧 ที่จังหวัด/อำเภอ จัดตั้ง          |                                                                                                    |                                     |                |       |               |                        |
|   | การให้บริการ                        | เลือกหน่วยงาน 🗸                                                                                                    | สถาน:                               |                | ~     | Q คำคับ_      | u<br>K                 |
|   | 🔘 ข้อมูลการให้บริการชมรม            |                                                                                                    |                                     |                |       |               | 2                      |
|   | ข้อมูลการให้บริการศูนย์<br>เพื่อนใจ | แสดง 10 ¢ รายการ                                                                                                    |                                     |                | គំរ   | ראע:          |                        |
|   | เจ้าหน้าที่หน่วยงาน                 | 608USU                                                                                                    | 1 โครงสร้าง                         | ง รางวัล       | บุคคล | สถานะ         |                        |
|   |                                     | Test<br>ภายใต้ : กระทรวงมหาดไทย<br>อำเภอ TO BE NUMBER O                                                                                                  | / ทีมงาน<br>NE                      | รางวัล         | บุคคล |               | 2 H                    |
|   |                                     | ชมรม TO BE NUMBER<br>ONE จังหวัดนนกบุรี กดล<br>ภายใต้ : กระกรวจมหาดไทย<br>อังหวัด TO BE NUMBER<br>ONE                                                    | เอบ<br>/ ทีมงาน                     | รางวัล         | บุคคล |               | <b>8</b><br><b>∠</b> = |
|   |                                     | <b>ชມຮມ TO BE NUMBER</b><br>ONE ຢູນອນອັຍທຣ ຖ່ຍ<br>ກາຍໄດ້ : ກຣະກອວຍທາດໄກຍ.<br>ຢູນອນກູມີກາຄ                                                                | ทีมงาน                              | รางวัด         | บุคคล |               |                        |
|   |                                     | ชมรม TO BE NUMBER<br>ONE ชุมชน กดสอบ<br>ภายใช้ : กระทรวงมหาดไทย<br>ชุมชนภูมิภาค                                                                          | ทีมงาน                              | รางวัล         | บุกกล |               | 2                      |
|   |                                     | ອມຮມ TO BE NUMBER<br>ONE ໂຈນເອັບມວັດແນກກົດ<br>ຣາມ ກດສອບ<br>ການໄດ້ : ຄະເຄຣວອາໂກບາຣິກາ<br>ສາຫຼຸ (ໂຈນເອັບແລ້ຈກິດຜ່ານັກ<br>ຄານເກຣຣມກາຣກາຣກິກນານັ້ນຈໍ<br>ຊານ) | <b>ร/ ทีมงาน</b><br>งาน<br>ใน       | รางวัล         | บุกกล |               | 2.1                    |
|   |                                     | ชมรม TO NUMBER ONE<br>ชุมชนเป้านนา กดสอบ<br>ภายใต้ : กระกรวจบหาดไทย<br>ชุมชนภูมิภาค                                                                      | ทีมงาน                              | รางวัล         | บุคคล |               | 2                      |
|   |                                     | ชมรม ช รุ่งเรือง<br>ภายใต้ : กระกรวงมหาดไทย<br>ชุมชนภูมิภาค                                                                                              | / ทีมงาน                            | รางวัล         | บุคคล |               | 2                      |
|   |                                     | ชมรม ชุมชน ภาคเหนือ<br>ทดสอบ<br>ภายใต้ : กระทรวงมหาดไทย<br>ชุมชนภูมิภาค                                                                                  | ทีมงาน                              | รางวัล         | บุกคล |               | 2                      |
|   |                                     | ชมรม กดสอบ<br>ภายใต้ : กระกรวงศึกษาชิกา<br>สพฐ. (ริงเชียมสังก์ดสำนัก<br>คณะกรรมการการศึกษาขึ้นจ่<br>ฐาน)                                                 | ร/<br>งาน <mark>ทีมงาน</mark><br>ใน | รางวัล         | บุคคล | ۲             | 2.1                    |
|   |                                     | ชมรม สถานประกอบการ<br>กดส่อบ<br>ภายใต้ : กระทรวงแรงงาน/<br>สถานประกอบการ ในภูมิภาค                                                                       | ทีมงาน                              | รางวัล         | บุคคล |               | 2.1                    |
|   |                                     | แสดง 1 ถึง 10 จาก 27 รายการ (กรอง                                                                                                    | ข้อมูล 10 ทุกรายก                   | ns)            |       | ×.            | 1 2 3 >                |
| 4 |                                     | 2020® กรมสุขภาพจัต                                                                                                    |                                     |                |       |               |                        |

|          |                                            | ข้อมลชมรม แลงควบคม -                              | ข้อมลอบรม - แก้ไข                                |
|----------|--------------------------------------------|---------------------------------------------------|--------------------------------------------------|
| The said | 👹 ข้อมูลชมรม                               |                                                   | 4                                                |
|          | 👾 สมาชิกใครติดยาฯ                          | <b>ข้อมูลชมรม</b><br>การจัดการข้อมูลเกี่ยวกับชมรม | <b>ນອນູກອນຮນ</b> ນັອນູສອູແຫ້ເພື່ອນໃຈ ຜູ້ດູແລຍນຮນ |
| *        | 📄 ข้อมูลที่จกรรม                           |                                                   | ข้อมูลทั่วไป                                     |
|          | ศูนย์เพื่อนใจ                              |                                                   | 02-120102-50-0001 QR Code                        |
| li.      | 🎧 ກໍ່ຈັงหວັດ/ອຳເກອ ຈັດຕົ້ນ                 | vħa'nŪ                                            | 2550                                             |
|          | การให้บริการ<br>(ปี) ข้อมลการให้บริการชมรม | * ชื่อชมรม                                        | จังหวัด TO BE NUMBER ONE จังหวัดนนทบุรี ทดสอบ    |
|          | ข้อมูลการให้บริการศูนย์<br>เพื่อนใจ        | สังกัด                                            | กระทรวงมหาดไทย                                   |
|          | เจ้าหน้าที่หน่วยงาน                        | หน่วยงาน                                          | รังหรัด TO BE NUMBER ONE                         |
|          |                                            | เลขนิตีบุคคล                                      |                                                  |
|          |                                            | สถานะปัจจุบัน                                     | เลือกระดับชมรม 🗸                                 |
|          |                                            | * ชื่อหน่วยงาน / บริษัท                           |                                                  |
|          |                                            | สมาชิกกลุ่มเป้าหมาย                               | ประชาชนในอือหวัดมนทบุรี                          |
|          |                                            |                                                   | ข้อมูลที่ตั้ง                                    |
|          |                                            | * ท่อยู                                           | 115 หมู่ 1                                       |
|          |                                            | 898                                               | m nuu                                            |
|          |                                            | * จังหวัด                                         | นนกมุรี ~                                        |
|          |                                            | * ວ່າເກວ/ເບຕ                                      | เมืองนนทบุรี ~                                   |
|          |                                            | * ต่ำบล/แขวง                                      | ดสาดขวัญ 🗸                                       |
|          |                                            | เอกสารอ้างอิง                                     | เ <b>ดือกโฟล์</b> ไม่ได้เลือกไฟล์ใด              |
|          |                                            |                                                   | สื่อสังคมออนไลน์                                 |
|          |                                            | Facebook                                          |                                                  |
|          |                                            | ID Line                                           |                                                  |
|          |                                            | Instagram                                         |                                                  |
|          |                                            | Website                                           |                                                  |
|          |                                            |                                                   | ผู้ประสานงาน                                     |
|          |                                            | * ชื่อผู้รับผิดชอบ                                | тт                                               |
|          |                                            | E-mail                                            | © Email                                          |
|          |                                            | เบอร์มือถือ                                       | °₀ 025908256                                     |
|          |                                            |                                                   | ourin                                            |
|          |                                            |                                                   |                                                  |
|          | _                                          | 2020© กรมสุขภาพอิต                                | _                                                |

4) จะปรากฏหน้าจอการใช้งานดังรูป จากนั้นคลิก ผู้ดูแลชมรม

## 5) จะปรากฏหน้าจอผู้ดูแลชมรมดังรูป ให้คลิกปุ่ม เ<sub>ลือกสมาชิก</sub> เพื่อมารับสิทธิเป็นผู้ดูแลระดับชมรม

| 14       | 🧱 ข้อมูลชมรม                       | <b>ผู้ดูแลชมรม</b> แผงควบคุม • ข้อมูลชมรม • ผู้ดูแลชมร | n                                                                       |
|----------|------------------------------------|--------------------------------------------------------|-------------------------------------------------------------------------|
| Par your | 🖗 สมาชิกโครงการ                    | ผู้ดูแลชมรม                                            |                                                                         |
|          | <sup>ล</sup> ูรูรี สมาชิกใครติดยาฯ | การจัดการข้อมูลเกี่ยวกับชมรม                           | ดอที่ขอกรา ดอที่หยุ่ทองหอดแอ <mark>ห์ตู่แชงกรก</mark>                   |
|          | 🕂 ข้อมูลกิจกรรม                    |                                                        |                                                                         |
| đ.       | ศูนย์เพื่อนใจ                      | ชื่อ บ                                                 | ทมส เลือกสมาชิก 5                                                       |
|          | 🖟 ที่จังหวัด/ອຳເກອ ຈັດຕັ້ง         | เลขประจำตัวประชาชน 13                                  |                                                                         |
|          | การให้บริการ                       | кăn                                                    |                                                                         |
|          | 🔘 ข้อมูลการให้บริการชมรม           | เบอร์โทรศัพท์                                          |                                                                         |
|          | ข้อมูลการให้บริการศูนย์            |                                                        |                                                                         |
|          |                                    | E-MAIL                                                 |                                                                         |
|          | เจ้าหน้าที่หน่วยงาน                |                                                        |                                                                         |
|          | 🍰 ข้อมูลเจ้าหน้าที่ระดับพื้นที่    | _                                                      |                                                                         |
|          |                                    | Ŭuñn                                                   |                                                                         |
|          |                                    |                                                        |                                                                         |
|          |                                    | 4                                                      |                                                                         |
|          |                                    | รายชื่อสมาชิกภายในชมรม                                 | <b>สมาชิกชมรม</b> สมาชิกใครติดยาฯ                                       |
|          |                                    |                                                        |                                                                         |
|          |                                    | แสดง 10 🗢 รายการ                                       | ค้นหา:                                                                  |
|          |                                    | USED                                                   | ร้องระ สมรริกศมนั้งพื้อเปร                                              |
|          |                                    | <mark>ชื่อ-นามสกุล</mark> †↓ อาเ<br>CODE †↓ อาเ        | สาสมัคร แทนน้ำ ชันการ สมาชิกทุนชิเพียงใช้<br>ชัมรม (สิ่งกัดภายใต้ชัมรม) |
|          |                                    | นางสาว นิตยา ฉวย<br>กระโทก 122021000001<br>0636354935  |                                                                         |
|          |                                    | แสดง 1 ถึง 1 จาก 1 รายการ                              | < 1 >                                                                   |
|          |                                    |                                                        |                                                                         |
|          |                                    | 2020© กรมสุขภาพจิต                                     |                                                                         |

 เปิดสถานะ "จัดการชมรม" ให้เจ้าหน้าที่ผู้ดูแลนั้น โดยคลิกเครื่องหมาย เปิดสิทธิ 1 ครั้ง ให้เปลี่ยนจากสีแดงเป็นเครื่องหมายถูกสีน้ำเงิน

| 🤳 TO BE NUI                       | MBER ONE   ผู้ดูแลชมรม × +                  | v - 0 X                                                                            |
|-----------------------------------|---------------------------------------------|------------------------------------------------------------------------------------|
| $\leftrightarrow$ $\rightarrow$ G | data.dmh.go.th/club/administrator/2524      | G 🖻 🛧 🔲 😩 🗄                                                                        |
| G Gmail 🕒                         | ) YouTube 🕂 Maps 🔇 Firewall Authenticat 🤳 1 | d Be Number on 🦆 to be number on                                                   |
|                                   |                                             |                                                                                    |
|                                   | 🞇 ข้อมูลชมรม                                |                                                                                    |
|                                   | <sup>ฏ-อ</sup><br>พี่ สมาชิกโครงการ         | รายชื่อสมาชิกภายในชมรม สมาชิกใครดีดชาง                                             |
|                                   | 👷 สมาชิกใครติดยาฯ                           |                                                                                    |
|                                   | 拱 ข้อมูลทิจกรรม                             |                                                                                    |
|                                   |                                             | แสดง 10 🛊 รายการ คันหา:                                                            |
|                                   | ศูนย์เพื่อนใจ                               | · · · · · · · · · · · · · · · · · · ·                                              |
|                                   | 🕥 ข้อมูลศูนย์เพื่อนใจ                       | <mark>ชื่อ-นามลกุล</mark> î∔ USER CODE î∿ อาสาสมัคร แทนน่ำ ชมรม (สังกัดภายใต้ชมรม) |
|                                   |                                             |                                                                                    |
|                                   | การให้บริการ                                | noaau2 8usu2 112021000063                                                          |
|                                   | 🔘 ข้อมูลการให้บริการชมรม                    |                                                                                    |
|                                   | ช้อมูลการให้บริการศูนย์                     | นาง กรรณิกา ศิริผล 122021000011 🛛 💽 💽                                              |
|                                   | 🖾 เพื่อนใจ                                  | <b>6</b>                                                                           |
|                                   | เจ้าหน้าที่หน่วยงาน                         | แสดง 1 ถึง 2 จาก 2 รายการ                                                          |
|                                   |                                             |                                                                                    |
| -                                 | 🦝 ขอมูลเจาหนาทระดบพนท                       |                                                                                    |
|                                   |                                             | 20200 กรมสุขภาพจิต                                                                 |

7) หลังจากนั้นให้แจ้งประธานหรือผู้ที่ได้รับมอบหมาย นำเลขบัตรประจำตัว ประชาชน 13 หลัก และวัน/เดือน/ปีเกิด ไปกำหนด Password ในการ Login เข้าระบบเพื่อบริหารจัดการข้อมูลชมรม โดยเข้าไปที่หน้าเว็บไซต์ ฐานข้อมูล URL : https://tobenumberone.dmh.go.th/ และดำเนินการดังนี้

7.1 คลิก Login

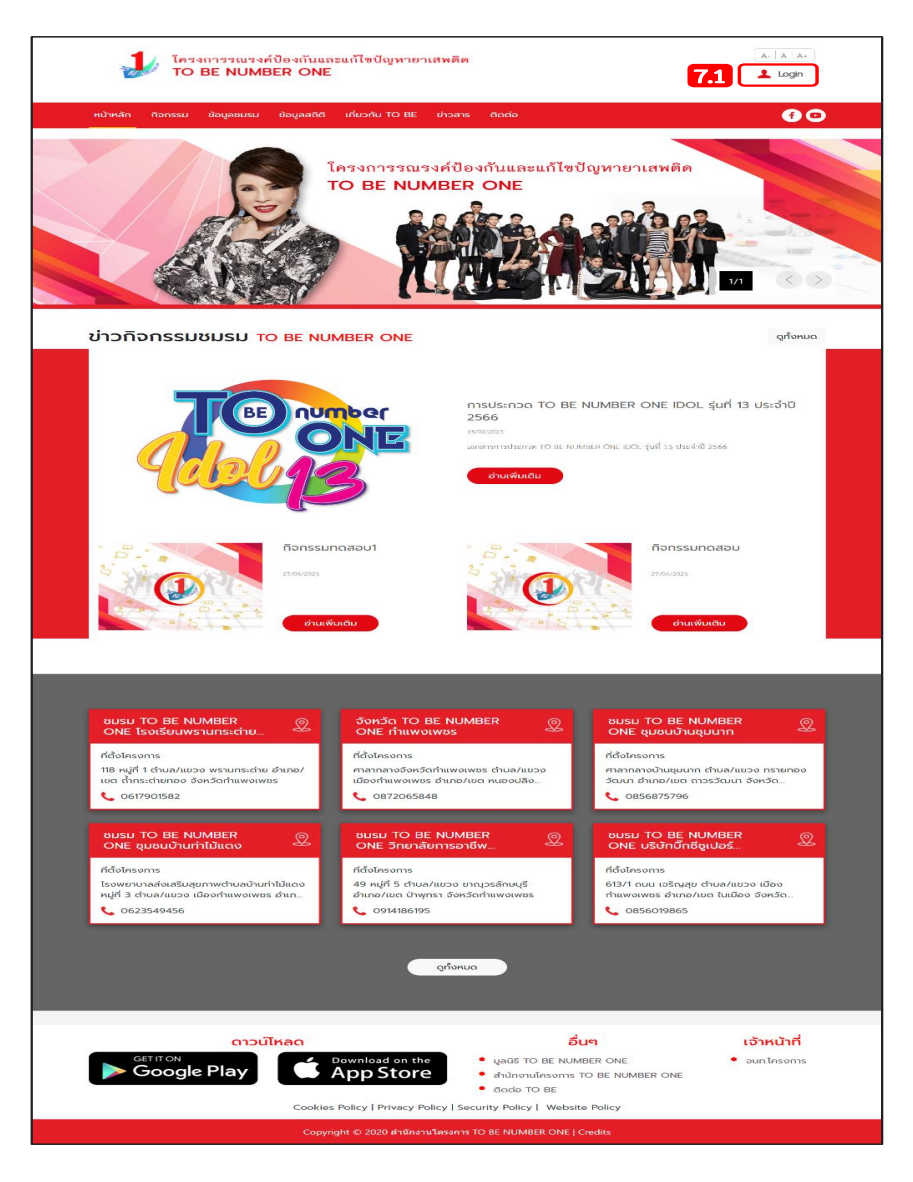

#### 7.2 คลิก ตรวจสอบสมาชิก

| โครงการรณรงค์ป้อ<br>TO BE NUMBER    |                                                                        | A-   A   A+                                                                                                    |
|-------------------------------------|------------------------------------------------------------------------|----------------------------------------------------------------------------------------------------|
| หน้าหลัก ทิจกรรม ข้อมูลชมรม ข้อ<br> | ເບ້າສູ່ຣະບບ                                                            | <b>6</b> 0                                                                                                    |
|                                     | รหัสสมาชิก<br>รหัสผ่าน<br>เข้าสู่ระบบ ลีมรหัสผ่าน<br>ตรวจสอบสมาชิก 7.2 | ылы аларыны аларыны аларыны аларыны аларыны алары алары алары алары алары алары алары алары алары алары алары а<br>Алары алары алары алары алары алары алары алары алары алары алары алары алары алары алары алары алары алары алар |

# 7.3 พิมพ์ชื่อชมรมที่สมัคร กรอกเลขบัตรประจำตัวประชาชน13 หลัก และวัน/เดือน/ปีเกิด เพื่อยืนยันตัวตน และคลิกตกลง

| โครงการรณรงค์ป้องกันและแก้ไขปัญหายาเสพต<br>TO BE NUMBER ONE                                                                                                    | in                                                                        | A-   A   A+           ▲ Login |
|----------------------------------------------------------------------------------------------------|---------------------------------------------------------------------------|-------------------------------|
| หน้าหลัก ก็จกรรม ข้อมูลชมรม ข้อมูลสถิติ เกี่ยวกับ TO BE ข่าวร                                                                                                    | හා ගියයන                                                                  | •                             |
| TO BE NUMBER ONE     CSSOROURING      CSSOROURING     CSSOROURING     CS | Untan                                                                     | 73                            |
| מוכעונאפט<br>Get IT ON<br>Google Play Download on the<br>App Store                                                                                                    | อื่นๆ<br>• มูลฉร TO BE NUMBER ONE<br>• สำนักงานโครงการ TO BE NUMBER ONE   | เจ้าหน้าที่<br>• จนท.โครงการ  |
| Cookies Policy   Privacy Policy                                                                                                    | dacia TO BE Security Policy   Website Policy TO PE NUMBER ONE   Condition |                               |

# 7.4 จากนั้นกำหนดรหัสผ่านของตนเอง และคลิกตกลง

| <b>TO BE NU</b><br>ลืมรหัสผ่าน | IMBER ONE                          |        |  |
|--------------------------------|------------------------------------|--------|--|
|                                | รหัสผ่านใหม่ *<br>ยืนยันรหัสผ่าน * | 0      |  |
|                                |                                    | ยกเล็ก |  |

## การใช้โปรแกรมสำหรับผู้ดูแลระบบ ของหน่วยงานต้นสังกัดในส่วนกลาง (กรมการปกครอง)

หน่วยงานต้นสังกัดในส่วนกลางเป็นผู้ให้สิทธิหน่วยงานต้นสังกัด ในพื้นที่ เพื่อให้ลงทะเบียนจัดตั้งชมรมและเปิดสิทธิ ให้ประธานชมรมในชุมชน ในพื้นที่ได้

การเปิดสิทธิให้หน่วยงานต้นสังกัดในพื้นที่ ดำเนินการดังนี้ การเข้าสู่ระบบ (Login) โดยเข้าสู่หน้าจอระบบผ่าน URL : https://data. dmh.go.th/login จะปรากฏหน้าจอดังรูป

| 🦆 TO BE NUMBER ONE   សិក្សាលេ 🗙 🕂                                              |                             | ~ - | ٥ | × |
|--------------------------------------------------------------------------------|-----------------------------|-----|---|---|
| ← → C ☆ 🔒 data.dmh.go.th/login                                                 |                             |     |   | : |
|                                                                                | เข้าระบบเพื่อเริ่มต้นใช้งาน |     |   | * |
|                                                                                | อีเมล/รหัสสมาชิก            |     |   |   |
|                                                                                | โปรดระบุ<br>รหัสผ่าน        | 0   |   |   |
| โครงการ TO BE NUMBER ONE<br>ในกูลกระหม่อมหญิงอุบลรัตนราชทัญญา สิริวัฒนาพรรณวดี | ໂມັສດຣະນຸ<br>ເບົາເງ້ອະນາມ   | J   |   |   |
|                                                                                | หน่วยงานที่ร่วมบูรณาการ     |     |   |   |
|                                                                                | 😂 🗶 📀 🕥 🌒 🔇 🔶 🥸             |     |   | + |

จากนั้นกรอกข้อมูลอีเมล/รหัสสมาชิก และรหัสผ่านที่ได้รับ
 จากกรมสุขภาพจิต ลงในช่องที่ระบบกำหนด
 คลิกปุ่ม เข้าสระบบ เพื่อยืนยันการเข้าสู่ระบบ

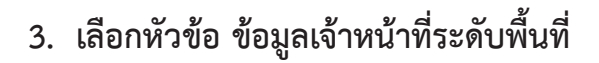

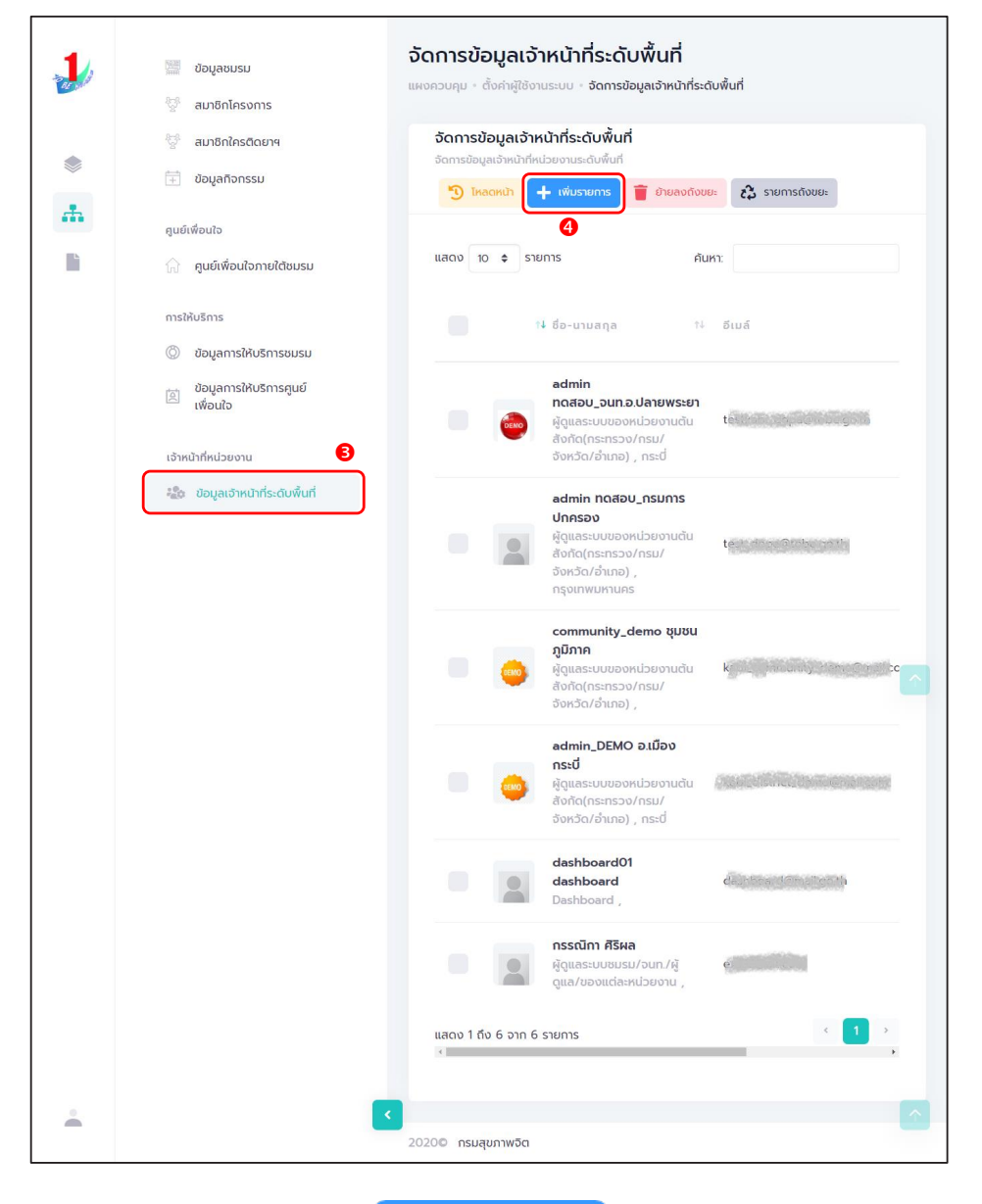

## 4. คลิกปุ่ม เพิ่มรายการ

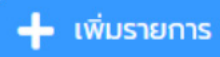

จะปรากฏหน้าจอดังรูป จากนั้นกรอกชื่อ นามสกุล เจ้าหน้าที่ระดับ พื้นที่ที่ต้องการให้สิทธิ เพื่อค้นหาข้อมูลสิทธิของเจ้าหน้าที่ว่า เคยมีการเปิดสิทธิ ให้แล้วหรือไม่ ถ้าไม่มี กรอกข้อมูลต่อให้ครบตามที่ระบบกำหนดดังนี้

4.1 กรอกข้อมูลทั่วไป เช่น ชื่อ นามสกุล หน่วยงานที่สังกัด

| ar shi | 🧱 ข้อมูลชมรม<br>🧐 สมาชิกโครงการ                                                               | <b>จัดการข้อมูลเจ้าหน้าที่ระดับพื้นที่</b><br>แผงควบคุม - ตั้งค่าผู้ข้งานระบบ - จัดการข้อมูลเจ้าหน้าที่ระดับพื้นที่ - <b>สร้าง</b> |
|--------|-----------------------------------------------------------------------------------------------|----------------------------------------------------------------------------------------------------|
| ۲      | 💱 สมาชิกใครติดยาฯ<br>注 ข้อมูลกิจกรรม                                                          | Personal Information 4.1                                                                                                    |
| æ.     | ศูนย์เพื่อนใจ<br>🎧 คูนย์เพื่อนใจภายใต้ชมรม<br>การให้บริการ                                    | <b>ข้อมูลทั่วไป</b><br>รูปภาพ                                                                                                    |
|        | <ul> <li>ข้อมูลการให้บริการชมรม</li> <li>ข้อมูลการให้บริการศูนย์</li> <li>เพื่อนใจ</li> </ul> | Allowed file types: png, jpg, jpeg.                                                                                                |
|        | เจ้าหน้าที่หน่วยงาน<br>🍰 ข้อมูลเจ้าหน้าที่ระดับพื้นที่                                        | นามสกุล                                                                                                    |
|        |                                                                                               | หน่วยงานที่สังกัด กรมการปกครอง 🗸                                                                                                   |
|        |                                                                                               | จังหวัด เลือกรายการ                                                                                                    |
|        |                                                                                               | ต่าบล/แขวง เลือกรายการ 🗸                                                                                                    |
|        |                                                                                               | เมอร์ติดต่อ                                                                                                    |
|        |                                                                                               | เบอร์น้อถือ                                                                                                    |

## 4.2 กรอกข้อมูลผู้ใช้ระบบ

| 🛄 สิทธิการใช้งาน | ให้เลือก | ผู้ดูแลระบบของ<br>หน่วยงานต้นสังกัด<br>(กระทรวง/กรม/จังหวัด/อำเภอ)                                                                   |
|------------------|----------|----------------------------------------------------------------------------------------------------|
| 📃 ระดับที่สังกัด | ให้เลือก | ระดับจังหวัด                                                                                                    |
| 🛄 จังหวัด        | ให้เลือก | จังหวัดที่หน่วยงาน<br>ในพื้นที่ตั้งอยู่นั้น                                                                                          |
| 🛄 ระดับอำเภอ     | ให้เลือก | อำเภอที่หน่วยงานในพื้นที่<br>ตั้งอยู่นั้น                                                                                            |
| 💻 ວິເມຄ          |          | กรอกอีเมลของเจ้าหน้าที่<br>ของหน่วยงานนั้น<br>ให้กรอกอีเมลให้ถูกต้อง<br>เพราะ อีเมล จะใช้เป็น<br>Username ในการ<br>เข้าระบบการใช้งาน |
| 💻 รหัสผ่าน       |          | ให้ใส่รหัสผ่านเจ้าหน้าที่<br>ของหน่วยงานในพื้นที่                                                                                    |
|                  |          | และต้องจำรหัสผ่านให้ได้<br>เพื่อนำเอาไปเข้าใช้งาน                                                                                    |
| 💻 ยืนยันรหัสผ่าน |          | ให้ใส่รหัสผ่านเดิมอีกครั้ง<br>ให้ตรงกัน                                                                                              |

## 4.3 เลือกบันทึกข้อมูลของเจ้าหน้าที่ระดับหน่วยงานในพื้นที่ (ระดับจังหวัด) จะปรากฏหน้าจอดังรูป

|              | 📰 ບ້ວນູລະນມ                            | <b>จัดการข้อมูลเจ้าหน้าที่ระดับพื้นที่</b> แผงควบคุม - ตั้งคำผู้ชีอานระบบ - อัดการข้อมูลเอ้าหน้าที่ระดับพื้นที่ - <b>สร้าง</b> |
|--------------|----------------------------------------|----------------------------------------------------------------------------------------------------|
|              | 👷 สมาชิกโครงการ                        |                                                                                                    |
|              | 👷 สมาชิกใครติดยาฯ                      | Personal Information                                                                                                    |
|              | 🗎 ข้อมูลทิจกรรม                        | ข้อมูลใช้งานระบบ                                                                                                    |
| - <b>m</b> - | ศูนย์เพื่อนใจ                          |                                                                                                    |
| 2            | 🎧 ศูนย์เพื่อนใจภายใต้ชมรม              | สิทธิการใช้งาน ผู้ดูแลระบบในจังหวัด/อำเภอ/เขตกรุงเทพ 🗸                                                                         |
|              |                                        | เลือกรายการ<br>ผู้ดูแลระบบของหน่วยงานตันสังกัด(กระทรวง/กรม/จังหวัด/อำเภอ)                                                      |
|              | การให้บริการ                           | ผู้ว่าราชการจังหวัด                                                                                                    |
|              | (2) ข้อมูลการให้บริการชมรม             | หัดแลระบบชมรม/จนท/ผู้ดูแล/ของแต่ละหน่วยงาน                                                                                     |
|              | ข้อมูลการให้บริการศูนย์<br>เพื่อนใจ    | ผูดแลระบบในจงหวด/อาเภอ/เขตกรุงเทพฯ(สสอ/สสอ/สนงเขต.ททม.)                                                                        |
|              |                                        | ระดับที่สังกัด ระดับกลาง 🗸                                                                                                    |
|              | เจ้าหน้าที่หน้ายิ่งเว้ารู้ระดับนั้นที่ | ระดับกลาง                                                                                                    |
|              |                                        | ระดับอำเภอ                                                                                                    |
|              |                                        | จังหวัด เลือกรายการ 🗸                                                                                                    |
|              |                                        | ເບຕ/ວ້າເກຍ ເລືອກອຳເກອ 🗸                                                                                                    |
|              |                                        | อีเมล์                                                                                                    |
|              |                                        | รศัสงาน                                                                                                    |
|              |                                        | ยืนยันรศิลห่าน                                                                                                    |
|              |                                        |                                                                                                    |
|              |                                        |                                                                                                    |
|              |                                        |                                                                                                    |
|              |                                        |                                                                                                    |
| _            |                                        | 20200 กรมสุขภาพจิต                                                                                                    |

4.4 ดำเนินการเปิดสิทธิให้เจ้าหน้าที่ โดยคลิกเลือกที่เครื่องหมายเปิดสิทธิ 1 ครั้ง ให้เปลี่ยนจากสีแดงเป็นเครื่องหมายถูกสีน้ำเงิน เป็นการเปิดสิทธิ ให้กับผู้ดูแลระบบในพื้นที่สามารถใช้งานได้โดยเจ้าหน้าที่ที่ได้รับการเปิดสิทธิ สามารถนำ Username และ Password ในข้อ 4.2 ไปใช้ Login ที่หน้าเว็บไซต์ URL : https://data.dmh.go.th/ เพื่อบริหารจัดการข้อมูลในหน่วยงานสังกัด ของตนเอง

| 1     | ข้อมูลชมรม                          | อัดการข้อมูลเจ้าหน้าที่ระดับพื้นที่ แหงควบคุม - สังค่าสู่ใช่งานระบบ - จัดการข้อมูลเฮ้าหน้าที่ระดับพื้นที่                                                                |
|-------|-------------------------------------|----------------------------------------------------------------------------------------------------|
| 02 ST | 😤 สมาชิกโครงการ                     | จัดการข้อมลเจ้าหน้าที่ระดับพื้นที่                                                                                                    |
|       | 💱 สมาชิกใครติดยาฯ                   | จัดการข้อมูลเจ้าหน้าที่หน่วยงานระดับพื้นที่                                                                                                    |
|       | 🗎 ข้อมูลที่จกรรม                    | แสกก 10 🚖 รายการ                                                                                                    |
| ·#    | ศูนย์เพื่อนใจ                       | 4.4                                                                                                    |
|       | 🎧 ศูนย์เพื่อนใจภายใต้ชมรม           | ได้<br>14 ข้อ-นามสกุล 14 ซีเบล์ 14 ขาน 14<br>สาสุณ                                                                                                    |
|       | การให้บริการ                        | admin                                                                                                    |
|       | 🔘 ข้อมูลการให้บริการชมรม            | กดสอบ_จนก.อ.ปลายพระยา 15-03-<br>ผู้ดูแลระบบของหน่วยงานต้น คระทั่ง 2023                                                                                                   |
|       | ข้อมูลการให้บริการศูนย์<br>เพื่อนใจ | อังหนัด/จำเภอ) , กระบี่<br>อังหนัด/จำเภอ) , กระบี่                                                                                                    |
|       | เจ้าหน้าที่หน่วยงาน                 | admin กุดสอบ_กรมการ<br>ปกกรอง 11-05-                                                                                                    |
|       | រฏิช ข้อมูลเจ้าหน้าที่ระดับพื้นที่  | ผู้ดูแลระบบของหม่อยงานต้น<br>สื่อกัด(กระทรวง/ทรม/<br>จึงหวัด(ส่วงการม)<br>กรุงเทพมหานคร                                                                                  |
|       |                                     | community_demo ຮູບຮບ         15-03-           ຜູ້ດູແລະເບບບອຈທະປອຍຈານເປັນ         2023           ຜູ້ດູແລະເບບເອຈ/ກຣu/         1507           ອັຈກລັດ/ຈຳເກຍ) ,         1507 |
|       |                                     | admin_DEMO อ.เมือง<br>กระบ่<br>ผู้ดูแลระบบของหน่วยงานต้น ใจปี 2023<br>ผู้ดูแลระบบของหน่วยงานต้น ใจปี 2023<br>16:10<br>จังหวัด/ดำเภอ) , กระบ่                             |
|       |                                     | dashboard01<br>dashboard<br>Dashboard , 29-04-<br>2022<br>17.19                                                                                                    |
|       |                                     | nsstùm #5на         31-05-<br>2023           даназенивизи/запл/д         2023           дана/изониданијзиоти ,         1059                                              |
|       |                                     | แสดง 1 ถึง 6 จาก 6 รายการ                                                                                                    |
|       |                                     |                                                                                                    |
|       |                                     |                                                                                                    |
|       |                                     | 2020 กรมสุขภาพจิต                                                                                                    |

# การเข้าดูสถิติและผลการดำเนินงาน ภาพรวมของโครงการและชมรมในชุมชนภูมิภาค

หน่วยงานต้นสังกัด/ชมรม สามารถเข้าดูสถิติและผลการดำเนินงาน ภาพรวมของชมรม ศูนย์เพื่อนใจ สมาชิกชมรม ในชุมชนภูมิภาคได้ โดยคลิก เมนู "แผงควบคุม" ซึ่งเป็นเมนูสำหรับแสดงข้อมูลรายงานสถิติต่าง ๆ ในลักษณะ ภาพรวม (Dashboard) ของระบบ จะปรากฏหน้าจอดังรูป

| 1  | ภาพรวมไครงการๆ                                                                           | ภาพรวมโครงกา                    | I <b>SH</b> แผงควบคุม         |                     |                                                                                 |
|----|------------------------------------------------------------------------------------------|---------------------------------|-------------------------------|---------------------|---------------------------------------------------------------------------------|
|    | <ul> <li>ภาพรวมโครงการฯตาม</li> <li>แผนที่</li> <li>ภาพรวมหน่วยงาน</li> <li>3</li> </ul> | นมรม                            | สมาชิก<br>ชมรม                | สมาชิกใคร<br>ติดยา  | ศูนย์เพื่อน<br>ใจ                                                               |
| ** | ດານຮວບອບເກີດໄກຮາກາຮ                                                                      | 2,737<br>ชมรม                   | 857<br>คน<br><u>£</u>         | 222<br>คน<br>£      | 55<br>แห่ง                                                                      |
|    | ແຍກດານຈັຈหວັດແລະหນ່ວຍ 🧭                                                                  | จำนวนชมรมแยกด                   | าามจังหวัด                    | สถิติชมรมแยกตามภาค  |                                                                                 |
| 1  | เมนูย่อยแสดงข้อมูล "ภาพรวม<br>โครงการๆ"                                                  | Show 10 ¢ entr                  | ries Search:                  | 25.3% 17.9%         | <ul> <li>ภาคกลางและตะวันออก</li> <li>ภาคเหนือ</li> <li>กรุงเทพมหานคร</li> </ul> |
| 0  | เมนูย่อยแสดงข้อมูล "ภาพรวม                                                               | 1 ពទ័ល                          |                               | 12.1%               | <ul> <li>ภาคใต้</li> <li>ภาคตะวันออกเฉียงเหนือ</li> </ul>                       |
| 4  | โครงการฯ ตามแผนที่"                                                                      | 2 ວຸດຮ                          | ธานี                          |                     |                                                                                 |
|    | เมนูย่อยแสดงข้อมูล "ภาพรวม                                                               | 3 เชียง                         | วใหม่                         | 43.4%               |                                                                                 |
| 3  | หน่วยงาน"                                                                                | 4 ası                           | n                             |                     |                                                                                 |
| 4  | เมนูย่อยแสดงข้อมูล "ภาพรวม                                                               | 5 ราชเ                          | ίξ                            | สถิติสมาชิกแยกตามภา | P                                                                               |
|    | สมาชิกโครงการแยกตามจังหวัด"                                                              | 6 ກູເກົ                         | n                             |                     |                                                                                 |
|    | เมนูย่อยแสดงข้อมูล "ภาพรวม                                                               | 7 ชลบุ                          | Ś                             |                     | 🔵 ภาคกลางและดะวันออก                                                            |
| 5  | สมาชิกโครงการแยกกลุ่มบุคคล"                                                              | 8 กรุง                          | เทพมหานคร                     | 28.3% 30.3%         | <ul> <li>ภาคเหนือ</li> <li>กรุงเทพมหานคร</li> </ul>                             |
|    | เมษย่อยแสดงข้อมล "ภาพราม                                                                 | 9 uns                           | ปฐม                           |                     | <ul> <li>ภาดใต้</li> <li>ภาดตะวันออกเฉียงเหนือ</li> </ul>                       |
| 6  | สมาชิกโครงการแยกตางแพส"                                                                  | 10 ລະເ8                         | งเกรา                         | 13.8%               |                                                                                 |
|    | 6104 I UII 6/1 ANII I 86601191 1866 MM                                                   | Śho <mark>1</mark> 1 €o 10 €f e | 59 <sup>4</sup> entries 6 7 > | 7.3% 20.3%          |                                                                                 |
| 9  | เมนูย่อยแสดงข้อมูล "ภาพรวม                                                               | ٩.                              | ,                             |                     |                                                                                 |
|    | ชมรมแยกตามจังหวัดและ                                                                     |                                 |                               |                     |                                                                                 |
| -  | หน่วยงาน" 🔽 🤜                                                                            |                                 |                               |                     |                                                                                 |
|    |                                                                                          | 2020© กรมสุขภาพจิต              |                               |                     |                                                                                 |

โดยมีเมนูย่อยสำหรับแสดงข้อมูลต่าง ๆ ดังนี้ 1. เมนูย่อย "ภาพรวมโครงการฯ" เป็นเมนูสำหรับแสดงข้อมูล รายงานสถิติภาพรวมทั้งหมดของโครงการฯ โดยมีรายละเอียดของหน้าจอ ดังนี้

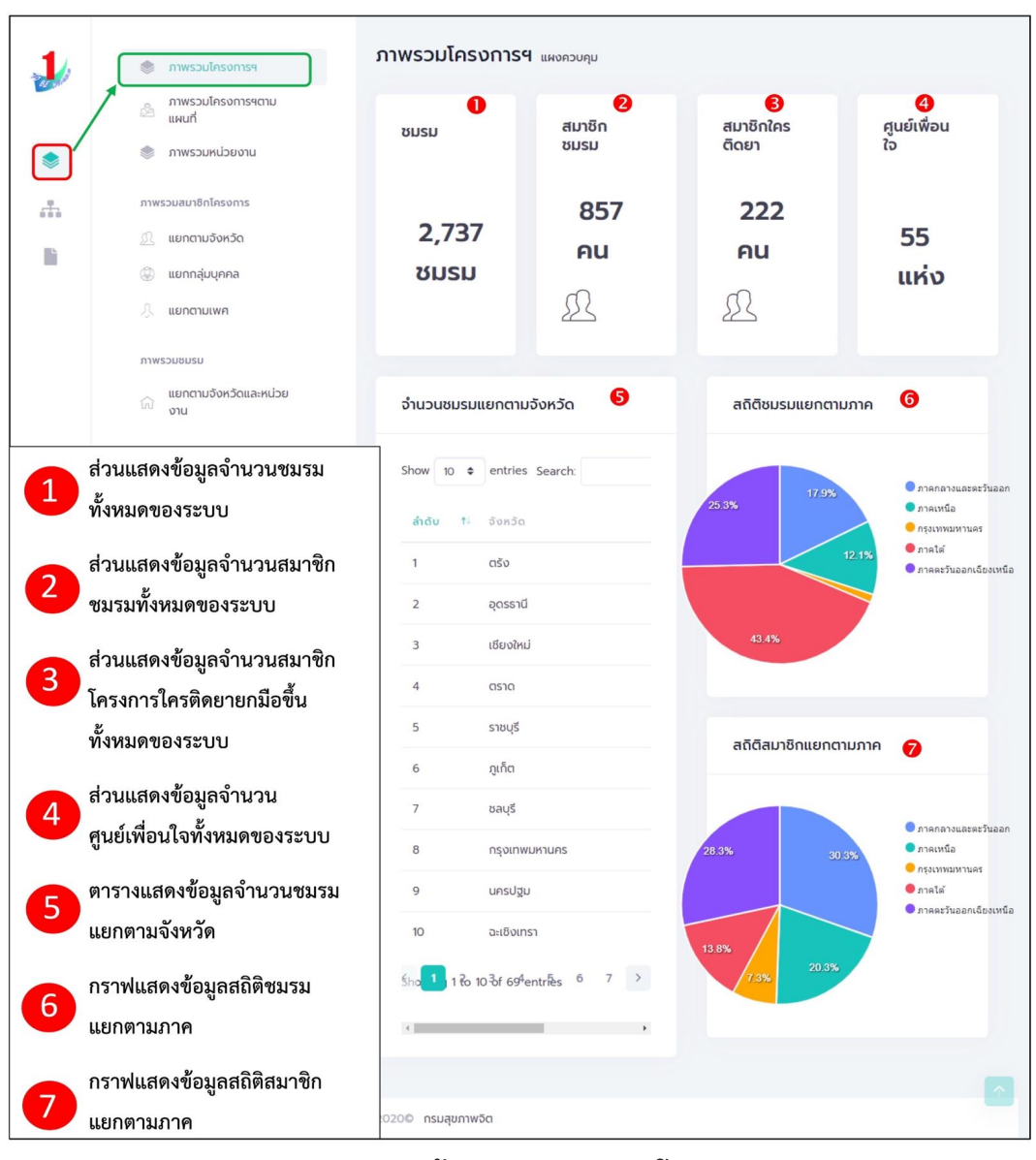

#### รูปภาพแสดงหน้าจอเมนูภาพรวมโครงการฯ

 2. เมนูย่อย "ภาพรวมโครงการฯ ตามแผนที่" เป็นเมนูสำหรับ แสดงข้อมูลรายงานสถิติภาพรวมทั้งหมดของโครงการฯ ในลักษณะแผนที่ ซึ่งผู้เข้าใช้งานสามารถคลิกที่พื้นที่ที่ต้องการบนแผนที่เพื่อแสดงรายงานของ พื้นที่ที่เลือกได้ โดยมีรายละเอียดของหน้าจอดังนี้

| $\checkmark$ | 🕮 แผนที               | จำนวนชมรมแยกตามจังหวัด (แผนที่) 🚺                                                                                                    | จำนวนชมรมแยกด                         | ามจังหวัด  | a                 |                 |
|--------------|-----------------------|----------------------------------------------------------------------------------------------------|---------------------------------------|------------|-------------------|-----------------|
|              | 🧼 ภาพรวมหน่วยงาน      | + TO BE NUMBER ONE                                                                                                    | แสดง 💠 รายก                           | กร         | ค้นหา:            |                 |
| ù            | 💭 แยกตามจังหวัด       | โครงการรณรงค์ป้องกันและแก้ไขปัญหายาเสพติด     โลง Aged     Tent Aged                                                                                                    |                                       |            |                   |                 |
|              | 🛞 แยกกลุ่มบุคคล       | Tao uš anijoj Anijoj Anijaj Anijaj Anijaj Anijaj Anijaj Anijaj Anijaj Anijaj Anijaj An | อำเภอ 🕇                               | unu<br>th  | อำนวน<br>ชมรม     | อำนวน<br>สมาธิก |
|              | 🖇 แยกตามเพศ           | Autor Utilinaisoria<br>Terepetia<br>Rom anos                                                                                                    | กระบี่                                | 0          | 8                 | 4               |
|              | ภาพรวมชมรม            | autora postana mana                                                                                                    | กรุงเทพมหานคร                         | 0          | 12                | 3               |
|              | แยกตามจังหวัดและหน่วย | UN MOSTAN                                                                                                    | กาญจนบุรี                             | 0          | 12                | 0               |
|              | 010                   | and a second and a second and a | กาฬสินรุ์                             | 0          | 21                | 0               |
|              |                       | Usingino valua vaniana va                                                                                                    | ทำแพงเพชร                             | 0          | 14                | 2               |
|              |                       | Tanananyi<br>Region<br>Lyahwada nya                                                                                                    | ขอนแก่น                               | 0          | 24                | 1               |
|              |                       | (neightis<br>Internations, HA Then Cao La                                                                                                    | จันทบุรี                              | 0          | 0                 | 0               |
|              |                       | Ten Eatr<br>Gang Back                                                                                                    | ฉะเชิงเทรา                            | 0          | 9                 | 10              |
|              |                       | Ten Co                                                                                                    | ชลบุรี                                | 0          | 41                | 56              |
|              |                       | 20-50<br>50-100                                                                                                    | ชัยนาท                                | 0          | 0                 | 0               |
|              |                       | Alor seta 200–500<br>500–1000                                                                                                    | ຮັບກູມົ                               | 0          | 2                 | 0               |
|              |                       | George Town Leaflet (@ OpinStreetMap contributors                                                                                                    | ชุมพร                                 | 0          | 0                 | 0               |
|              |                       |                                                                                                    | แสดง 1 ถึง 12 5าก <mark>1</mark><br>4 | ายการ (กรี | รองขัฮิ่มูล 12ิ เ | าุกร์โยการ์) '  |

#### รูปภาพแสดงหน้าจอเมนูภาพรวมโครงการฯ ตามแผนที่

| ลำดับ | คำอธิบาย                                                                             |
|-------|--------------------------------------------------------------------------------------|
| 1     | ส่วนแสดงข้อมูลจำนวนชมรมแยกตามจังหวัด<br>(สามารถคลิกพื้นที่จังหวัดเพื่อแสดงข้อมูลได้) |
| 2     | ตารางแสดงข้อมูลชมรมแยกตามจังหวัด                                                     |

 เมนูย่อย "ภาพรวมหน่วยงาน" เป็นเมนูสำหรับแสดงข้อมูล รายงานสถิติภาพรวมทั้งหมดของชุมชนภูมิภาค ซึ่งเมนูนี้หน่วยงานต้นสังกัด สามารถเข้าดูได้ แต่ประธานชมรมจะไม่สามารถเข้าดูได้ โดยมีรายละเอียด ของหน้าจอดังนี้

| -  | 🐡 ภาพรวมโครงการฯ                                                                       | ภาพรวมระดับหน่วยงาน 🗈        | รมการปกครอง                                                                                                    |                             |
|----|----------------------------------------------------------------------------------------|------------------------------|----------------------------------------------------------------------------------------------------|-----------------------------|
|    | <ul> <li>ภาพรวมโครงการฯตาม<br/>แผนที่</li> <li>ภาพรวมหน่วยงาน</li> </ul>               | สมาชิกทั้งหมด                | สมาชิกชมรม                                                                                                    | สมาชิกใครติดยา              |
|    | ภาพรวมสมาชิกไครงการ<br><u>0</u> แยกตามวังหวัด<br>ข แยกตรุ่มบุคคล<br><u>)</u> แยกตามเพศ | <b>249 คน</b><br>ฏ <u>ิ</u>  | <b>248 คน</b><br><u>ฏ</u>                                                                                                    | 1 คน 🖳                      |
|    | ภาพรวมชมรม                                                                             | สถิติการเข้าใช้บริการ (ชมรม) | 4 สถิติการเข้า                                                                                                    | ใช้บริการ (ศูนย์เพื่อนใจ) 5 |
|    | ດີ ແບກຕານວິດແລະກປວຍ<br>ບານ                                                             | 20.0%                        | nhiêr urhun witurn witur<br>Winke Urban da wilde<br>mihiêr urhan da winke<br>Mihiêr urhan da winn da winn da winn da winn<br>Mihiêr urhan da winn da winn da winn da winn da winn da winn da winn da winn da winn da winn da winn da winn da<br>Mihiêr da winn da winn da winn da winn da winn da winn da winn da winn da winn da winn da winn da winn da winn da<br>Mihiêr da winn da winn da win<br>Kinn da winn da w | • mitiensitaundiaadiev      |
|    |                                                                                        | กิจกรรมของชมรม               |                                                                                                    | 6                           |
|    |                                                                                        | แสดง 10 ¢ รายการ             |                                                                                                    | วันหา:                      |
|    |                                                                                        | กิจกรรม                      | สถานะ 3น                                                                                                    | 130 14                      |
|    |                                                                                        | แสดง 0 ถึง 0 จาก 0 รายการ    | ไปพบข้อมูล                                                                                                    |                             |
| ÷. |                                                                                        | <<br>2020© กรมสุขภาพอิต      |                                                                                                    |                             |

#### รูปภาพแสดงหน้าจอเมนูภาพรวมหน่วยงาน

| ลำดับ | คำอธิบาย                                          |
|-------|---------------------------------------------------|
| 1     | ส่วนแสดงข้อมูลจำนวนสมาชิกทั้งหมดของหน่วยงาน       |
| 2     | ส่วนแสดงข้อมูลจำนวนสมาชิกชมรม                     |
| 3     | ส่วนแสดงข้อมูลจำนวนสมาชิกโครงการใครติดยายกมือขึ้น |
| 4     | กราฟแสดงข้อมูลสถิติการเข้าใช้บริการชมรม           |
| 5     | กราฟแสดงข้อมูลสถิติการเข้าใช้บริการศูนย์เพื่อนใจ  |
| 6     | ตารางแสดงข้อมูลกิจกรรมของชมรม                     |

สำหรับประธานชมรมจะสามารถเข้าดูเมนูย่อย "เมนูภาพรวมชมรม" ซึ่งแสดงข้อมูลรายงานสถิติภาพรวมทั้งหมดของชมรม โดยมีรายละเอียด ของหน้าจอดังนี้

| 🔰 💿 ภาพรวมโครงการฯ                        | <b>ภาพรวมระดับชมรม</b> ฮงหวิด то ย                                                              | E NUMBER ONE จังหวัดนน  | ทบุรี ทดสอบ               |                                                                                                    |
|-------------------------------------------|-------------------------------------------------------------------------------------------------|-------------------------|---------------------------|----------------------------------------------------------------------------------------------------|
| ภาพรวมโครงการสตาม<br>แผนที่<br>กาพรวมชมรม | สมาชิกทั้งหมด 1                                                                                 | สมาชิกชมรม              | 2 สมาชิ                   | กใครติดยา 3                                                                                                 |
| ภาพรวมสมาชิกโครงการ<br>แยกตามจังหวัด      | 2 AU 🗘                                                                                          | 2 คน 🏻 🌡                | I o                       | AU 🖞                                                                                                    |
| 🛞 ແບກກຊຸ່ນບູຄຄສ<br>🖉 ແຍກຕາມເພສ            | สถิติการเช้าใช้บริการ (ชมรม)                                                                    | <b>4</b> ai             | าิติการเข้าใช้บริการ (ศูเ | เย์เพื่อนใจ) 5                                                                                              |
| ດີ ເທດ                                    | 1000%<br>Tõonssudovausu                                                                         | Ufnanifaseraueta        | 33.5%                     | motivirulinandaaruunuta     motivirulinandaaruunuta     motivirulinandaaruuta     motivirulinandaaruutaaruu |
|                                           | แสดง 10 🗢 รายการ                                                                                |                         | ค้นหาะ                    |                                                                                                    |
|                                           | ที่จกรรม<br><b>ที่จากรรมด้านยาเสพติด</b><br>วัตถุประสงค์ : การเสริมสร้างภูมิศุ้มกันทาง<br>จิตใจ | สถานะ<br>ทำลังดำเนินการ | วันที่จัด                 | 14                                                                                                    |
|                                           | <b>ก็จกรรม ทดสอบ</b><br>วัตถุประสงค์ : การเสริมสร้างภูมิกุ้มกันทาง<br>จิตใจ                     | ท่าลังด่าเนินการ        | 03-02-2022                |                                                                                                    |
|                                           | แสดง 1 ถึง 2 จาก 2 รายการ                                                                       |                         |                           | < <b>1</b> >                                                                                                |
|                                           | 2020© กรมสุขภาพวัต                                                                              |                         |                           |                                                                                                    |

## รูปภาพแสดงหน้าจอเมนูภาพรวมชมรม

| ลำดับ | คำอธิบาย                                          |
|-------|---------------------------------------------------|
| 1     | ส่วนแสดงข้อมูลจำนวนสมาชิกทั้งหมดของชมรม           |
| 2     | ส่วนแสดงข้อมูลจำนวนสมาชิกชมรม                     |
| 3     | ส่วนแสดงข้อมูลจำนวนสมาชิกโครงการใครติดยายกมือขึ้น |
| 4     | กราฟแสดงข้อมูลสถิติการเข้าใช้บริการชมรม           |
| 5     | กราฟแสดงข้อมูลสถิติการเข้าใช้บริการศูนย์เพื่อนใจ  |
| 6     | ตารางแสดงข้อมูลกิจกรรมของชมรม                     |

 4. เมนูย่อย "ภาพรวมสมาชิกโครงการแยกตามจังหวัด" เป็นเมนู สำหรับแสดงข้อมูลรายงานสถิติจำนวนสมาชิกโครงการ แยกตามจังหวัด โดยมีรายละเอียดของหน้าจอดังนี้

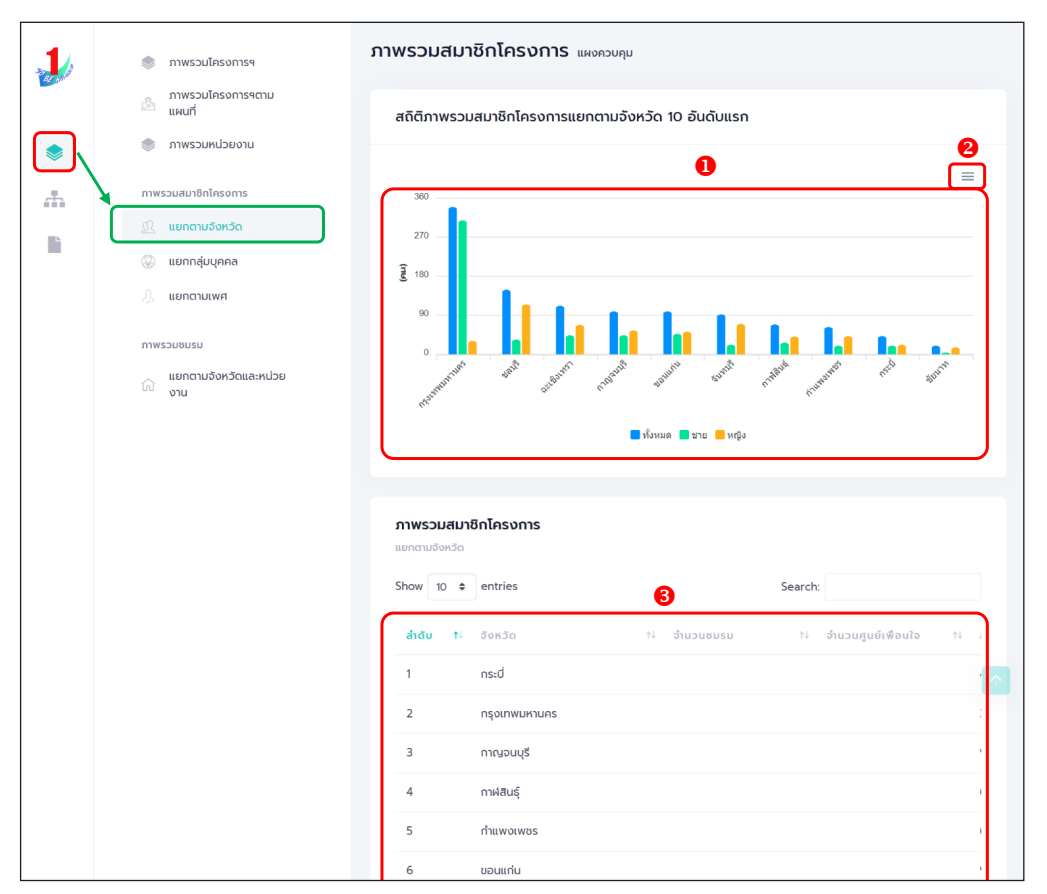

#### รูปภาพแสดงหน้าจอเมนูภาพรวมสมาชิกโครงการแยกตามจังหวัด

| ลำดับ | คำอธิบาย                                                  |
|-------|-----------------------------------------------------------|
| 1     | กราฟแสดงข้อมูลรายงานสถิติจำนวนสมาชิกโครงการแยกตามจังหวัด  |
| 2     | ปุ่ม 📃 สำหรับดาวน์โหลดข้อมูลกราฟรายงาน                    |
| 3     | ตารางแสดงข้อมูลรายงานสถิติจำนวนสมาชิกโครงการแยกตามจังหวัด |

5. เมนูย่อย "ภาพรวมสมาชิกโครงการแยกกลุ่มบุคคล" เป็นเมนู สำหรับแสดงข้อมูลรายงานสถิติจำนวนสมาชิกโครงการ แยกตามกลุ่มบุคคล โดยมีรายละเอียดของหน้าจอดังนี้

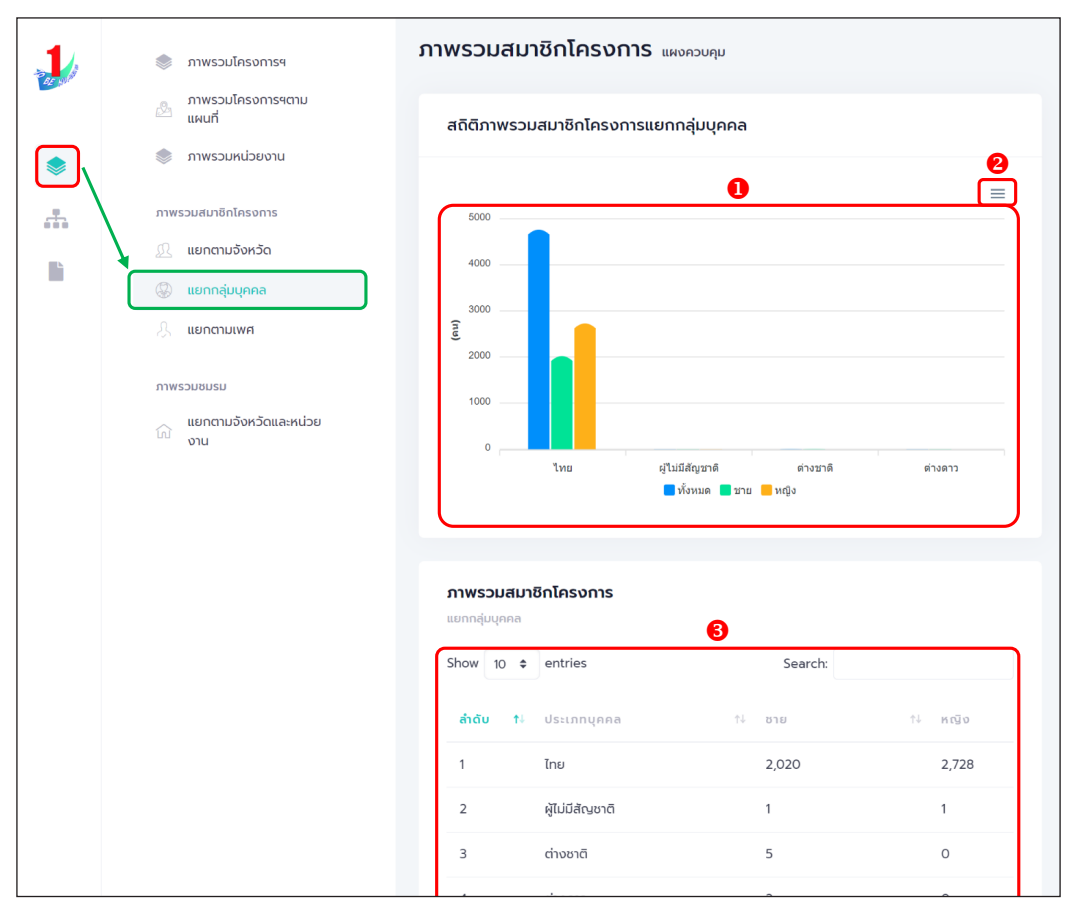

#### รูปภาพแสดงหน้าจอเมนูภาพรวมสมาชิกโครงการแยกกลุ่มบุคคล

| ลำดับ | คำอธิบาย                                                     |
|-------|--------------------------------------------------------------|
| 1     | กราฟแสดงข้อมูลรายงานสถิติจำนวนสมาชิกโครงการแยกตามกลุ่มบุคคล  |
| 2     | ปุ่ม 📃 สำหรับดาวน์โหลดข้อมูลกราฟรายงาน                       |
| 3     | ตารางแสดงข้อมูลรายงานสถิติจำนวนสมาชิกโครงการแยกตามกลุ่มบุคคล |

 6. เมนูย่อย "ภาพรวมสมาชิกโครงการแยกตามเพศ" เป็นเมนู สำหรับแสดงข้อมูลรายงานสถิติจำนวนสมาชิกโครงการ แยกตามเพศ โดยมีรายละเอียดของหน้าจอดังนี้

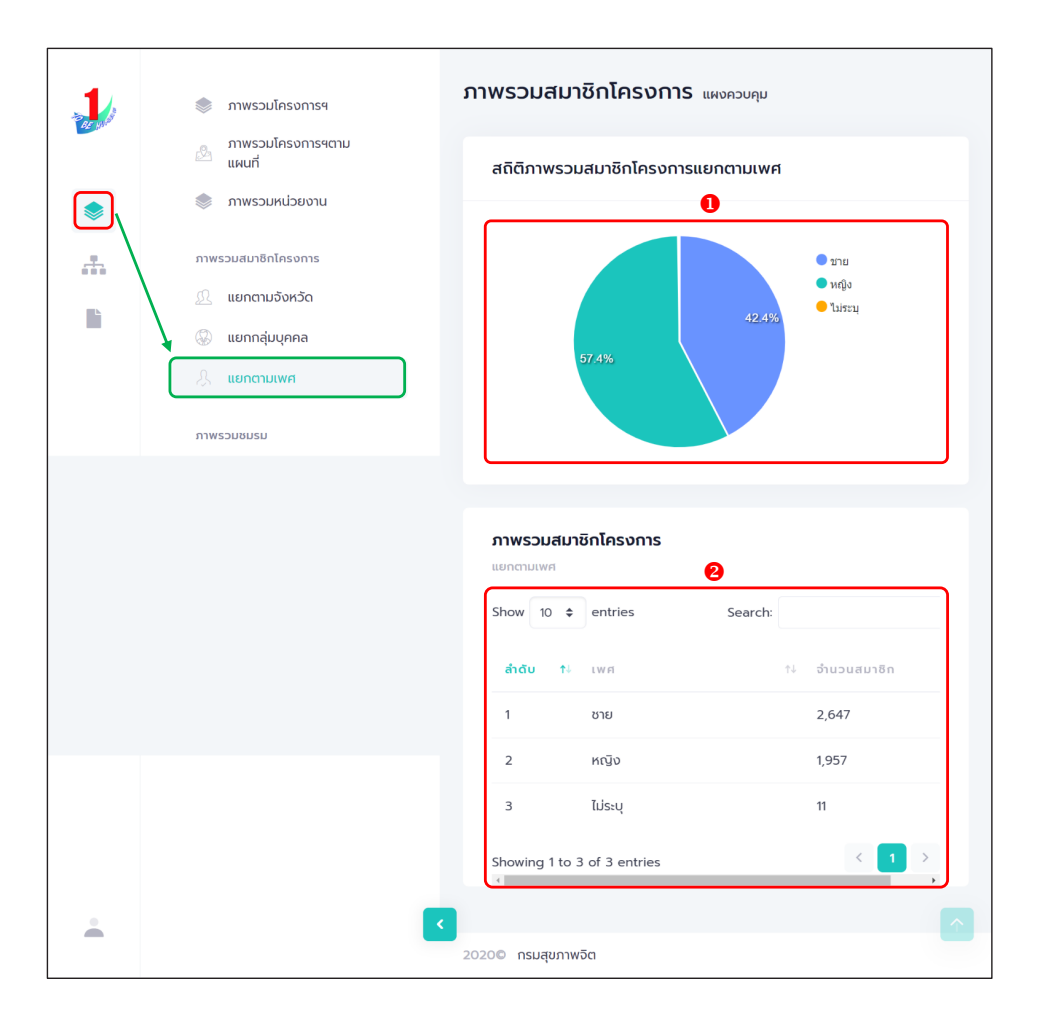

#### รูปภาพแสดงหน้าจอเมนูภาพรวมสมาชิกโครงการแยกตามเพศ

| ลำดับ | คำอธิบาย                                              |
|-------|-------------------------------------------------------|
| 1     | กราฟแสดงข้อมูลรายงานสถิติจำนวนสมาชิกโครงการแยกตามเพศ  |
| 2     | ตารางแสดงข้อมูลรายงานสถิติจำนวนสมาชิกโครงการแยกตามเพศ |

เมนูย่อย "ภาพรวมชมรมแยกตามจังหวัดและหน่วยงาน"
 เป็นเมนูสำหรับแสดงข้อมูลรายงานสถิติจำนวนชมรม แยกตามจังหวัดและ
 หน่วยงาน โดยมีรายละเอียดของหน้าจอดังนี้

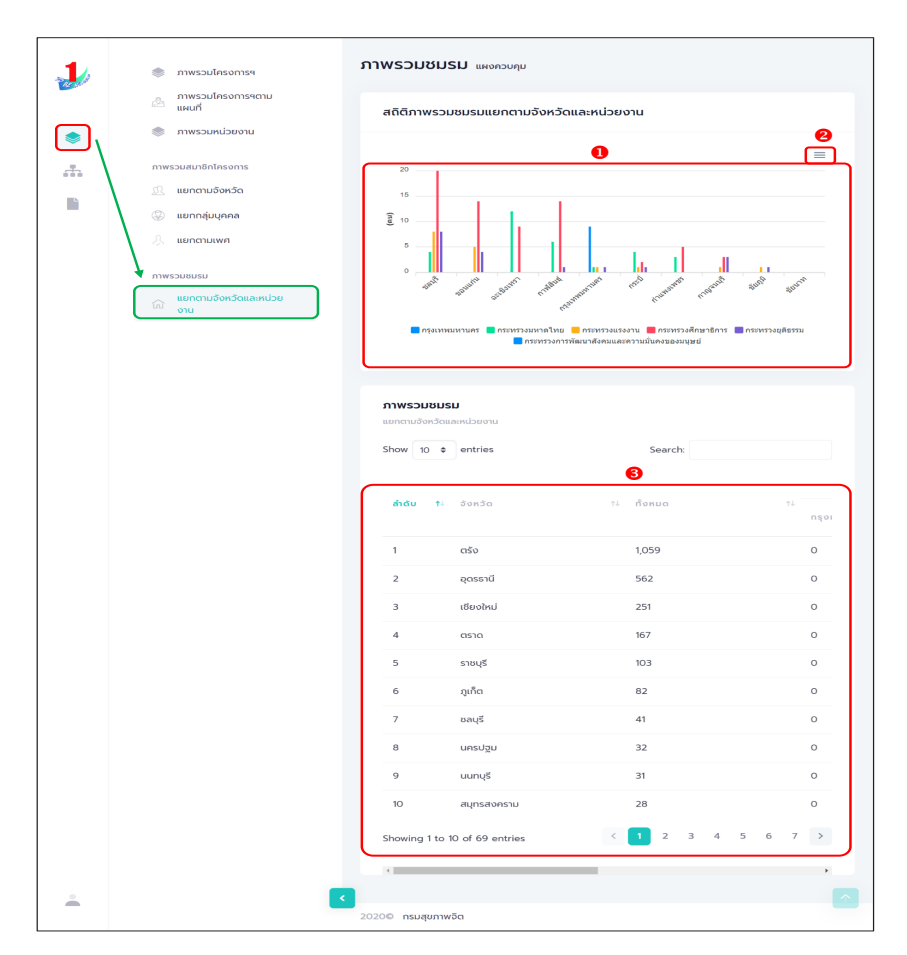

## รูปภาพแสดงหน้าจอเมนูภาพรวมชมรมแยกตามจังหวัดและหน่วยงาน

| ลำดับ | คำอธิบาย                                                    |
|-------|-------------------------------------------------------------|
| 1     | กราฟแสดงข้อมูลรายงานสถิติจำนวนชมรมแยกตามจังหวัดและหน่วยงาน  |
| 2     | ปุ่ม 📃 สำหรับดาวน์โหลดข้อมูลกราฟรายงาน                      |
| 3     | ตารางแสดงข้อมูลรายงานสถิติจำนวนชมรมแยกตามจังหวัดและหน่วยงาน |

# >> การแก้ไขข้อมูล

ประธานชมรม/หน่วยงานที่มีสิทธิในการจัดการข้อมูลของระบบ สามารถ แก้ไขข้อมูลต่าง ๆ ที่อยู่ภายในระบบได้ตามสิทธิที่ได้รับ โดยมีขั้นตอนการแก้ไข ข้อมูลดังนี้

1. คลิกปุ่ม 🔽 ที่รายการข้อมูลที่ต้องการแก้ไข

| 1 | » ข้อมูลชมรม         | มมูลโครงสร้างภายในชมรม แหงควบทุม ขอมูลโครงสร้างกายในชมรม       |
|---|----------------------|----------------------------------------------------------------|
|   | >>> โครงสร้างชมรม    | ข้อมูลโครงสร้างภายในชมรม                                       |
|   | >> สมาชิกชมรม        | การจัดการข้อมูล                                                |
|   | >>> สมาชิกใครติดยาฯ  | 🄊 โหลดหน้า 🕂 เพิ่มโครงสร้างชมรม 🧧 ยายลงดังขยะ                  |
| ۲ | กิจกรรม              | ILIAOU 10 ¢ STEPTTS ÂURT.                                      |
|   | >>> ที่จกรรมของชมรม  | So                                                             |
|   | การให้บริการ         |                                                                |
|   | >> ฝ่านชมรม          | 2566 Gaun 165511 26-08-2022 26-08-2022 🦲 🚺                     |
|   | >> ผ่านศูนย์เพื่อนใจ | - ฉวย ของกัน 1529 1529 🕑 🕑 ปัจจุปัน กระโกก tou : twgsd gifin 🚛 |
|   | ผลสำเร็จ             | แสดง 1 ถึง 1 จาก 1 รายการ                                      |
|   | >>> ของชมรม          |                                                                |
| • | >> ของสมาชิก         |                                                                |

 ระบบจะแสดงหน้าจอสำหรับแก้ไขข้อมูลขึ้นมา และแก้ไขข้อมูล ตามที่ต้องการ

เมื่อแก้ไขข้อมูลแล้ว คลิกปุ่ม บันทึก เพื่อบันทึกข้อมูล

|   | โครงสร้างชมรม                       | ข้อมูลโครงสร้างภายในชมรม<br>กรอิตกรอิญล <b>(2</b>                                                               |
|---|-------------------------------------|----------------------------------------------------------------------------------------------------|
| 2 | >>> สมาชิกใครติดยาฯ                 |                                                                                                    |
|   | กิจกรรม                             | na na                                                                                                    |
|   | >> กิจกรรมของชมรม                   | เลขบัตรประจำตัวประชชน 1                                                                                         |
|   | การให้บริการ                        | nou Okanya and a star a star a star a star a star a star a star a star a star a star a star a star a star a sta |
|   | >>>>>>>>>>>>>>>>>>>>>>>>>>>>>>>>>>> | ເບລະອັດດ່ວ                                                                                                    |
|   | ผลสำเร็จ                            | ตำแหน่งที่ได้รับ                                                                                                |
|   | » ของชมรม                           | ตำแหน่ง ประธานชมรม ~                                                                                            |
|   | >>> ของสมาชิก                       | 0rliśu 2566 v Drláu 2570 v                                                                                      |
|   |                                     |                                                                                                    |

# >> การลบข้อมูล

ประธานชมรม/หน่วยงานที่มีสิทธิในการจัดการข้อมูลของระบบ สามารถ ลบข้อมูลที่ต้องการออกจากระบบได้ตามสิทธิที่ได้รับ โดยมีวิธีการลบข้อมูลได้ 2 วิธี

🛄 วิธีที่ 1 การลบข้อมูลรายการเดียว โดยมีขั้นตอนดังนี้ 1. คลิกปุ่ม 💼 ที่รายการข้อมูลที่ต้องการลบ

| 1 | >>> ปัจมูลชมรม                                                                                                    | สมาชิกชมรม แหลงอนๆ - สมริตชมม                                                                                                    |
|---|----------------------------------------------------------------------------------------------------|----------------------------------------------------------------------------------------------------|
|   | <ul> <li>&gt;&gt;&gt;&gt;&gt;&gt;&gt;&gt;&gt;&gt;&gt;&gt;&gt;&gt;&gt;&gt;&gt;&gt;&gt;&gt;&gt;&gt;&gt;&gt;&gt;&gt;&gt;&gt;&gt;&gt;&gt;&gt;</li></ul> | ອມເຮັດກາວໂດຍແມ່ດາຍແມ່ນ<br>ກາວດາກວ່າດອມໂດຍແມ່ດາຍແມ່ນແມ່ນ<br>ກາວດາກວານ 👔 ຜູ້ແມ່ນແມ່ນ 🚓 ແມ່ນແມ່ນ 👘 ແມ່ນແມ່ນ ເຊິ່ງ ແມ່ນແມ່ນ ເຊິ່ງ ແມ່ນແມ່ນ ເຊິ່ງ ແມ່ນ ເຊິ່ງ ແມ່ນ ເຊິ |
| • | >>> สมาชกเครดดยาง                                                                                                    | шар» (з) е) storns //ших                                                                                                    |
| _ | การให้บริการ                                                                                                    | เมืองนามสุกุล 11 ธศึสสมาชิก 11 อาจสาสมัคร แทนป่า สมาชิกศูษย์เดือนป่ว แตกราง ออกเบียน 14<br>(สิ่งก่อการปรียนรม) สำคัญ                                                                                                    |
|   | >> ผ่านชมรม<br>>> ผ่านศูนย์เพื่อนใจ                                                                                                    | <b>35891 (3500005</b> 122022000010 0 0 10.05-2023 12202                                                                                                    |
|   | พลสำเร็จ<br>≫ ของชมรม                                                                                                    | 12202/000001 ( ) ( ) ( ) ( ) ( ) ( ) ( ) ( ) ( ) (                                                                                                    |
|   | >> ของสมาชิก                                                                                                    | แสดง 1 ถึง 2 งาก 2 รายการ ( 1 ,                                                                                                    |
| Â |                                                                                                    | 20200 msuqurine9a                                                                                                    |
|   |                                                                                                    |                                                                                                    |

2. ระบบจะแสดง Pop-up สำหรับแจ้งเตือนเพื่อยืนยัน

การลบข้อมูลขึ้นมา จากนั้น คลิกปุ่ม **ค**กลง เพื่อยืนยันการลบข้อมูล 3. หรือกรณีต้องการยกเลิก คลิกปุ่ม **แกลก** เพื่อปิด Pop-up

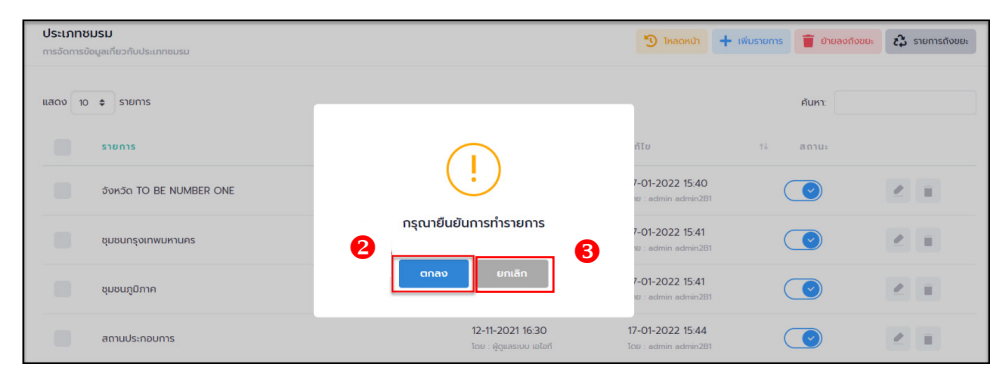

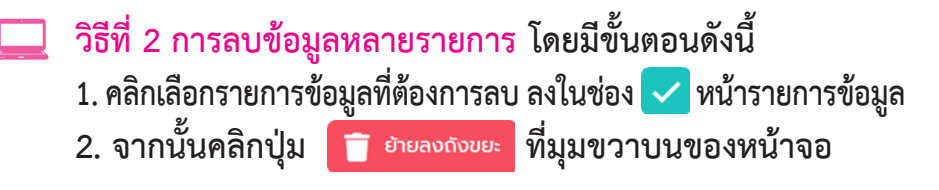

| 1   | 💯 ข้อมูลชมรม                        | ນ້ອມູລັບມຣມ ແສດກວມກຸມ - ອັນຊຸສສນຣມ                                                                                                    |
|-----|-------------------------------------|----------------------------------------------------------------------------------------------------|
|     | 💱 สมาชิกโครงการ                     | Volgabusu<br>enterenting find many                                                                                                    |
| ۲   | <ul> <li>สมาชิกใครติดยาฯ</li> </ul> | าเรงแทรอมขั้งแหว่าเอยรม                                                                                                    |
|     | 💿 ข้อมูลที่จกรรม                    | ภาคกลางและตะวันออก v นนทบุรี v เลือกระดับชมรม v                                                                                                    |
| ••• | กุนย์เพื่อนใจ                       |                                                                                                    |
| li  | 🎧 ศูนย์เพื่อนใจภายใต้ชมรม           | เลือกหน่วยงาน v aถาน: v Q กำคัน_ คืน<br>เห                                                                                                    |
|     | การให้บริการ                        |                                                                                                    |
|     | 🔘 ข้อมูลการให้บริการชมรม            |                                                                                                    |
|     | ข้อมูลการให้บริการคูนย์<br>เพื่อนใจ | <b>ี่ ข้อขมรม</b> 1: โครอลร้าง รางวัล บุคคล สถานะ                                                                                                    |
|     | เจ้าหน้าที่หน่วยงาน                 | Test Sora urouñ Sora Sora Sora Sora Sora Sora Sora Sora                                                                                                    |
|     | 🍰 ข้อมูลเจ้าหน้าที่ระดับพื้นที่     | จังหวัด TO BE NUMBER ONE จังหวัดนนทบุรี<br>กดสอน                                                                                                    |
|     |                                     | 2         multi - insursounianimu/dow/do to oč/wobinimu/dow/do to oce         πουδα         μασμ         2         I           1         ONE         Gene         Gene         Ge |
|     |                                     | uusu TO BE NUMBER ONE ųusudõuws nju nuvu staša una se sasa una se sasa una sasa una sasa                                                                                                    |
|     |                                     | ອບຮຸມ TO BE NUMBER ONE ຊຸມຮຸມ ກດສອບ<br>mield : ເຣາກຣວຍມາດໄກຍ/ຊຸມຮູມຖຸມີກາກ ການ ເຣາວຣີລ ບຸທຸກລ 🕑 🖉 📄                                                                                                    |

ระบบจะแสดง Pop-up สำหรับแจ้งเตือนเพื่อยืนยันการลบ
 ข้อมูลขึ้นมา จากนั้น คลิกปุ่ม 
 ศาลง เพื่อยืนยันการลบข้อมูล
 หรือกรณีต้องการยกเลิก คลิกปุ่ม 
 แลก เพื่อปิด Pop-up

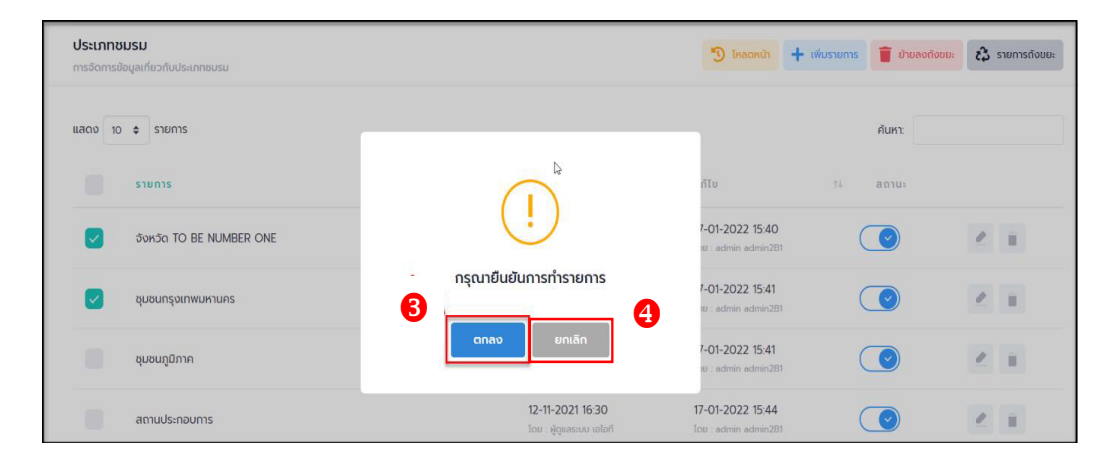

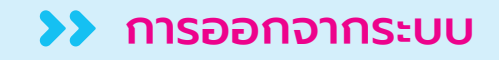

## ดำเนินการดังนี้ 1. คลิกปุ่ม 🔼 แสดงข้อมูลผู้ใช้งานระบบ

| 🤳 to be number | RONE   ภาพรวมโคระ × +             |                |                      | v – Ø            | × |
|----------------|-----------------------------------|----------------|----------------------|------------------|---|
| ← → C △        | data.dmh.go.th/dashboard          |                |                      |                  |   |
|                |                                   |                |                      |                  | Â |
|                | ภาพรวมโครงการฯตาม<br>แผนที่       | ภาพรวมโครงกา   | <b>ISY</b> แผงควบคุม |                  |   |
| 22 10          | 📚 ภาพรวมหน่วยงาน                  | <i></i>        | 71 IN 170            |                  |   |
| -              | ภาพรวมสมาชิกโครงการ               | สมาชิก<br>ชมรม | ลมาชก<br>ใครติดยา    | คูนย<br>เพื่อนใจ | Ľ |
|                | แยกตามจังหวัด                     |                |                      |                  |   |
|                | 🐼 แยกกลุ่มบุคคล                   | 429            | 70                   | 47               |   |
| È              | 🙏 แยกตามเพศ                       | คน             | คน                   | יד.<br>גיאוו     |   |
|                | ภาพรวมชมรม                        | <u>1</u>       | £                    |                  |   |
|                | ู แยกตามจังหวัดและหน่วย<br>เม งาน | <              |                      |                  |   |
|                |                                   | จำนวนชมรมแยกด  | ຕາມ                  | สถิติชมรมแยกตาม  |   |

2. จะปรากฏหน้าจอดังรูป จากนั้นคลิก

ออกจากระบบ

| Admin_DEMO สถาน                                       | <b>ข้อมูลชมรม</b><br>การจัดการข้อเลเดียวกับชนรม         |
|-------------------------------------------------------|---------------------------------------------------------|
| ประกอบการ                                             | 🄊 โหลดหน้า 🕂 เพิ่มรายการ 🔿 น่าเข้าข้อมูล 🡕 ย้ายลงถึงขยะ |
| ผู้ดูแลระบบหน่วยงานส่วน<br>EMO กลาง(ระดับกระทรวง/กรม) | ะ รั้ว รายการถึงขยะ                                     |
| Plabor_demo@tobe.go.th<br>Benoins:vu                  | เลือกภาค 🗸 เลือกจังหวัด 🗸 เลือกระดับชนรม 🗸              |
| ข้อมูลส่วนตัว                                         | กระกรวงแรงงาน > สถานะ > Q คำคืน                         |

# คณะทำงานจัดทำคู่มือการใช้งานระบบฐานข้อมูล โครงการ TO BE NUMBER ONE

# 🔿 ที่ปรึกษา

| อธบดกรมสุขภาพจต                                                                                     |
|----------------------------------------------------------------------------------------------------|
| รองอธิบดีกรมสุขภาพจิต                                                                               |
| รองอธิบดีกรมสุขภาพจิต                                                                               |
| รองอธิบดีกรมสุขภาพจิต                                                                               |
| ที่ปรึกษาโครงการ                                                                                    |
| TO BE NUMBER ONE                                                                                    |
| ผู้อำนวยการโรงพยาบาล<br>ยุวประสาทไวทโยปถัมภ์<br>ปฏิบัติหน้าที่ผู้อำนวยการ<br>สำนักเทคโนโลยีสารสนเทศ |
| ผู้เชี่ยวชาญการพัฒนาระบบ<br>เครือข่ายคอมพิวเตอร์<br>และสารสนเทศ                                     |
|                                                                                                    |

# 🕤 คณะทำงาน

| 1. | นางธิดา จุลินทร           | นักวิชาการด้านนโยบายสุขภาพจิต    |
|----|---------------------------|----------------------------------|
|    |                           | กรมสุขภาพจิต ประธาน              |
| 2. | นายแสงประทีป โกมลบุตร     | อดีตผู้ตรวจราชการ                |
|    |                           | กรมพินิจและคุ้มครองเด็กและเยาวชน |
| 3. | นางธนิกา เจียระนัยปรีเปรม | กรรมการมูลนิธิ TO BE NUMBER ONE  |

| 4. นางสาวกุลธิดา ตันเจริญ              | นักวิเคราะห์นโยบายและแผนชำนาญการพิเศษ<br>กระทรวงมหาดไทย                       |
|----------------------------------------|-------------------------------------------------------------------------------|
| 5. นางสาวกานต์พิชชา บุญงาม             | หัวหน้ากลุ่มงานป้องกันและบำบัดยาเสพติด<br>กรมราชทัณฑ์ กระทรวงยุติธรรม         |
| 6. นางสาวปิยากร อินธิยา                | นักจัดการงานทั่วไปปฏิบัติการ<br>กรมราชทัณฑ์ กระทรวงยุติธรรม                   |
| 7. นายธีรวุฒิ พันธ์ขาม                 | เจ้าพนักงานวิทยาศาสตร์<br>การแพทย์ปฏิบัติงาน<br>กรมราชทัณฑ์ กระทรวงยุติธรรม   |
| 8. นายไชยวัฒน์ อิงไธสง                 | พยาบาลวิชาชีพชำนาญการ<br>กรมพินิจและคุ้มครองเด็กและเยาวชน<br>กระทรวงยุติธรรม  |
| 9. นางสาวลลิตา รัตนพรชัย               | พนักงานคุมประพฤติ<br>กรมคุมประพฤติ กระทรวงยุติธรรม                            |
| 10. นางสาวจีระวรรณ ปักกัดตั้ง          | ผู้อำนวยการศูนย์ความปลอดภัย<br>สำนักงานคณะกรรมการการศึกษาขั้นพื้นฐาน          |
| 11. ว่าที่ ร.ต.หญิง ดร.ทิตา ดวงสวัสดิ์ | นักวิชาการศึกษาปฏิบัติการ<br>สำนักงานคณะกรรมการ<br>การอาชีวศึกษา              |
| 12. นางกัลยกร เรือนสูง                 | ผู้อำนวยการกลุ่มงานพัฒนายุทธศาสตร์<br>กองยุทธศาสตร์และแผนงาน<br>กระทรวงแรงงาน |
| 13. ดร.เนตรนภา วงศ์กัน                 | นักวิเคราะห์นโยบายและแผนชำนาญการ<br>กระทรวงแรงงาน                             |
| 14. นางปาจรีย์ สุจริตพงศ์              | หัวหน้ากลุ่มป้องกันการติดยาเสพติด<br>สำนักอนามัย กรุงเทพมหานคร                |
| 15. นายกชกร ศุภกาญจน์                  | นักสังคมสงเคราะห์ชำนาญการพิเศษ<br>สำนักอนามัย กรุงเทพมหานคร                   |

| 16. นางสาวประภาพรรณ หาญวิเศษ         | นักพัฒนาสังคมชำนาญการ<br>สำนักพัฒนาสังคม กรุงเทพมหานคร |
|--------------------------------------|--------------------------------------------------------|
| 17 บายาธิ เตชะบอก                    | ถ้านการส์กษาปกิบัติการ                                 |
|                                      | สำบักการศึกษา กรุงเทพมหาบุคร                           |
| 18. นายมณฑล บัวแก้ว                  | นักวิชาการคอมพิวเตอร์ปฏิบัติการ                        |
|                                      | สำนักเทคโนโลยีสารสนเทศ                                 |
|                                      | กรมสขภาพจิต                                            |
| 19. นางสาวเนตรชนก บัวเล็ก            | นักวิชาการสาธารณสุขชำนาญการพิเศษ                       |
|                                      | สำนักงานโครงการ TO BE NUMBER ONE                       |
| 20. นายชัยพร เชื้อเมืองพาน           | นักวิชาการสาธารณสุขชำนาญการ                            |
|                                      | สำนักงานโครงการ TO BE NUMBER ONE                       |
| 21. นายไพฑูรย์ นูสีหา                | นักวิเคราะห์นโยบายและแผน                               |
|                                      | สำนักงานโครงการ TO BE NUMBER ONE                       |
| 22. นางสาวรินทร์ลภัส รัฐธนนโรจน์     | นักวิเคราะห์นโยบายและแผน                               |
|                                      | สำนักงานโครงการ TO BE NUMBER ONE                       |
| 23. นายวิศิษฏ์ กันยาประสิทธิ์        | นักวิเคราะห์นโยบายและแผน                               |
|                                      | สำนักงานโครงการ TO BE NUMBER ONE                       |
| 24. นางสาวนิตยา ฉวยกระโทก            | นักวิชาการคอมพิวเตอร์ปฏิบัติการ                        |
|                                      | สำนักงานโครงการ TO BE NUMBER ONE                       |
| 25. นายโอภาส พละกุล                  | นักจัดการงานทั่วไป                                     |
|                                      | สำนักงานโครงการ TO BE NUMBER ONE                       |
| 26. นางสาวรพินท์นิภา เคหะฐานคุณานนท์ | นักวิเคราะห่นโยบายและแผน                               |
|                                      | สำนักงานโครงการ TO BE NUMBER ONE                       |
| 27. นางสาววิภาดา แท้สูงเนิน          | นักวิชาการเผยแพร่                                      |
| د<br>د<br>ا                          | สานกงานเครงการ TO BE NUMBER ONE                        |
| 28. นายกฤษณะ เลกเพอ                  | นกบระชาสมพนธ                                           |
|                                      | ลานกงานเครงการ IO BE NUMBER ONE                        |
| 29. นางลาววรครา มจนเพชร              | นกจตวพยา                                               |
|                                      | ULTINIA INTREMONIA IO RE NOMREK ONE                    |

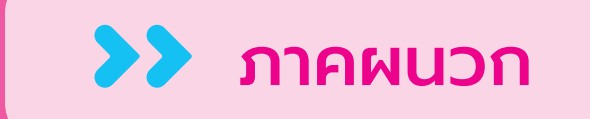

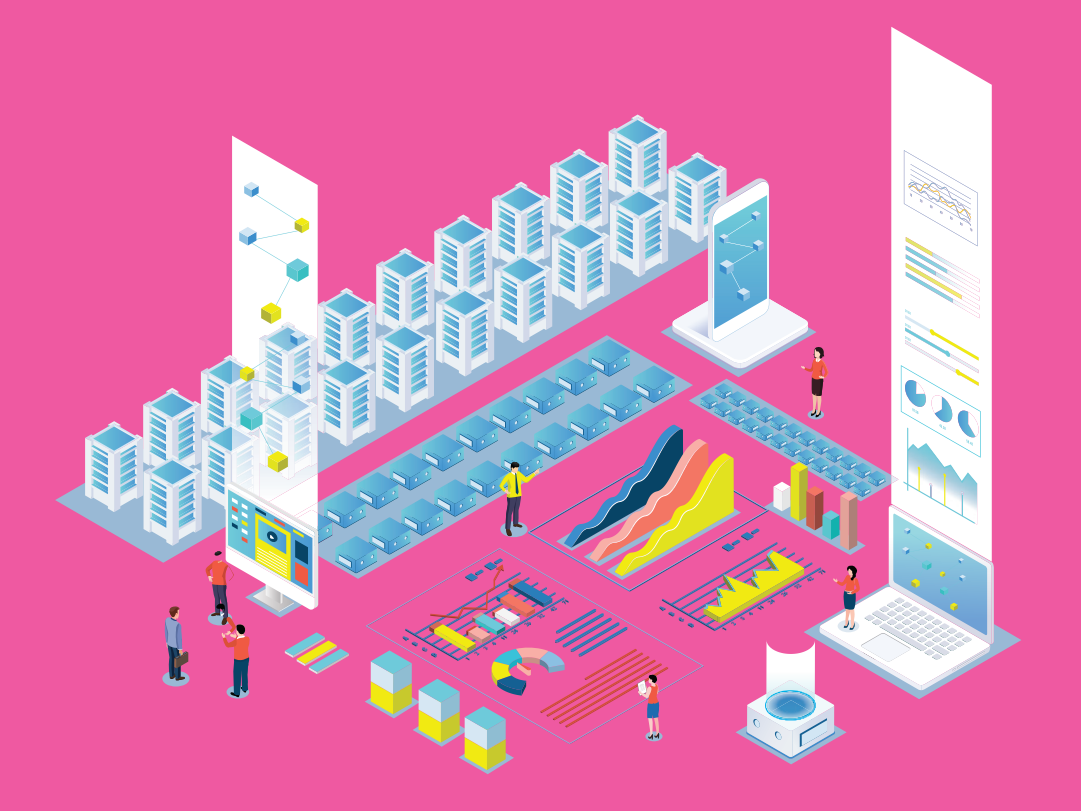

# การกำหนดสิทธิและบริหารจัดการฐานข้อมูล โครงการ TO BE NUMBER ONE

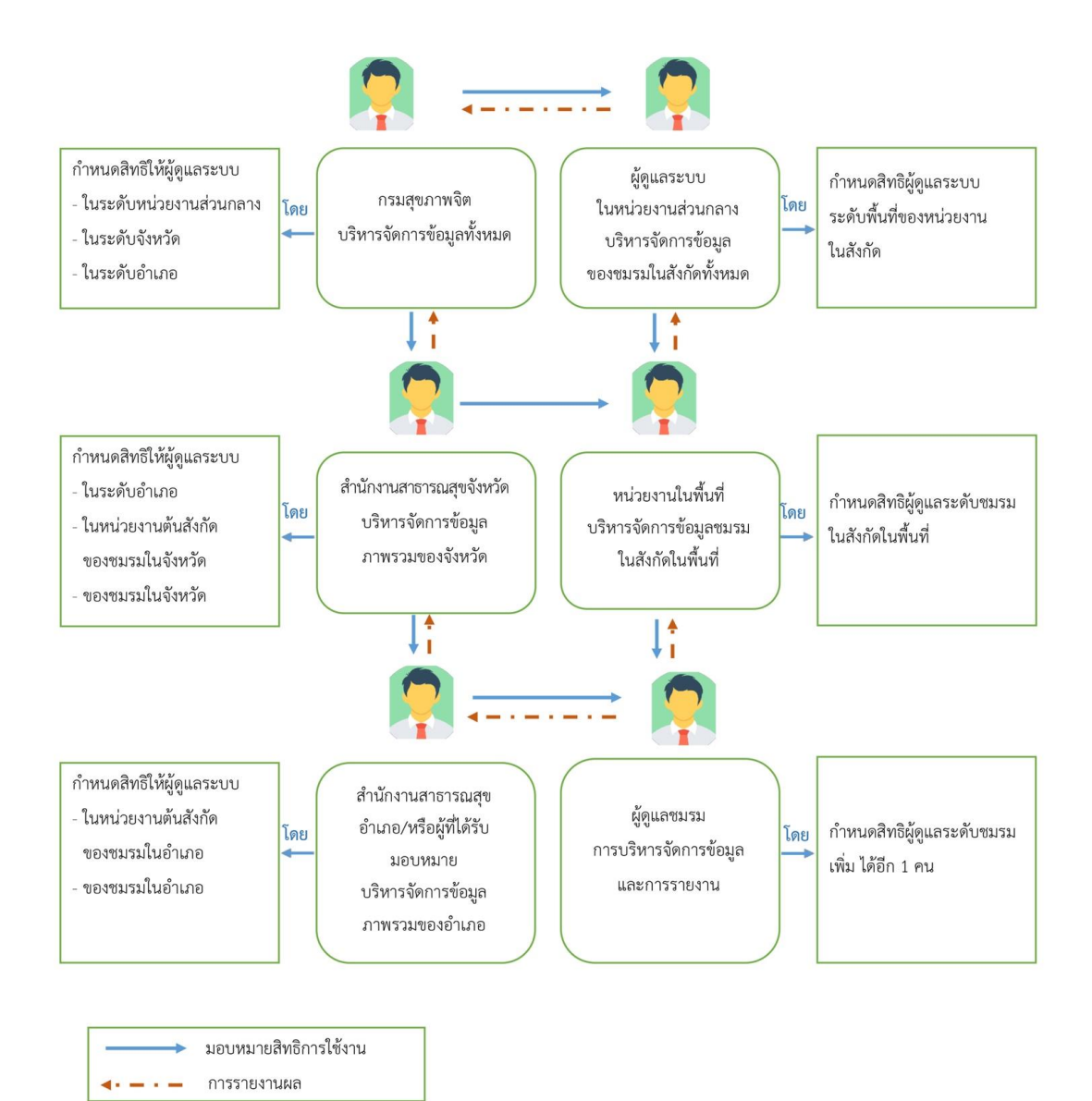
# 🔿 การใช้โปรแกรมสำหรับสมาชิก

โดยหลังจากสมัครสมาชิกแล้ว สมาชิกสามารถไปกำหนด Username และ Password เพื่อใช้ Login เข้าระบบและแก้ไขข้อมูลส่วนตัวเองได้ โดยเข้าไป ที่หน้าเว็บไซต์ฐานข้อมูล URL : https://tobenumberone.dmh.go.th/

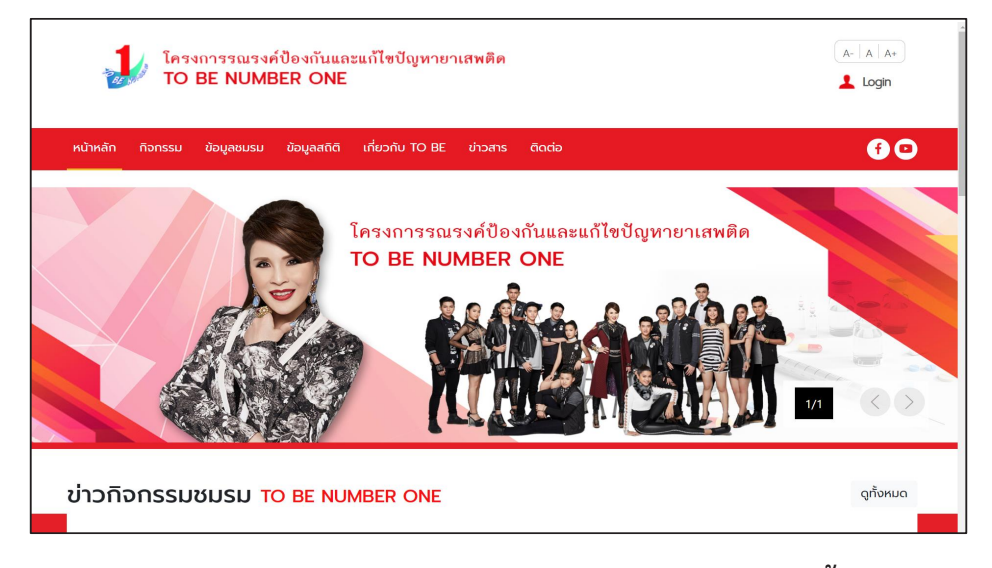

🔅 การกำหนด Username และ Password ดำเนินการดังนี้

- 1. คลิก Login
- 2. คลิก ลืมรหัสผ่าน

| ไครงการรณรงค์ป้อ<br>TO BE NUMBER    | ٤                                                                   |            |
|-------------------------------------|---------------------------------------------------------------------|------------|
| หน้าหลัก กิจกรรม ข้อมูลชมรม ข้อ<br> | เข้าสู่ระบบ                                                         | <b>@</b> 0 |
|                                     | รหัสสบาชิก<br>รหัสผ่าน<br>เข้าสู่รบบ ลืมรหัสผ่าน 2<br>ตรวจสอบสมาชิก | eriawên    |

คู่มือการบริหารจัดการและการรายงานตามระบบฐานข้อมูลโครงการ TO BE NUMBER ONE ชมรม TO BE NUMBER ONE ในชุมชนภูมิภาค

#### พิมพ์เลขบัตรประจำตัวประชาชน 13 หลัก และวัน/เดือน/ปีเกิด เพื่อยืนยันตัวตน และคลิกตกลง

| FORGOT PASSW               | <b>/ORD</b> ลืมรหัส | ผ่าน TO BE NUMBER ONE |
|----------------------------|---------------------|-----------------------|
| B TO BE NUN<br>ลืมรหัสผ่าน | MBER ONE            |                       |
| การยืนยันตัวตน             |                     |                       |
|                            |                     | รหัสสมาชิก            |
|                            | รหัสสเมชิด *        | รหัสสมาชิก            |
|                            | Sheeb lon           |                       |
|                            | วัน/เดือน/ปีเกิด *  |                       |
|                            |                     | Cinav Enian           |

### 4. จากนั้นกำหนดรหัสผ่านของตนเอง และคลิกตกลง

| FORGOT PASSW             | ORD ลืมรหัสผ่าน TO BE NUMI | BER ONE |     |
|--------------------------|----------------------------|---------|-----|
| TO BE NUN<br>ลืมรหัสผ่าน | IBER ONE                   |         | . 1 |
| การตั้งค่ารหัสผ่านใหม่   |                            |         |     |
|                          | รหัสผ่านใหม่ *             | ۲       |     |
|                          | ยืนยันรหัสผ่าน *           | ۲       |     |
|                          |                            | ยกเล็ก  |     |

## 🔅 การแก้ไขข้อมูลส่วนตัวของสมาชิก

สมาชิกสามารถแก้ไขข้อมูลส่วนตัวของตนเองได้ โดยดำเนินการดังนี้ 1. คลิกปุ่ม 📝 ที่หน้าจอข้อมูลส่วนตัวของสมาชิก เพื่อเข้าสู่หน้าจอ แก้ไขข้อมูลส่วนตัว ดังรูป

| <b>PROFILE</b> ประวัติสมาชิก              |                                                                                                    |
|-------------------------------------------|----------------------------------------------------------------------------------------------------|
| ข้อมูลส่วนตัว ጰ ประวัติ<br>Profile Active | าิสมาชิกชมรม<br>Activity                                                                                                    |
|                                           | <ul> <li>ปางสาว ก. นามสมมติ</li> <li>บ้อมูลส่วนตัว</li> <li>ประเภทสมาชิก : สมาชิกชมรม</li> <li>ชมรมปัจจุบัน : จังหวัด TO BE NUMBER ONE จังหวัดนนทบุรี ทดสอบ</li> <li>รหัสสมาชิก : 122021000001</li> <li>เลขประจำตัวประชาชน : 000000000001</li> <li>วันเกิค · 00/01/02</li> <li>อายุ 32 ปี</li> <li>เพศ : หญิง</li> <li>ประเภทเรศิกษา : ปริญญาตรี</li> <li>สถานศึกษา : ปริญญาตรี</li> <li>สถานศึกษา : ปริญญาตรี</li> <li>สถานศึกษา : ปริญญาตรี</li> <li>สถานศึกษา : ปริญญาตรี</li> <li>สถานศึกษา : ปริญญาตรี</li> <li>อายุ้พ : ช้าราชการ</li> <li>อีดต่อได้ที่</li> <li> <ul> <li>02-2222222</li> </ul> </li> <li>ที่อยู่ที่สามารถติดต่อได้)</li> <li> <ul> <li>รัง</li> </ul> </li> </ul> |

#### เมื่อเข้าสู่หน้าจอแก้ไขข้อมูลส่วนตัว พิมพ์แก้ไขข้อมูลที่ต้องการ ลงในช่องที่ระบบกำหนด

| 🖙 แก้ไขข้อมูลโเ                 | ปรไฟล์                 |        |                                      |                |              |
|---------------------------------|------------------------|--------|--------------------------------------|----------------|--------------|
| şU Profile                      |                        |        |                                      |                |              |
| ประวัติสมาชิก                   |                        |        |                                      |                |              |
| เลขประจำตัวประชาชน              | 13 кăп • 👘 с согорисса |        |                                      |                |              |
| ชื่อ-สกุล *                     | นางสาว 👻 ่า            |        |                                      | er antaka e    |              |
| วันเดือนปีเกิด *                | 01.002701              |        | IWFI *                               | หญิง           | *            |
| ที่อยู่ที่สามารถติดต่อ<br>ได้ * | 20/51                  |        |                                      |                |              |
| จังหวัด *                       | es aí o                | •      | ເບຕ/ອຳເກອ *                          | 51460          | •            |
| แขวง/ต่าบล *                    | 200                    | *      | รหัสไปรษณีย์                         | 2              |              |
| ถนน                             | -                      |        |                                      |                |              |
| ที่อยู่ตามทะเบียนบ้าน           | 🗆 ใช้ที่อยู่ตามข้างต้น |        |                                      |                |              |
|                                 |                        |        |                                      |                |              |
| ວັນກວັດ                         | เลือกจังหวัด           |        | ເຍຕ/ລຳເຄລ                            | เลือดเขต/อำเภอ | 4            |
| แขวง/ตำบล                       | เลือกแขวง/ต่ำมล        |        | รหัสไปรษณีย์                         |                |              |
| 0.00                            | 0.01                   |        | ແມລະປົກຮອັພກົ *                      | 1.5.1.774.73   |              |
| อาทีพ                           | ທ້າຣວກຕາຣ              |        | ระดับการถึกเห                        | ปริญญาตรี      |              |
| สถานอีกเห                       | มหาวิทยาลัยแอร์กกรงเทพ |        |                                      | ostata kis     |              |
|                                 | G                      |        |                                      |                |              |
|                                 | 6                      | บันทึก | ยกเลิก                               |                |              |
|                                 |                        |        |                                      |                |              |
|                                 | ดาวน์โหลด              |        |                                      | อื่นๆ          | เจ้าหน้าที   |
| GET IT ON                       | Download o             | on the | <ul> <li>มูลนิธี TO BE NU</li> </ul> | IMBER ONE      | • จนท.โครงกา |

1111

คู่มือการบริหารจัดการและการรายงานตามระบบฐานข้อมูลโครงการ TO BE NUMBER ONE ชมรม TO BE NUMBER ONE ในชุมชนภูมิภาค

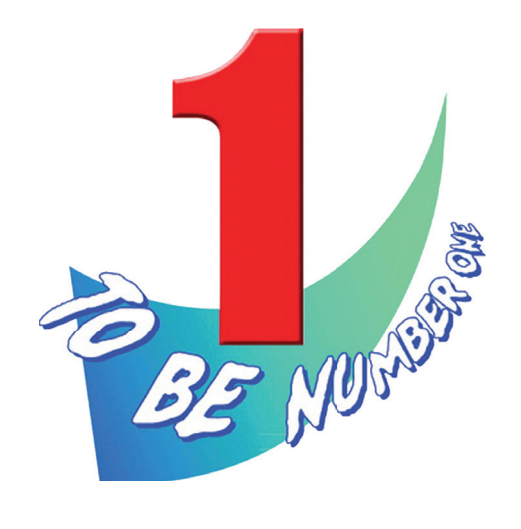

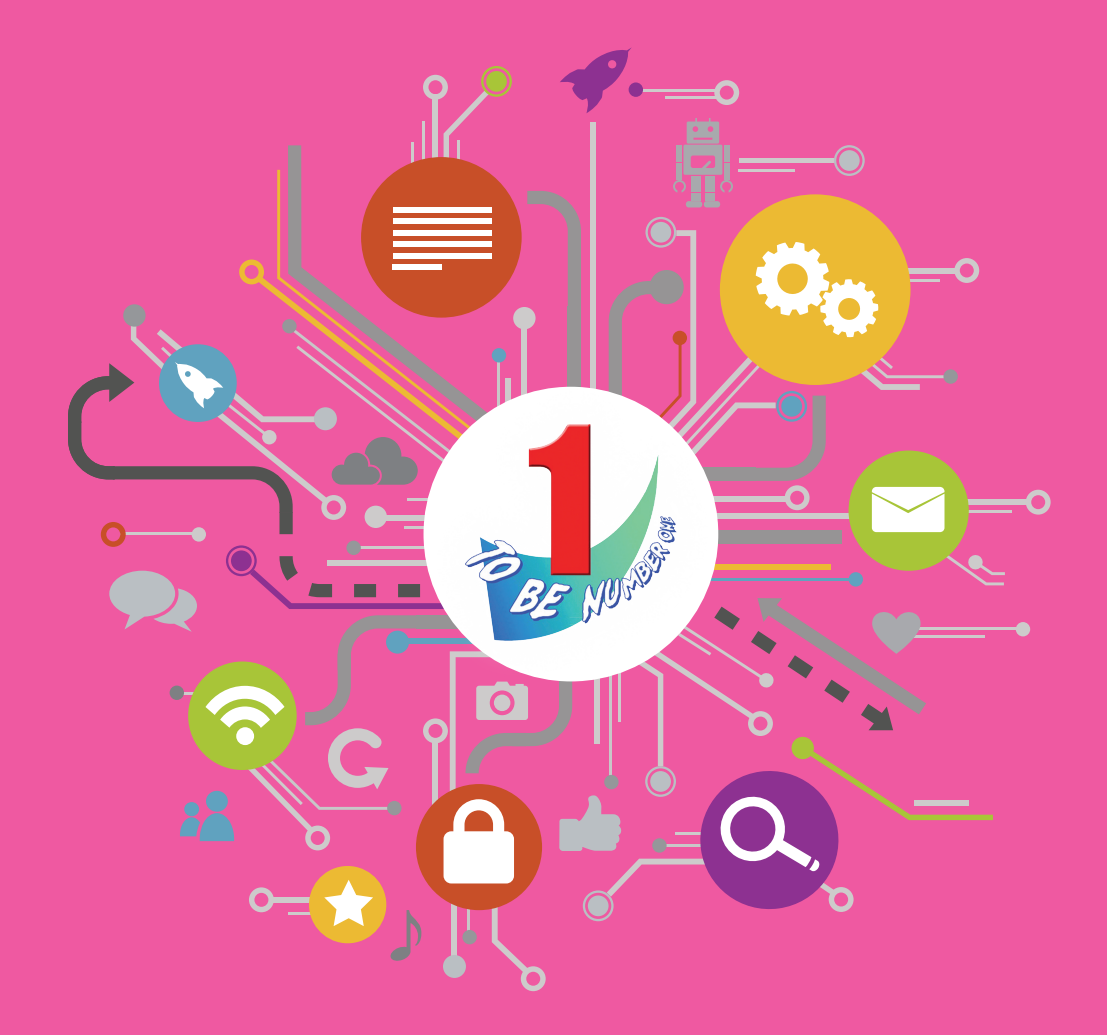

สำนักงานโครงการ TO BE NUMBER ONE กรมสุขภาพจิต กระทรวงสาธารณสุข โทรศัพท์ 0-2590-8188 โทรสาร 0-2590-8157